# Oracle Hospitality Self-Hosted Token Proxy Service Installation and Configuration Guide

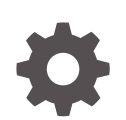

Release 19.2 F21088–05 January 2024

ORACLE

Oracle Hospitality Self-Hosted Token Proxy Service Installation and Configuration Guide, Release 19.2

F21088-05

Copyright © 2017, 2024, Oracle and/or its affiliates.

This software and related documentation are provided under a license agreement containing restrictions on use and disclosure and are protected by intellectual property laws. Except as expressly permitted in your license agreement or allowed by law, you may not use, copy, reproduce, translate, broadcast, modify, license, transmit, distribute, exhibit, perform, publish, or display any part, in any form, or by any means. Reverse engineering, disassembly, or decompilation of this software, unless required by law for interoperability, is prohibited.

The information contained herein is subject to change without notice and is not warranted to be error-free. If you find any errors, please report them to us in writing.

If this is software, software documentation, data (as defined in the Federal Acquisition Regulation), or related documentation that is delivered to the U.S. Government or anyone licensing it on behalf of the U.S. Government, then the following notice is applicable:

U.S. GOVERNMENT END USERS: Oracle programs (including any operating system, integrated software, any programs embedded, installed, or activated on delivered hardware, and modifications of such programs) and Oracle computer documentation or other Oracle data delivered to or accessed by U.S. Government end users are "commercial computer software," "commercial computer software documentation," or "limited rights data" pursuant to the applicable Federal Acquisition Regulation and agency-specific supplemental regulations. As such, the use, reproduction, duplication, release, display, disclosure, modification, preparation of derivative works, and/or adaptation of i) Oracle programs (including any operating system, integrated software, any programs embedded, installed, or activated on delivered hardware, and modifications of such programs), ii) Oracle computer documentation and/or iii) other Oracle data, is subject to the rights and limitations specified in the license contained in the applicable contract. The terms governing the U.S. Government's use of Oracle cloud services are defined by the applicable contract for such services. No other rights are granted to the U.S. Government.

This software or hardware is developed for general use in a variety of information management applications. It is not developed or intended for use in any inherently dangerous applications, including applications that may create a risk of personal injury. If you use this software or hardware in dangerous applications, then you shall be responsible to take all appropriate fail-safe, backup, redundancy, and other measures to ensure its safe use. Oracle Corporation and its affiliates disclaim any liability for any damages caused by use of this software or hardware in dangerous applications.

Oracle®, Java, MySQL and NetSuite are registered trademarks of Oracle and/or its affiliates. Other names may be trademarks of their respective owners.

Intel and Intel Inside are trademarks or registered trademarks of Intel Corporation. All SPARC trademarks are used under license and are trademarks or registered trademarks of SPARC International, Inc. AMD, Epyc, and the AMD logo are trademarks or registered trademarks of Advanced Micro Devices. UNIX is a registered trademark of The Open Group.

This software or hardware and documentation may provide access to or information about content, products, and services from third parties. Oracle Corporation and its affiliates are not responsible for and expressly disclaim all warranties of any kind with respect to third-party content, products, and services unless otherwise set forth in an applicable agreement between you and Oracle. Oracle Corporation and its affiliates will not be responsible for any loss, costs, or damages incurred due to your access to or use of third-party content, products, or services, except as set forth in an applicable agreement between you and Oracle.

## Contents

### Preface

### 1 Overview of Token Proxy Service

| Components                                      | 1-1 |
|-------------------------------------------------|-----|
| Installation Prerequisites                      | 1-1 |
| The Database                                    | 1-2 |
| The Web Portal                                  | 1-2 |
| Token Proxy Service                             | 1-2 |
| Connections from Listeners                      | 1-3 |
| Connections to PSPs (Payment Service Providers) | 1-3 |
| Recommended System Requirements                 | 1-3 |
|                                                 |     |

### 2 Installing Token Proxy Service

| Pre-Installation Checklist     | 2-1 |
|--------------------------------|-----|
| Installing Token Proxy Service | 2-2 |
| Creating the MW_HOME Variable  | 2-3 |

### 3 Token Proxy Service Complete Installation

### 4 Token Proxy Service Custom Installation

| Part 1: Database                                               | 4-1  |
|----------------------------------------------------------------|------|
| Part 2: Token Proxy Web Portal                                 | 4-3  |
| Part 3: Token Proxy Service                                    | 4-5  |
| Auto Deployment on WebLogic                                    | 4-8  |
| Auto Deployment on Tomcat                                      | 4-11 |
| Change the Password Expiration Policy for Windows User Account | 4-12 |
| Manual Deployment on WebLogic                                  | 4-14 |
| Token Proxy Configuration Web Portal                           | 4-17 |
|                                                                |      |

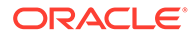

### 5 Configuration Web Portal

| Signing In                      | 5-1  |
|---------------------------------|------|
| Update User Profile             | 5-1  |
| Listeners                       | 5-1  |
| Updating the Listener           | 5-1  |
| Creating and configuring PSPs   | 5-2  |
| Updating PSPs                   | 5-4  |
| Deleting PSPs configuration     | 5-5  |
| Additional feature of PSPs      | 5-6  |
| Configuring Clients             | 5-6  |
| Updating Clients                | 5-7  |
| Deleting Clients                | 5-8  |
| Client Credentials              | 5-8  |
| Update Client Credentials       | 5-8  |
| Card Type                       | 5-9  |
| Card Type Mapping               | 5-9  |
| Updating a Card Type            | 5-10 |
| Adding a New Card Type          | 5-10 |
| Deleting a Card Type            | 5-10 |
| Default Card Type Configuration | 5-11 |
| Additional features for Clients | 5-12 |
| Creating Additional Users       | 5-12 |
| Updating Users                  | 5-13 |
| Deleting Users                  | 5-13 |
| Additional features for Users   | 5-13 |
| Audit                           | 5-13 |
| Audit Search                    | 5-14 |
| Manage Audits                   | 5-15 |

### 6 Upgrading the TPS

| TPS Demoldentity Upgrade                     | 6-1 |
|----------------------------------------------|-----|
| Restoring Weblogic Demoldentity Certificates | 6-1 |
| Manual Deployment/UnDeployment on Weblogic   | 6-2 |
| Upgrading TPS 6.1 to 19.2                    | 6-2 |

### 7 Certificates

Certificates for Communication between TPS and PSP

4-19

7-1

## 8 OPIConfigX.exe

### 9 Certificates Request using Cert Manager

| Before Running                                                                  | 9-1  |
|---------------------------------------------------------------------------------|------|
| Self-Hosted Token Proxy                                                         | 9-1  |
| Standalone                                                                      | 9-1  |
| Deploying Cert Manager from an Installed Token Proxy Service to a WebLogic host | 9-2  |
| Logs                                                                            | 9-2  |
| Wizard Mode - Login                                                             | 9-2  |
| WebLogic - Certificate Configuration Wizard                                     | 9-3  |
| Proxy Configuration                                                             | 9-4  |
| WebLogic Managed Server                                                         | 9-5  |
| WebLogic Node Manager                                                           | 9-9  |
| Tomcat - Certificate Configuration Wizard                                       | 9-14 |
| Proxy Configuration                                                             | 9-16 |
| Tomcat HTTPS Listener                                                           | 9-16 |
| Token Proxy Service Listener Certificate                                        | 9-20 |
| Token Proxy Service Payment Service Providers                                   | 9-24 |
| PSP Server root certificates                                                    | 9-24 |
| PSP Client certificates                                                         | 9-27 |
| PSP Common certificates                                                         | 9-31 |
|                                                                                 |      |

### 10 OPERA Configuration

| Configuring the CC Vault | 10-1 |
|--------------------------|------|
|--------------------------|------|

### 11 Token Proxy Service Maintenance

| Services                                      | 11-1 |
|-----------------------------------------------|------|
| Modify, Repair, or Remove Token Proxy Service | 11-1 |
| Modify                                        | 11-1 |
| Repair                                        | 11-1 |
| Remove                                        | 11-2 |
| Token Proxy Service Log Files                 | 11-2 |
| Installation                                  | 11-2 |
| Token Proxy Service Configuration Logs        | 11-2 |
| Token Proxy Service – Service Logs            | 11-2 |
| Debug.log                                     | 11-3 |
|                                               |      |

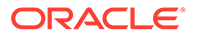

| Gateway.log                              | 11-3 |
|------------------------------------------|------|
| System.log                               | 11-3 |
| Transaction.log                          | 11-3 |
| Token Proxy Service Password Maintenance | 11-3 |
| OPI Client Certificate Creator           | 11-4 |
| TPS Configuration Backup                 | 11-6 |

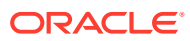

## Preface

The Token Proxy Service is designed to provide a token exchange proxy service for hosted applications. This document describes how to install the Oracle Hospitality Self-Hosted Token Proxy Service. This document does not cover installation of any prerequisites, for which a separate documentation is already available.

#### Audience

This document is intended for installers of the Self-Hosted Token Proxy Service.

#### **Customer Support**

To contact Oracle Customer Support, access the Customer Support Portal at the following URL:

#### https://iccp.custhelp.com

When contacting Customer Support, please provide the following:

- Product version and program/module name
- Functional and technical description of the problem (include business impact)
- Detailed step-by-step instructions to re-create
- Exact error message received
- Screen shots of each step you take

#### Documentation

Oracle Hospitality product documentation is available on the Oracle Help Center at http:// docs.oracle.com/en/industries/hospitality/.

Oracle WebLogic product documentation is available on the Oracle Help Center at https:// docs.oracle.com/en/middleware/

Oracle Database product documentation is available on the Oracle Help Center at http:// docs.oracle.com/en/database/

#### **Revision History**

#### Table 1 Revision History

| Date       | Description of Change                                      |
|------------|------------------------------------------------------------|
| July 2019  | Initial Publication                                        |
| March 2020 | Updated TPS DemoIdentity Upgrade details in the Chapter 6. |
| July 2020  | Revised content across the entire document                 |

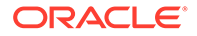

| Date         | Description of Change                                                                                                    |
|--------------|----------------------------------------------------------------------------------------------------|
| March 2021   | • Updated content in Tomcat HTTPS<br>Listener section in the Chapter 9.                                                        |
|              | <ul> <li>Added screens in WebLogic and Tomcat -<br/>Certificate Configuration Wizard sections<br/>in the Chapter 9.</li> </ul> |
| March 2023   | Updated content to confirm support of Oracle<br>19c Database.                                                                  |
| June 2023    | Updated the Customer Support section with the new support portal name and URL                                                  |
| January 2024 | Updated content in the Certificates Chapter 7.                                                                                 |

Table 1 (Cont.) Revision History

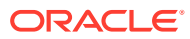

# 1 Overview of Token Proxy Service

The Token Proxy Service is designed to provide a token exchange proxy service for hosted applications. It is a proxy interface that works with your application to communicate with payment service providers (PSP), on whom it relies to provide the actual token functionality. It connects to PSPs via the internet or virtual private network (VPN).

## Components

Token Proxy Service has three components:

- Database
- Token Proxy Web Portal
- Token Proxy Service

## **Installation Prerequisites**

Before installing the Token Proxy Service, verify your environment meets the following requirements:

- 64-bit host
- Windows Server 2008 R2, 2012 R2, 2016, 2019 and Windows 10
- You can install either Oracle or MySQL database:
  - Oracle 12c/19c database server installed and running, and the user understands how to use and configure Oracle DB.
  - MySQL 8.0 database is installed and running.
- WebLogic running to host the Web Portal and the user understands how to use and configure WebLogic 12c. This is not required if you want to deploy TPS using Tomcat.
- An SMTP server exists for sending emails to users.
- JRE (Java Runtime Environment) 1.8. If Token Proxy Service is installed on the same host as WebLogic (which includes JDK), a separate JRE for Token Proxy Service is not required.

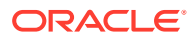

#### Note:

Token Proxy Service 19.2 has the following options for database and deployment:

- Supports Oracle12c/19c database and allows deployment of Token Proxy WebPortal on WebLogic.
- Supports Oracle12c/19c database and allows deployment of Token
   Proxy WebPortal on Tomcat.
- Supports MySQL database and allows deployment of Token Proxy WebPortal on Tomcat.

## The Database

- The database stores the configuration and audit log from the Web Portal.
- The Token Proxy Service requires read-only access to the database. If required, you can configure a different Token Proxy Service database user with less privileges.
- The Web Portal requires a database user with privileges to make changes within the database.

#### Note:

During installation, the Token Proxy Service creates a database schema. TPS does not override the period of time. This database schema remains valid because the schema expiration date is already defined by existing policies of the environment where the database is installed. By default, Oracle Database defines an expiration date of six months after creation. Be aware that if the schema password expires, and the Token Proxy Service is subsequently unable to read from or write to the database, service interruptions should be expected.

## The Web Portal

- The Web Portal is used to configure the settings used by the Token Proxy Service.
- The Web Portal is a web application supplied in a WAR file suitable for hosting in WebLogic or Tomcat. It relies on the selected web server to store some of its configuration, such as the database connection string (datasource), and to provide a trusted SSL certificate for connections from users accessing the configuration web portal.

### **Token Proxy Service**

The Token Proxy standalone application runs automatically as a service.

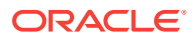

### **Connections from Listeners**

- The application creates a Listener to monitor a TCP port for XML messages posted over HTTPS. The default Listener port is 443, but it can be set to a custom port number via the Token Proxy Web Portal. This Listener must be exposed to the client (for example, OPERA systems).
- The Listener manages its own use of the certificates provided by the datacenter using TLS1.2, so a firewall or load balancer (if present) must not offer any form of HTTPS to HTTP bridging functionality. Instead the connection must be passed directly to the Token Proxy Service. The certificates provided must be installed on all servers running the Token Proxy Service in the event the service is installed on multiple machines for load balance or fail over. In case if the certificate has to be deployed at load balancer, then a certificate should also be deployed at TPS app server to establish HTTPS connection from load balancer to TPS server. It is highly recommended to use CA signed certificates.

### Connections to PSPs (Payment Service Providers)

- The service also makes outgoing connections to PSPs.
- The outgoing connection is to a URL specified by the PSP and the host or port (and optionally a path) is specified by the PSP.
- The outgoing connection can be over the internet or over VPN, but it must use HTTPS with TLS1.2 or greater.

## **Recommended System Requirements**

| Table 1-1 | Recommended System Requirements |
|-----------|---------------------------------|
|           |                                 |

| Dedicated or when using Tomcat | When installed on Web Portal/WebLogic Host* |
|--------------------------------|---------------------------------------------|
| 4 x vCPU                       | 4 x vCPU                                    |
| 16 GB RAM                      | 16 GB RAM                                   |
| 100 GB OS                      | 100 GB OS                                   |
| 100 GB Data                    | 100 GB Data                                 |

#### Note:

\* The recommended requirements are increased due to the heavy footprint of WebLogic.

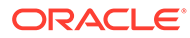

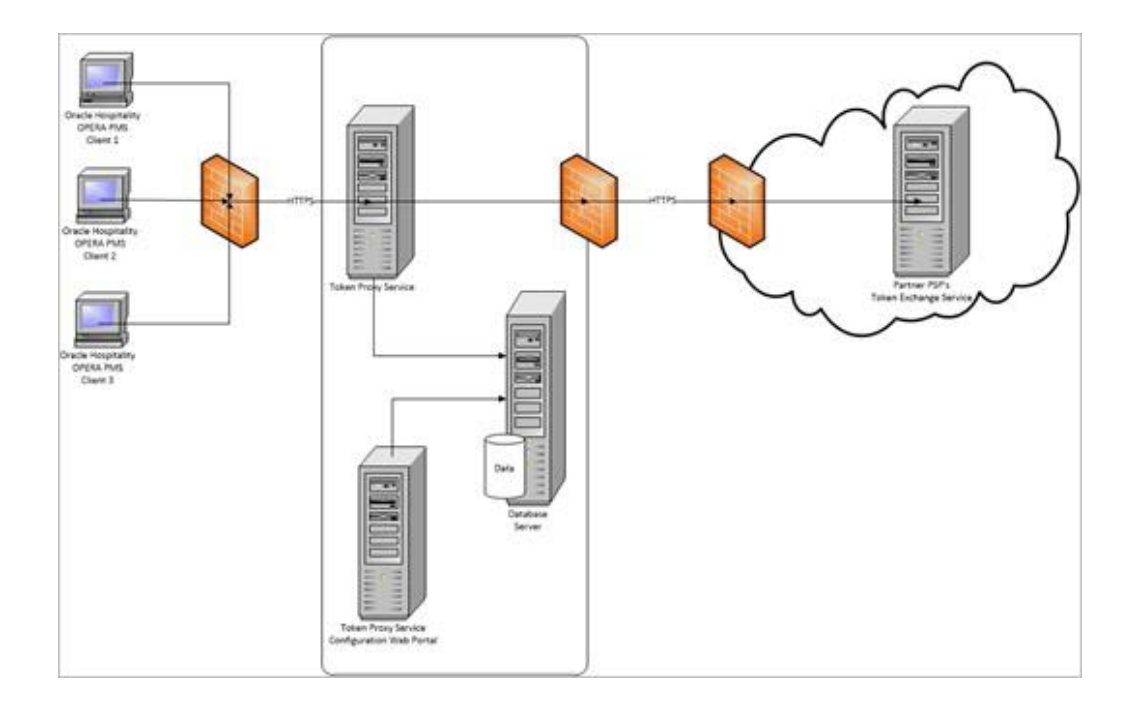

# 2 Installing Token Proxy Service

The Token Proxy Service installer verifies the existence of any required components, creates a database user, deploys a database schema, deploys the Web Portal used for configuration, and deploys the Token Exchange Service.

The Installation and configuration of WebLogic, MySQL and Oracle 12c/19c is not the focus of this document.

## **Pre-Installation Checklist**

Before installing Token Proxy Service, ensure you have the following information available:

You have installed and configured either Oracle or MySQL database before installing Token Proxy Service.

- Oracle Database Information
  - Host, port#, and service name
  - DBA user credentials
- MySQL Database Information
  - Host, port# and database name
  - DBA user credentials

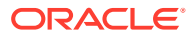

#### Note:

By default MySQL is installed with configuration that allows the root user to connect only via the localhost address. In the scenario where your MySQL database is not installed on the same host as the other elements of your Token Proxy system, you would need to configure MySQL with an additional users, so the database server will accept the connection via an address other than localhost.

- Connect to the MYSQL Database as the "root" user.
- Run the following queries: USE mysql; SELECT user, host FROM user

You will see that the "root" user is only related to the "localhost" host

 Once it is verified that the root user only has permission to connect in localhost, run the following query:

Create user 'root'@'<hostname\_or\_lan\_ip\_address>' identified by "<root password>";

Grant all privileges on \*.\* to 'root'@'<hostname\_or\_lan\_ip\_address>'with grant option;

Where <hostname\_or\_lan\_ip\_address> is the hostname or ip address you want to be able to connect to the database via, and "<root\_password> is the user the root password.

For more information refer to the MySQL documentation; https:// dev.mysql.com/doc/mysql-installation-excerpt/8.0/en/mysql-installerworkflow-server.html

- If you want to, run the first query again to verify that the root user has the connect permission with server IP.
- WebLogic host and authentication credentials. This is required only when Tomcat is not selected as the web server.
- SMTP host, port, and authentication credentials
- PSP details (including certificates)
- Client details (including Card Type setup from client's OPERA configuration)
- Some installations may include additional network configuration and whitelisting in the data center, which requires network-specific information or IP addresses.

## Installing Token Proxy Service

To install the Token Proxy Service, navigate to the TokenProxyInstaller\_19.2.0.x.exe file, and then double-click it to begin.

- The installer creates installation logs in C:\TokenProxy\LOGS.
- The installer verifies system compatibility and looks for the MW\_HOME environment variable to use when deploying the WebLogic configuration.
- The installer allows you to proceed without the MW\_HOME variable, but doing so limits the WebLogic deployment tasks the installer can complete. The MW\_HOME

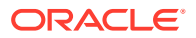

variable is not mandatory because it is possible to run the Token Proxy Installer to deploy only the Token Proxy Service component. MW\_HOME is not needed if you want to deploy Token Proxy Service using Tomcat.

## Creating the MW\_HOME Variable

#### Note:

This section is not applicable if you want to deploy Token Proxy Service using Tomcat.

If you do not have an MW\_HOME variable and want to use the Token Proxy Installer to deploy the WebLogic .WAR file and to create the datasource on the machine you are running the installer on, cancel the installation and create an environment variable to reflect your WebLogic environment.

- Open Windows System Properties, click the Advanced tab, and then click Environment Variables.
- Click New in the System Variable section, and then enter MW\_HOME in the Variable name field and path of the WebLogic installation in the Variable value field.
- This will vary depending on your WebLogic installation path, but an example value might be :\Oracle\Middleware\Oracle\_Home
- Click **OK** to confirm, and then exit **System Properties**.
- Re-run the installer after creating the MW\_HOME Environment Variable.

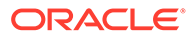

# Token Proxy Service Complete Installation

 Right-click TokenProxyInstaller\_19.2.0.0.exe file and select Run as Administrator to perform an installation.

The installer creates installation logs in C:\TokenProxy\LOGS.

The installer verifies system compatibility and looks for the MW\_HOME environment variable to use when deploying the WebLogic configuration. The installer allows you to proceed without the MW\_HOME variable, but doing so limits the WebLogic deployment tasks the installer can complete. The MW\_HOME variable is not mandatory because you can install the Token Proxy Service by using Tomcat which allows deployment of Token Proxy WebPortal on Tomcat.

#### Note:

If the MW\_HOME is not found, then the installer will prevent the Token Proxy Portal Auto Deployment on WebLogic server.

2. Click **Next** to proceed with the installation.

Ensure all the prerequisites for the Token Proxy installation are met.

| Toke                                                                                                    | nProxyInstaller - InstallSI                                                                                                    | hield Wizard | ×    |
|----------------------------------------------------------------------------------------------------|----------------------------------------------------------------------------------------------------|--------------|------|
| TokenProxy Prerequis                                                                                                    | tes                                                                                                    |              | Y)   |
| Following is some inform                                                                                                    | ation related to your system:                                                                                                    |              |      |
| Current Date & Time 0<br>Free space on drive C:<br>This is a 64 bit Operatir<br>OS version: Windows S<br>OS version: 6.3<br>Found Java version JR<br>Found Java Home C: P<br>PROGRAMDATA - C: P<br>MW_HOME - C: \Oracle | -11-2019 14:06:09<br>78025 MB<br>g System.<br>erver 2012 R2 Datacenter (No Se<br>E 1.8<br>rogram Files\Java\tre 1.8.0_161<br>ogramData<br>Middleware\Oracle_Home | rvice Padk)  | < >  |
| <                                                                                                    |                                                                                                    |              | >    |
| nstallShield                                                                                                    |                                                                                                    |              |      |
|                                                                                                    | < Back                                                                                                    | Next > Ca    | ncel |

- 3. Select either the **Complete** or **Custom** installation option:
  - **Complete**: Installs the Database, Token Proxy Web Portal and Token Proxy Service during the installation process.

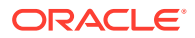

- **Custom**: Allows installation of only the modules selected. You can also use this mode to install Token Proxy Service only on multiple servers if they want to deploy multiple TPS servers behind a load balancer for high availability. For example, if you want to install the Database on one host and the WebPortal on a different host, you can run the installer on both the machines, with only the relevant components selected for each machine.
  - Database
  - Token Proxy Web Portal
  - Token Proxy Service

The steps below cover a Complete Installation. If you are installing the Token Proxy Service components to different hosts, see the Token Proxy Service Custom Installation section.

|               | TokenProxyInstaller - InstallShield Wizard                                           |
|---------------|--------------------------------------------------------------------------------------|
| Setup Type    |                                                                                      |
| Select the se | itup type to install.                                                                |
| Please select | a setup type.                                                                        |
| Complete      | 1                                                                                    |
|               | All program features will be installed. (Requires the most disk space.)              |
|               |                                                                                      |
|               | Select which program features you want installed. Recommended for<br>advanced users. |
|               |                                                                                      |
| stallShield   |                                                                                      |
|               | < Back Next > Cancel                                                                 |

4. Click **Browse** to amend the installation drive or Token Proxy installation path, if required and then click **Next**.

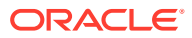

| TokenProxyl                                                | nstaller - InstallShie         | ld Wizard       |            |
|------------------------------------------------------------|--------------------------------|-----------------|------------|
| Choose Destination Location                                |                                |                 |            |
| Select folder where setup will instal                      | l files.                       |                 |            |
| Setup will install TokenProxyInstalle                      | er in the following folder.    |                 |            |
| To install to this folder, dick Next. 1<br>another folder. | To install to a different fold | er, dick Browse | and select |
|                                                            |                                |                 |            |
|                                                            |                                |                 |            |
|                                                            |                                |                 |            |
|                                                            |                                |                 |            |
| Destination Folder                                         |                                |                 |            |
| Destination Folder                                         |                                | Г               | Prowse     |
| Destination Folder<br>C: \TokenProxy                       |                                |                 | Browse     |
| Destination Folder<br>C:\TokenProxy<br>allShield           |                                |                 | Browse     |

- 5. Click **Install** to begin the installation.
- 6. Select your Database type:
  - a. MySQL
  - b. Oracle DB

| TokenProxyInstalle          | er - InstallShield Wizard | ×      |
|-----------------------------|---------------------------|--------|
| Database Options            |                           | Z      |
| Select Database being used. |                           |        |
| O Oracle DB                 |                           |        |
| ● MySQL                     |                           |        |
| InstaliShield               | < Back Next >             | Cancel |

- 7. Click Next.
- 8. Enter the relevant connection details for your database type. Details can be provided by the individual who installed or configured the database software.

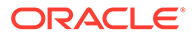

9. On the Database Server screen, enter the following credentials to allow the Token Proxy Service installer to connect to your Oracle 12c/19c or MySQL Database. The installer supports pluggable and legacy non-pluggable database formats.

#### MySQL

- a. Name/IP: The Hostname or IP Address used for communication to the database. If the TPS and its database are installed on the same host machine, then you can enter the value as 'localhost' here.
- b. Port #: The Port number used for communication to the database.

#### Oracle DB

- a. Name/IP: The Hostname or IP Address used for communication to the database. If the TPS and its database are installed on the same host machine, you can enter the value as 'localhost' here.
- **b. Port** #: The Port number used for communication to the database.
- c. Service Name: The service name used to connect to the Oracle database.

|                              | TokenProxyInstaller - I                   | nstallShield W | izard     | x    |
|------------------------------|-------------------------------------------|----------------|-----------|------|
| Database Se                  | rver                                      |                |           |      |
| Enter the Da<br>Enter the Po | atabase Server Name or IP.<br>ort Number. |                |           |      |
| Name/IP:                     |                                           |                |           |      |
| Port #:                      |                                           |                |           |      |
| InstallShield ——             |                                           | < Back Ne      | ext > Car | ncel |

#### 10. Click Next

- **11.** Enter the database credentials. The installer requires DBA access to create a Token Proxy Service database user and configure a Token Proxy Service database schema.
  - a. For MySQL the Login ID: = root
  - **b.** For Oracle database, enter the DBA user name or Login ID.
  - c. Enter the correct password for the DBA user.

|                 | TokenProxyInst           | taller - InstallShiel  | ld Wizard     |        |
|-----------------|--------------------------|------------------------|---------------|--------|
| Database Serve  | er Login                 |                        |               |        |
| The Database s  | erver requires login cre | edentials to continue. | )             |        |
| Please enter th | e Database Administrat   | or Credentials         |               |        |
|                 |                          |                        |               |        |
| User Name:      |                          |                        |               |        |
|                 |                          |                        |               |        |
|                 |                          |                        |               |        |
| Password:       |                          |                        |               |        |
| -               |                          |                        |               |        |
|                 |                          |                        |               |        |
|                 |                          |                        |               |        |
|                 |                          |                        |               |        |
| stallShield     |                          |                        |               |        |
|                 |                          | < Back                 | Next >        | Cancel |
|                 |                          |                        | Second Second |        |

#### 12. Click Next.

**13.** Enter the following details.

- a. User Name: Create a new user. When creating the username for the database, the installer allows only alphanumeric characters and should start only with an alphabetic character.
- b. Password: Create a password. The Password is case sensitive, and should be at least 8 characters in length and must have at least one upper case letter, one lower case letter, one number and one special character from the following list:!@#\$%^&\*
- c. Confirm the password, and then click Next.
  - The installer attempts to connect to the database using the DBA credentials provided. If the connection fails, logs are written to your installation path. If required, resolve any connectivity or user/password issues and retry the database connection.
  - The installer attempts to create the user details specified in Step 13. If there are any issues in creating the DB User, make sure the database specified is open for updating.

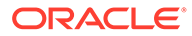

| TokenProxyInstaller - InstallShield Wizard                                                                                                    | X               |
|----------------------------------------------------------------------------------------------------|-----------------|
| Create DB User for TPS<br>This will create a DB Username and Password for communication between the<br>Token Proxy Service and the Database                                                                                                    | Y)              |
| Enter the user name and password.<br>Password is case sensitive, should be at least 8 characters in length and must have at<br>one upper case letter, one lower case letter, one number and one special character fro<br>following list: !@#\$%^&*<br>User Name: | least<br>om the |
| 01tpsdbuser                                                                                                    |                 |
| Passy<br>TokenProxyInstaller - InstallShield Wizard X<br>User Name must begin with an alphabetic character.<br>Please re-enter User Name.                                                                                                    |                 |
|                                                                                                    |                 |
| IrstallShie OK                                                                                                    |                 |
| < Back Next > Car                                                                                                    | ncel            |

- **14.** Enter the URL where the web portal need to be installed and Port#.
  - a. **FQDN** The Fully Qualified Domain Name (FQDN) that is used to access the Token Proxy Service Web Portal.
  - **b. Port** The HTTPS port number the Web Portal deployment is configured to listen on WebLogic or Tomcat.

These details must be set correctly so that links in system generated emails (such as password resets) contain the correct URL. To update Web Portal URL Configuration settings post-installation, edit

\ProgramData\TokenProxy\application.properties using a text editor.

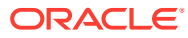

| TokenProxyInstaller - InstallShield Wizard                                                                                                    |
|----------------------------------------------------------------------------------------------------|
| Web Portal URL Configuration                                                                                                    |
| Please specify the Fully Qualified Domain Name (FQDN) and Port for the URL that will be used<br>to access the TPS Web Portal                       |
| FQDN Port                                                                                                    |
| Web Portal URL:                                                                                                    |
| https://FQDN:port/token-proxy-ui                                                                                                    |
| Initial Setup URL:                                                                                                    |
| https://FQDN:port/token-proxy-ui/public/setup.jsp                                                                                                  |
| Note: Please copy and save these URLs to be used to access the Web Portal and the Initial<br>Web Portal's Setup page respectively<br>InstallShield |
| < Back Next > Cancel                                                                                                    |

#### 15. Click Next.

- **16.** Enter the SMTP server details. The Token Proxy Service requires access to SMTP server in order to send password reset emails.
  - a. SMTP host: Your SMTP mail server address.
  - b. SMTP port: Your SMTP mail server port.
  - c. **SMTP sender**: The email address that any password reset emails will show as sent from.
  - d. Use TLS: Select this option if the SMTP server supports TLS secured connections for sending login credentials. Enable this option in a production environment, if supported.
  - e. Authentication Required: Select this option if the SMTP server requires username and password credentials to send email. If not required, uncheck this option and ignore the smtp.username and smtp.password fields.
    - i. **SMTP username**: If 'Authentication Required' is selected, set the username of the SMTP credentials.
    - ii. **SMTP password**: If 'Authentication Required' is selected, set the password of the SMTP credentials.

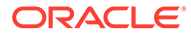

|                  | TokenProxyInst        | aller - InstallShie | ld Wizard | > |
|------------------|-----------------------|---------------------|-----------|---|
| SMTP Server      |                       |                     | )         | Z |
| Please enter the | values for the SMTP o | onfiguration:       |           |   |
| SMTP host        |                       |                     |           |   |
| SMTP port        |                       |                     |           |   |
| SMTP sender      |                       |                     |           |   |
|                  | Use TLS               |                     |           |   |
|                  | Authentication Re     | quired              |           |   |
| SMTP username    |                       |                     |           |   |
| SMTP password    |                       |                     |           |   |
| stallShield      |                       |                     |           |   |
|                  |                       |                     |           |   |

#### 17. Click Next.

The configuration file is created in the following path: \ProgramData\TokenProxy\application.properties

Utilities are deleted from the following path: \TokenProxy\Utilities

To update SMTP settings post-installation, edit

**\ProgramData\TokenProxy\application.properties** using a text editor. You must restart the web server (WebLogic or Tomcat) running the Token Proxy Service Web Portal for any configuration change to take effect.

- 18. Select a Deployment Option.
  - a. Auto Deployment on WebLogic: Select this option for a guided deployment of the Token Proxy Service Web Portal .WAR file and datasource into WebLogic. Refer to Auto deployment on WebLogic section for more details.
  - b. Auto Deployment on Tomcat: Select this option for a guided deployment of the Token Proxy Service Web Portal .WAR file into Tomcat. Refer to Auto Deployment on Tomcat section for more details.
  - c. Manual Deployment on WebLogic: Select this option if the Web Portal will be deployed in a clustered WebLogic environment. Deployments in clustered WebLogic environments must be performed manually. Refer to Manual deployment on WebLogic section for more details.

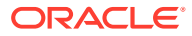

## 4

## **Token Proxy Service Custom Installation**

Token Proxy Service has three components. These components can be installed all on one host, or on separate hosts.

The correct order (required) for a custom install is:

- Database
- Token Proxy Web Portal
- Token Proxy Service

## Part 1: Database

- Right-click TokenProxyInstaller\_19.2.0.0.exe file and select Run as Administrator to perform an installation.
- 2. Click **Next** to proceed with the installation.
- 3. On the Setup Type screen, select the Custom installation option and then click Next.
- 4. Click **Browse** to amend the installation drive or Token Proxy installation path, if required and then click **Next**.
- 5. On the Select Features screen, select the Database component and then click Next.

| the features you do not want to install.                      |
|---------------------------------------------------------------|
| Sets up the Database<br>components for the defined<br>schema. |
|                                                               |
|                                                               |

6. Click **Install** to begin the installation.

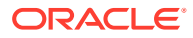

- 7. Select your Database type:
  - a. MySQL
  - b. Oracle DB
- 8. Click Next.
- 9. Enter the relevant connection details for your database type. Details can be provided by the individual who installed or configured the database software.
- On the Database Server screen, enter the following credentials to allow the Token Proxy Service installer to connect to your Oracle 12c/19c or MySQL Database. The installer supports pluggable and legacy non-pluggable database formats.

#### MySQL

- a. Name/IP: The Hostname or IP Address used for communication to the database. If the TPS and its database are installed on the same host machine, then you can enter the value as 'localhost' here.
- **b.** Port #: The Port number used for communication to the database.

#### Oracle DB

- a. Name/IP: The Hostname or IP Address used for communication to the database. If the TPS and its database are installed on the same host machine, you can enter the value as 'localhost' here.
- **b.** Port #: The Port number used for communication to the database.
- c. Service Name: The service name used to connect to the Oracle database.
- 11. Click Next.
- **12.** Enter the database credentials. The installer requires DBA access to create a Token Proxy Service database user and configure a Token Proxy Service database schema.
  - a. For MySQL the Login ID: = root
  - **b.** For Oracle database, enter the DBA user name or Login ID.
  - c. Enter the correct password for the DBA user.
- 13. Click Next.
- **14.** Enter the following details.
  - a. **User Name**: Create a new user. When creating the username for the database, the installer allows only alphanumeric characters and should start only with an alphabetic character.
  - b. Password: Create a password. The Password is case sensitive, and should be at least 8 characters in length and must have at least one upper case letter, one lower case letter, one number and one special character from the following list:!@#\$%^&\*
  - c. Confirm the password, and then click Next.
    - The installer attempts to connect to the database using the DBA credentials provided. If the connection fails, logs are written to your installation path. If required, resolve any connectivity or user/password issues and retry the database connection.

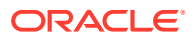

- The installer attempts to create the user details specified in Step 14. If there are any issues in creating the DB User, make sure the database specified is open for updating.
- 15. Click Finish.

## Part 2: Token Proxy Web Portal

- 1. Right-click **TokenProxyInstaller\_19.2.0.0.exe** file and select **Run as Administrator** to perform an installation.
- 2. Click Next to proceed with the installation.
- 3. On the Setup Type screen, select the Custom installation option and then click Next.
- 4. Click **Browse** to amend the installation drive or Token Proxy installation path, if required and then click **Next**.
- 5. On the Select Features screen, select the Token Proxy Web Portal component and then click Next.

| TokenProxyInst                                                                                | aller - InstallShield Wizard                                                                                                    |
|-----------------------------------------------------------------------------------------------|----------------------------------------------------------------------------------------------------|
| elect Features<br>Select the features setup will install.                                     |                                                                                                    |
| Select the features you want to install,  Database  TokenProxy Web Portal  TokenProxyService  | and deselect the features you do not want to install. Description Deploys the TokenProxy Part war file to the designated server. |
| 124.65 MB of space required on the C of<br>68507.80 MB of space available on the<br>allShield | drive<br>C drive                                                                                                    |
|                                                                                               |                                                                                                    |

#### Note:

If you want to install Token Proxy Web Portal and want to create datasource using the installer, then the prerequisite is database. The installer will prompt for the database details for datasource creation.

6. Click Installto begin the installation.

- 7. Enter the URL where the web portal need to be installed and Port#.
  - a. **FQDN**: The Fully Qualified Domain Name (FQDN) that is used to access the Token Proxy Service Web Portal.
  - **b. Port**: The HTTPS port number the Web Portal deployment is configured to listen on in WebLogic or Tomcat.

These details must be set correctly, so that links in system generated emails (such as password resets) contain the correct URL.

To update Web Portal URL Configuration settings post-installation, edit **\ProgramData\TokenProxy\application.properties** using a text editor.

| TokenProxyInstaller - InstallShield Wizard                                                                                                    |
|----------------------------------------------------------------------------------------------------|
| Web Portal URL Configuration                                                                                                    |
| Please specify the Fully Qualified Domain Name (FQDN) and Port for the URL that will be used<br>to access the TPS Web Portal                                                            |
| FQDN Port                                                                                                    |
| Web Portal URL:                                                                                                    |
| https://FQDN:port/token-proxy-ui                                                                                                    |
| Initial Setup URL:                                                                                                    |
| https://FQDN:port/token-proxy-ui/public/setup.jsp                                                                                                    |
| Note: Please copy and save these URLs to be used to access the Web Portal and the Initial<br>Web Portal's Setup page respectively<br>InstallShield ———————————————————————————————————— |
| < Back Next > Cancel                                                                                                    |

- 8. Click Next.
- 9. Enter the SMTP server details. The Token Proxy Service requires access to SMTP server in order to send password reset emails.
  - a. SMTP host: Your SMTP mail server address.
  - b. SMTP port: Your SMTP mail server port.
  - c. **SMTP sender**: The email address that any password reset emails will show as sent from.
  - d. Use TLS: Select this option if the SMTP server supports TLS secured connections for sending login credentials. Enable this option in a production environment, if supported.
  - e. Authentication Required: Select this option if the SMTP server requires username and password credentials to send email. If not required, uncheck this option and ignore the smtp.username and smtp.password fields.
    - i. **SMTP username**: If 'Authentication Required' is selected, set the username of the SMTP credentials.

- ii. **SMTP password**: If 'Authentication Required' is selected, set the password of the SMTP credentials.
- 10. Click Next.

The configuration file is created in the following path: **\ProgramData\TokenProxy\application.properties** 

Utilities are deleted from the following path: \TokenProxy\Utilities

To update SMTP settings post-installation, edit

**\ProgramData\TokenProxy\application.properties** using a text editor. You must restart the web server (WebLogic or Tomcat) running the Token Proxy Service Web Portal for any configuration change to take effect.

- **11**. Select a Deployment Option.
  - a. Auto Deployment on WebLogic: Select this option for a guided deployment of the Token Proxy Service Web Portal .WAR file and datasource into WebLogic. Refer to Auto deployment on WebLogic section for more details.
  - **b.** Auto Deployment on Tomcat: Select this option for a guided deployment of the Token Proxy Service Web Portal .WAR file into Tomcat. Refer to Auto Deployment on Tomcat section for more details.
  - c. Manual Deployment on WebLogic: Select this option if the Web Portal will be deployed in a clustered WebLogic environment. Deployments in clustered WebLogic environments must be performed manually. Refer to Manual deployment on WebLogic section for more details.

## Part 3: Token Proxy Service

- 1. Right-click **TokenProxyInstaller\_19.2.0.0.exe** file and select **Run as Administrator** to perform an installation.
- 2. Click Next to proceed with the installation.
- 3. On the Setup Type screen, select the Custom installation option and then click Next.
- 4. Click **Browse** to amend the installation drive or Token Proxy installation path, if required and then click **Next**.
- 5. On the Select Features screen, select the Token Proxy Service component and then click Next.

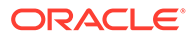

| Select Features<br>Select the features setup will install.                                               |                                                                                                    |
|----------------------------------------------------------------------------------------------------|----------------------------------------------------------------------------------------------------|
| Select the features you want to install, and de                                                          | eselect the features you do not want to install.<br>Description<br>Deploys the TokenProxy<br>service. |
| 59.43 MB of space required on the C drive<br>69304.35 MB of space available on the C drive<br>tallShield | 3                                                                                                    |
|                                                                                                    | and Nuts Court                                                                                        |

#### Note:

If you want to install the Token Proxy Service and want to connect the service to database, then the prerequisite is database.

6. Click **Install** to begin the installation.

The installer installs the Token Proxy Service.

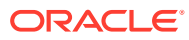

| The InstallShi | eld Wizard is installing TokenProxyInstaller |  |
|----------------|----------------------------------------------|--|
| [              | TokenProxyInstaller - InstallShield Wizard   |  |
|                | Token Service successfully installed.        |  |
|                | ОК                                           |  |
| L              |                                              |  |

#### Note:

The **OPI Token Service** Windows service installation completes. The service remains in stopped state until the Web Portal configuration is complete. The **Apache Tomcat for TPS** Windows service installation completes. The service remains in stopped state until the Web Portal configuration is complete. This service is applicable only if you choose to deploy TPS using Tomcat.

7. Click **Finish** to complete the Token Proxy Service installation.

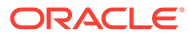

| TokenP | roxyInstaller - InstallShield Wizard                                                                                                    |
|--------|----------------------------------------------------------------------------------------------------|
|        | InstallShield Wizard Complete<br>The InstallShield Wizard has successfully installed<br>TokenProxyInstaller. Click Finish to exit the wizard. |
|        | < Back Finish Cancel                                                                                                    |

## Auto Deployment on WebLogic

You can auto deploy the Token Proxy Service Web Portal .WAR file and datasource into WebLogic only if **Oracle** database is selected.

#### Note:

If the Token Proxy Portal is installed on WebLogic, then the Manage Server(s) that are hosting the Token Proxy Portal will need to be restarted once the installation has been completed in order for the configuration changes to take effect.

#### Granting permissions on WebLogic user account

When Weblogic is used and the WebLogic OS user is not an administrator then write permission need to be granted in \ProgramData\TokenProxy directory.

1. On the **Deployment Options** screen, select **Auto deployment on WebLogic** option for a guided deployment of the Token Proxy Service Web Portal.

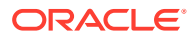

| TokenProxyInsta                                                                       | aller - InstallShield Wizard                                                                    | ×     |
|---------------------------------------------------------------------------------------|-------------------------------------------------------------------------------------------------|-------|
| Deployment Options                                                                    |                                                                                                 | 3     |
| Deployment Options                                                                    |                                                                                                 |       |
| The Auto deploy option prompts the user<br>deploy the war file on the specified serve | for connection information used to automatica<br>r.                                             | lly   |
| Auto Deployment on WebLogic                                                           |                                                                                                 |       |
| O Auto Deployment on Tomcat                                                           |                                                                                                 |       |
| Use the manual deploy option if the conn<br>unreachable at this time or for any reaso | ection information is not available, the server i<br>in to deploy the war file at a later time. | s     |
| O Manual Deployment on WebLogic                                                       |                                                                                                 |       |
|                                                                                       |                                                                                                 |       |
| InstallShield                                                                         |                                                                                                 |       |
|                                                                                       | < Back Next > C                                                                                 | ancel |
|                                                                                       |                                                                                                 |       |

- 2. Click Next.
- 3. On the **WebLogic Connection Settings** screen, enter the following details. This screen does not appear when performing a manual deployment.

The connection is used to push the Token Proxy Service Web Portal .WAR file into WebLogic, and to create the Token Proxy Service Web Portal datasource configuration.

- a. Host: WebLogic IP address.
- b. Port: WebLogic port number.
- c. Username: WebLogic user name.
- d. Password: WebLogic password.
- e. Protocol:
  - i. **T3** is the default WebLogic Protocol.
  - ii. **T3S** is the T3 Protocol with SSL.
  - iii. HTTP is T3 wrapped in HTTP to allow routing through firewalls, if required.
  - iv. HTTPS is T3S wrapped in HTTP to allow routing through firewalls, if required.
- f. **Demo Trust**: Select this option for **T3S** or **HTTPS** when user certificates are not installed while installing the WebLogic.
- 4. Click **Test Connection** to verify connectivity. If necessary, adjust the settings until the test succeeds, and then click **Next**.

By default, the WebLogic logical server Listen Address is localhost. In order for the Token Proxy Service installer to connect to WebLogic, the WebLogic logical server Listen Address may need to be set to an **IP**, **Hostname**, or **0.0.0.0**, depending on your WebLogic Environment.

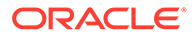

| ebLogic Connection Settings                                                                            |                                           |                                            |
|----------------------------------------------------------------------------------------------------|-------------------------------------------|--------------------------------------------|
|                                                                                                    |                                           |                                            |
| Please enter the WebLogic Connection Settings.<br>Tunneling must be enabled on the Admin Server for HI | ITP or HTTPS.                             |                                            |
| Host:                                                                                                  | Port:                                     | 7001                                       |
| Username:                                                                                              | Protocol                                  | TokenProxyInstaller - InstallShield Wizard |
| Password:                                                                                              | <ul> <li>○ T35</li> <li>○ HTTP</li> </ul> | Weblogic Test Connection passed.           |
| certificates are not installed.                                                                        | O HTTPS                                   |                                            |
| Demo Trust                                                                                             |                                           | OK                                         |
| sliShield                                                                                              |                                           |                                            |
| Test Connection <8                                                                                     | lack Next                                 | > Cancel                                   |

- 5. Enter the name of the WebLogic **Server** you want to deploy or undeploy the Token Proxy Service Web Portal.
  - Admin Server: Deploy the Web Portal to the Admin server. Not recommended.
  - **Deploy to one or more named servers**: Enter the name(s) of the WebLogic target server(s) where you want to deploy the WebPortal. Multiple servers can be specified as a comma-delimited list.
    - Prior to deploying the Web Portal configuration, verify the following:
      - \* WebLogic Node Manager is running.
      - \* WebLogic is running.
      - \* The server you select for Web Portal deployment is running in WebLogic.
- 6. Click Next.
- 7. Select a datasource creation option.
  - Create a default datasource for the database connection: Select this option for the installer to configure the WebLogic datasource that the Token Proxy Service Web Portal uses to communicate with the database.
  - I will create and manage the datasource myself: Select this option to configure the datasource manually.
- 8. Click Next. If you have previously selected **Create a default datasource for the database connection**, the Token Proxy Service installer attempts to add the datasource configuration.

If any part of the WebLogic deployment fails, then you are returned to the WebLogic Connection Settings dialog box. Resolve the issue and try to deploy again.

The installer will deploy the WebLogic configuration for the WebLogic Deployment and WebLogic Datasource components if WebLogic and Database are available.

- 9. The **OPI Token Service** Windows service installation completes. The service remains in stopped state until the Web Portal configuration is complete.
- 10. Click Finish to complete the Token Proxy Service installation.

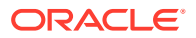

## Auto Deployment on Tomcat

You can auto deploy the Token Proxy Service Web Portal .WAR file on Tomcat if **MySQL** database is selected.

1. On the **Deployment Options** screen, **Auto deployment on Tomcat** option is selected by default.

| Note:                                                                                         |
|-----------------------------------------------------------------------------------------------|
| Auto Deployment on WebLogic and Manual Deployment on WebLogic options are disabled for MySQL. |
|                                                                                               |

| TokenProxyInstaller - InstallShield Wizard                                                                                                    | x |  |  |  |
|----------------------------------------------------------------------------------------------------|---|--|--|--|
| Deployment Options                                                                                                    |   |  |  |  |
| Deployment Options                                                                                                    |   |  |  |  |
| The Auto deploy option prompts the user for connection information used to automatically deploy the war file on the specified server.                                            |   |  |  |  |
| Auto Deployment on WebLogic                                                                                                    |   |  |  |  |
| Auto Deployment on Tomcat                                                                                                    |   |  |  |  |
| Use the manual deploy option if the connection information is not available, the server is<br>unreachable at this time or for any reason to deploy the war file at a later time. |   |  |  |  |
| O Manual Deployment on WebLogic                                                                                                    |   |  |  |  |
| As MySQL database type is selected WebLogic server deployment options are disabled.                                                                                              |   |  |  |  |
| InstallShield                                                                                                    |   |  |  |  |
| < Back Next > Cance                                                                                                    | I |  |  |  |

#### 2. Click Next.

- 3. On the Create Tomcat User Account screen, enter the following details.
  - a. User Name: Create a new user.
  - b. Password: Create a password. The Password is case sensitive, and should be at least 8 characters in length and must have at least one upper case letter, one lower case letter, one number and one special character from the following list:!@#\$%^\*.
  - c. Confirm the password, and then click Next.

This user will have access to the files in the Tomcat installation.

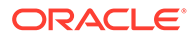

#### Note:

The Tomcat User Account Password by default is set to expire after 42 days (Windows default domain policy). Please update password/default expiration date range as required. Refer to Change the password expiration policy for windows user account in the Auto Deployment on Tomcat section of Token Proxy Service Custom Installation.

4. On the Tomcat HTTPS Certificate screen, create the Password and confirm it.

The Password is case sensitive, and should be at least 8 characters in length and must have at least one upper case letter, one lower case letter, one number and one special character from the following list:!@#\$%^&\*.

5. Click Next.

When Tomcat is selected as web server to host the TPS web portal, the installer creates a self-signed certificate for Tomcat as server's certificate. In production, CA signed certificate is highly recommended. Refer to "Tomcat – Certificate Configuration Wizard" and "Tomcat HTTPS Listener" section for steps to replace self-signed certificate with the CA signed certificate.

#### Note:

If you are performing Custom installation, then the installer will prompt for database details for datasource creation.

- 6. The **Apache Tomcat for TPS** Windows service installation completes. The service remains in stopped state until the Web Portal configuration is complete.
- 7. Click Finish to complete the Token Proxy Service installation.

### Change the Password Expiration Policy for Windows User Account

1. Open Run Application (Win + R).

|       | Type the name of  | f a progra | m, folder, d | ocument, o   | r  |
|-------|-------------------|------------|--------------|--------------|----|
|       | internet resource | , and Win  | oows will op | en it for yo | u. |
| Open: | gpedit.msc        |            |              |              | ,  |

2. Enter gpedit.msc and click OK. Local Group Policy Editor will be displayed.

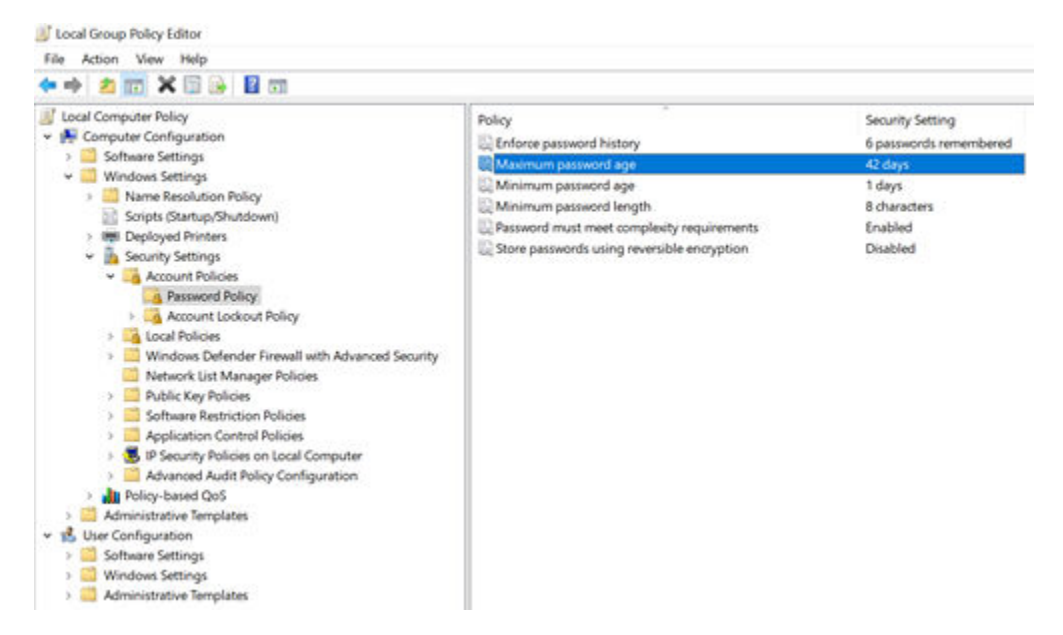

- 3. Go to Computer Configuration -> Windows Settings -> Security settings -> Account Policies -> Password Policy.
- Double click on Maximum password age on the right panel. 4.

| Policy                                      | Security Setting                |           |     |
|---------------------------------------------|---------------------------------|-----------|-----|
| Enforce password history                    | 6 passwords remembered          |           |     |
| Maximum password age                        | 42 days                         |           |     |
| Minimum password age                        | Maximum password age Properties | 7         | ×   |
| Reserved must meet complexity requirements  | Local Security Setting Explain  |           |     |
| Store passwords using reversible encryption | Maximum password age            |           |     |
|                                             | Password will expire in:        |           |     |
|                                             |                                 |           |     |
|                                             | ОК                              | Cancel Ap | pły |

5. Set the expiration days as per your organization's password policy. Click on Apply and then OK.

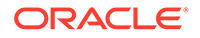
**Note:** This change is applicable to all the user accounts in the system.

#### **Alternate Way**

The password expiry policy can also be set using command line.

- 1. Open **Command Prompt** as Administrator.
- 2. Set the password expiration days as per your organization's password policy. Execute the command **net accounts /maxpwage:180**

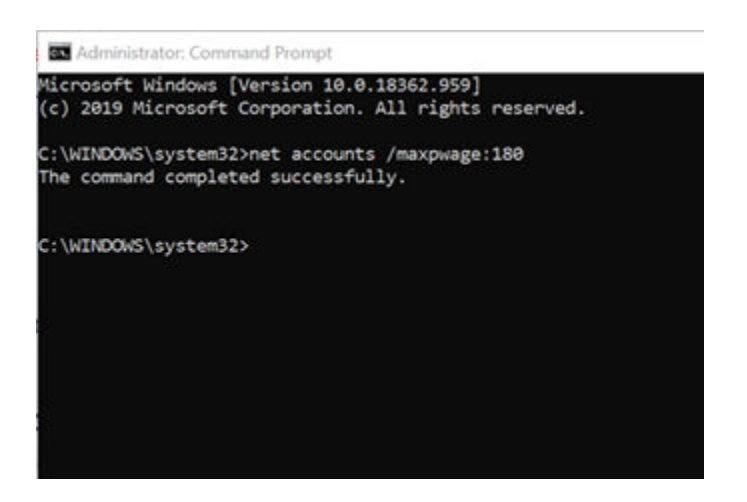

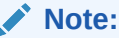

Here **180**, is the password age. Change this as per your organization's password policy.

# Manual Deployment on WebLogic

The Token Proxy Installer deploys two .WAR files (token-proxy-restapi.war, token-proxy-ui.war) and a .JAR file (tokenproxy-headers-filter.jar) on WebLogic as an Application deployment, unless you select the option to manually complete the WebLogic deployment.

The headers jar (tokenproxy-headers-filter.jar) should be deployed before either of the WAR files. Successful deployment of the .WAR files is possible only if the .JAR file has already been deployed. Once the installation is complete, you can find the required files for manual deployment at C:\ProgramData\TokenProxy.

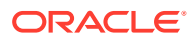

#### Note:

If the Token Proxy Portal is installed on WebLogic, the Manage Server(s) that are hosting the Token Proxy Portal will need to be restarted once the installation has been completed in order for the configuration changes to take effect.

- 1. In the WebLogic Server Administration Console, select Deployments menu.
- 2. Select the Lock & Edit option and then click Install.
- 3. Browse to the C:\ProgramData\TokenProxy directory and select the tokenproxyheaders-filter.jar file.

| ORACLE WebLopic Server An                                                                                                    | Next ator Consum Tot                                                                                                    |                                                                                   |                                                                                                    |                                         | •                                                                                                    |
|----------------------------------------------------------------------------------------------------|----------------------------------------------------------------------------------------------------|-----------------------------------------------------------------------------------|----------------------------------------------------------------------------------------------------|-----------------------------------------|----------------------------------------------------------------------------------------------------|
| Charge Cester View charges and entirely the phase of the states to phase the states of the states composite the states to all the states to all the states t | Proce Log Gal Polycomia (2)<br>Tree - Reamony of Polycomia<br>Instal Applement Installer<br>(2010) (2010) (2010)<br>Install Applement In Solid a<br>Install Polycomia In Solid A | Encord Selar ()<br>E<br>el pregues for dephysion<br>for application and dephysion | (d),                                                                                                    | etana natar kanger karya sarki sandi ta | Welliams, wellings (Constraints in Base Januar<br>an das stats Tar pall of the application distation, or Tar in the Table Table |
| ten, foren<br>19 : Super Fellom<br>19 : Donesmer<br>19 : Supersett<br>19 : Supersett<br>19 : Supersett<br>19 : Supersett<br>19 : Supersett<br>20 : Supersett<br>20 : Supersett<br>20 : Supersett                                                                                                    | Rates (no. or of the parts on the<br>Parts<br>Recently local Parts.                                                                                                    | C Paparol<br>Lodes (C 1                                                           | het eine paparante fan, spinel nar field i e<br>na Takent rosy tekenprosy haadens fils<br>rog anlikte i Takentros | dia radio dia kaominina dia mpika       | ayunet aurges                                                                                                    |
| March L. 0                                                                                                    | U Balan program entagen<br>U Balan program entagen<br>U Galan program entagen<br>U Galan (2000) (2000)                                                                           |                                                                                   |                                                                                                    |                                         |                                                                                                    |

- 4. Click Next.
- 5. Select the target **Server** to which you want to deploy the application and then click **Next**.

The message reporting that Weblogic has assumed this as a library deployment, is only a warning and is correct, the tokenproxy-headers-filter.jar is a library not an application.

| CREACLE MebLogic Server As                                                                                                    | nerstalland Samura 126                                                            |                                        |
|----------------------------------------------------------------------------------------------------|-----------------------------------------------------------------------------------|----------------------------------------|
| Charge Control<br>Your charges and relativity<br>to avoid a view gene of Od to future<br>conjunction to the to attend to the<br>second second second second second<br>Market Conference<br>- Second relativity<br>- Second relativity<br>- Second relativity<br>- Second second<br>- Second second<br>- Second<br>- Second second<br>- Second second | Anne Lap Bat Hadronen in Annen in Anne Hanne in Annen in Anne Anne Anne Anne Anne | Website, and type [ proved in the data |
| Kee de L.     Constant of the set of an an annual set of the set of an annual set of the set of an annual set of the set of the                                                                                                    |                                                                                   |                                        |

- 6. Select **DD Only**, and then select the other options required for your WebLogic environment.
- 7. Click Finish to complete the deployment, you are redirected to the Deployments screen.
- 8. To deploy the token-proxy-restapi.war file:

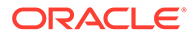

- a. Select Install.
- b. The C:\ProgramData\TokenProxy directory should be retained from the previous deployment, if not browse and select the token-proxy-restapi.war.
- c. Click Next.
- d. Select Install this deployment as an application.
- e. Click Next.
- f. Select the target **Server** to which you want to deploy the application, and click **Next**.
- g. Select **DD Only**, and then select the other options required for your WebLogic environment.
- h. Click **Finish** to complete the deployment, you are redirected to the Deployments screen.
- 9. To deploy the token-proxy-ui.war file:
  - a. Select Install.
  - b. The C:\ProgramData\TokenProxy directory should be retained from the previous deployment, if not browse and select the token-proxy-ui.war.
  - c. Click Next.
  - d. Select Install this deployment as an application.
  - e. Click Next.
  - f. Select the target **Server** to which you want to deploy the application, and click **Next**.
  - g. Select **DD Only**, and then select the other options required for your WebLogic environment.
  - h. Click **Finish** to complete the deployment, you are redirected to the Deployments screen.
- **10.** Once all the files are deployed, click **Activate Changes**.

| supported and the second of                                                             | munufation Canada 191                                                                                                    |                                                                                |                                                                                                    |                                                             |                                                                    |               | A REAL PROPERTY OF A REAL OF | and the second second second second second second second second second second second second second second second |
|-----------------------------------------------------------------------------------------|----------------------------------------------------------------------------------------------------|--------------------------------------------------------------------------------|----------------------------------------------------------------------------------------------------|-------------------------------------------------------------|--------------------------------------------------------------------|---------------|------------------------------|----------------------------------------------------------------------------------------------------|
| Change Canton                                                                           | Stress ing fut Parlaments 22 famor data                                                                                                    | 57                                                                             |                                                                                                    |                                                             |                                                                    |               | Midness, arthfram            | freedorf in basis, sheet                                                                                         |
| firm charges and contacts                                                               | New Assessed of Digital States                                                                                                    |                                                                                |                                                                                                    |                                                             |                                                                    |               |                              |                                                                                                    |
| Disk the Lauf & SUPSuiter to readily, and an<br>initial target in this durage.          | with charges have been actualed. No contains and recommen-                                                                                                    |                                                                                |                                                                                                    |                                                             |                                                                    |               |                              |                                                                                                    |
| Look A.Coll                                                                             | Automoty of Deployments                                                                                                    |                                                                                |                                                                                                    |                                                             |                                                                    |               |                              |                                                                                                    |
| Reason (programme                                                                       | Carlynatian Codel Rodung                                                                                                    |                                                                                |                                                                                                    |                                                             |                                                                    |               |                              |                                                                                                    |
| P Sanga Aptilias<br>Sangaan<br>Sanga<br>Sanga<br>Sanga<br>Sanga<br>Sangaala<br>Sangaala | The care variable (whights) in advice included approximation and warbon here the<br>The english is non-approximation or another the deplecement in targets in the down<br>in Continuous Bios Cables<br>Paralyseptime<br>Another Contact (Cables) | e dinean fo séoring the chardles neet to the application ner<br>1 citré banadi | ne and the                                                                                                    | er anny the control                                         | h in Ro Jaga                                                       |               | Second St.                   | a laft because here                                                                                              |
|                                                                                         | Contraction Contraction Contraction                                                                                                    |                                                                                |                                                                                                    |                                                             |                                                                    |               |                              | a start the second start                                                                                         |
|                                                                                         | Name in                                                                                                    | 849                                                                            | -                                                                                                    | Tape                                                        | Targets                                                            | -             | Suman Partitions             | Deplement Geller                                                                                                 |
|                                                                                         | C New P                                                                                                    | Suite<br>Produced                                                              | -                                                                                                    | Tape<br>that isolation                                      | Tangatis<br>Laborapring Jalvan                                     | 5-190<br>0-10 | Damain Parkinson             | Deplement Geller                                                                                                 |
| weite L. B                                                                              | Kame ()     K                                                                                                    | San<br>Praisel<br>Page 4                                                       | ***                                                                                                    | Type<br>tel lupicese<br>tel lupicese                        | Tangala<br>Interprint Jairan<br>Interprint Jairan                  | -             | Banas Partitions             | Brydnamoett Geller<br>198                                                                                        |
| ter de L. B<br>Joiel ar eterpre aplantes<br>Cellpre ar eterpre aplantes                 | States 0           States 1           States 2           States 2           States 2           States 2           States 2           States 2           States 2           States 2           States 2                                           | Kan<br>Praket<br>Praket                                                        | and the second second s | Tope<br>test Application<br>field Application<br>University | Tangalia<br>Interprint Jaiwa<br>Interpret Jaiwa<br>Interpret Jaiwa | 1111          | Banado Partidiano            | Deplement Geller<br>198<br>198<br>198                                                                            |

- 11. Click the **Control** tab and then select the **token-proxy-ui.war** and **token-proxy-restapi.war** web applications.
- 12. Click Start and then select Servicing all requests to start the web applications.
- 13. Click Yes to start the selected deployments and No to discard the process.

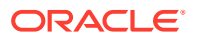

| ORACLE Wattings Server in                                                                                                    | menatorian Censor Us:                                                                                                    |                                                                                                    |       |                |                            |               | •                                       |
|----------------------------------------------------------------------------------------------------|----------------------------------------------------------------------------------------------------|----------------------------------------------------------------------------------------------------|-------|----------------|----------------------------|---------------|-----------------------------------------|
| Change Coller<br>Year desages and matters<br>Table the Local & Alfrances in malify, all or<br>intervences on the desages<br>(all & 164<br>Neurosci (antipaction)<br>Neurosci (antipaction)<br>Structure                                                                                                    | Prese un fait de faithmar Bill Inner Hill () (A).     Server annu de faithmar Bill Inner Hill () (A).     Server annu de faithmar Bill () (A).     Server annu de faithmar Bill () (A).     Server () (A).                                                                                                    | an d'Balana                                                                                                   |       |                |                            | interest, and | Neger   Connected to Name Ann           |
| Anto, Anton<br>Reconstructions<br>Reconstructions<br>Reconstruction<br>Reconstruction | The gash balance for list of the GI applications and developes applications and the solid free gash advects pair and the gash advect pair and the gash advect pair and the gash advect pair and the gash advect pair and the gash advect pair and the gash advect pair and the gash advect pair and the gash advect pair and the gash advect pair and the gash advect pair and the gash advect pair and the gash advect pairs and the gash advect pairs and the gash advect | n volatif is file (anna).<br>Sociales not is the application name and filer using the j<br>Matter<br>Francesi |       | Type<br>Type   | Targets<br>Volapion_strate | Trape<br>Date | ng (1) (1) Anima ( Ani<br>Anima Tatlana |
| Instantia La Conference academico<br>- Conference en entregrese academico<br>- Unos equinatores and revolutos<br>- Unos equinatores and revolutos<br>- Unos for instalaces of an antingene academico<br>- Unos for instalaces academico<br>- Instalace for academico of an antingene<br>againmico                                                                                                    | 4 Starpeys<br>John John                                                                                                    | Pagend                                                                                                    | e e c | mat sudivitive | particities.               | Die De        | ng 19292 Hense   Hed                    |

**14.** Once the deployed web applications show **Active** state, then you can access the Web Portal using your browser.

| ORACLE WebLope Server An                                                                                                    | menalistan Consee Kito                                                                                                    |                                                                                             |                                                                                                    |               |                                            |                                    |              | 0                                         |
|----------------------------------------------------------------------------------------------------|----------------------------------------------------------------------------------------------------|---------------------------------------------------------------------------------------------|----------------------------------------------------------------------------------------------------|---------------|--------------------------------------------|------------------------------------|--------------|-------------------------------------------|
| Change Carlor<br>Year changes and solution<br>Date in use's 4 (All'solution to mailly, which<br>and the stress of the shores.<br>Look 8.666<br>Teamer (solity)ander                                                                                                    | Reserve (og fot freihense Ell houst veld)     Server (og fot freihense States)     Verserve     Verserve     Verserve     Verserve     Serversen     Serversen                                                                                                    | UA.                                                                                         |                                                                                                    |               |                                            |                                    | antonia, sel | Allayan (Constitution Name)               |
| Denne Horizan<br>Ess, Innen Witten<br>B. Sanar Pettern<br>B Sanar Pettern<br>H Sanar Sanar<br>H Sanar Sanar<br>H Sanar Sanar<br>B. Sanar Shi                                                                                                    | The angle depines the for all loss \$1 angle depines and devidence op<br>The set depined that angle depines and includes have the depines<br>\$4 concerns that side<br>Subjects with a                                                                                                    | alladur molae, indekt fo the boran.<br>a alektrig De checken nert ti the aufunen nere and b | w                                                                                                    | antenia per l | No anga                                    |                                    |              | an (s) d7 franci (st                      |
| Term de L. (1)<br>1 - Derlans as atorpois autoration<br>2 - Derlans as atorpois autoration<br>2 - Term applications and making<br>2 - Term de Antonio d' as atorpois application<br>2 - North for making d' as atorpois application<br>2 - Reading the making d' as principals<br>autorations | Image Primary           Image Primary           Image Primary |                                                                                             | Real of the second second seco | 1 4 4         | Type<br>mit Application<br>mit Application | Tages<br>Ukrynn_stor<br>Ukrynn_ane | 2 2 2 3      | formal Publican<br>ang 15242 Parton   And |

# Token Proxy Configuration Web Portal

After deploying the Token Proxy Service .WAR file, your configuration portal should be accessible.

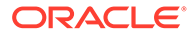

#### Note:

To access Token Proxy Service web portal using Internet Explorer (IE), you need to edit the IE settings as given below:

- Add URL to IE Trusted Sites list.
- Deselect "Display intranet sites in Compatibility view" check box in IE compatibility view settings.

| Image: Compatibility View Settings         Add this website:         Add         Websites you've added to Compatibility View:                                                                                                    | Image: Compatibility View Settings                                                                                                    | laket a part to see of darge works where                                                                                                    | SUDICE of Device VIL Hand We                                                                   | dug. 🕱 CARRENT INTER                                   |
|----------------------------------------------------------------------------------------------------|----------------------------------------------------------------------------------------------------|----------------------------------------------------------------------------------------------------|------------------------------------------------------------------------------------------------|--------------------------------------------------------|
| Image: A contract of the two server of the two server | Image: constraint of the series of the series o | Dennet Land etward Traded alles Reducted alles                                                                                                    | Trated step                                                                                    |                                                        |
| Image: Section of the section of the section of th | We we winder a manual state of the same of the same of the                      | ✓         The same contains websites that you too to it is denote you compare or property or property or property.         Takes                                                                                                    |                                                                                                | alaa fare fig arra, til valatio<br>1 security articep. |
| Image: Animality particular with a mericinal of a first Animality particular with a mericinal of a first Animality Particular with a mericinal of a first Animality Particular with a mericinal of a first Animality Particular with a mericinal of a first Animality Particular with a mericinal of a first Animality Particular with a mericinal of a first Animality Particular with a mericinal of a first Animality Particular with a mericinal of a first Animality Particular with a mericinal of a first Animality Particular with a mericinal of a first Animality Particular with a mericinal of a first Animality Particular and a first Animality Particular and a mericinal of a first Animality Particular and a mericinal of a first Animality Particular and a mericinal data and a mericinal of a mericinal of a mericinal of  | Image: Answer and Separate system         Image: Answer and the parameter is a devide of the Answer and the Second of the Answer and the Second of the Answer and the Second of the Answer and the Second of the Answer and the Second of the Answer and the Second of the Answer and the Second of the Answer and the Second of the Second of th                                               | Yes have validited in the Jone.<br>Descrip level for this Jone                                                                                                    | All the value to be serve:                                                                     | TO AND IT                                              |
| • "endow the intermediate particular particular partitar particular particular particular particular  | • """ "" "" " "" " "" " "" " " " " " "                                                                                                    | Advantation for the same Ad                                                                                                    | Indulate                                                                                       |                                                        |
| Compatibility View Settings Change Compatibility View Settings Add this website:  Add Websites you've added to Compatibility View:  Remove                                                                                                    | Compatibility View Settings Change Compatibility View Settings Add this website:                                                                                                    | Prompty Selfore downloading potentials unable<br>context     Transport Actival controls oil not be downloaded                                                                                                    | Migo.)* article.com<br>Migo.)* article.com cont<br>Migo.)* article.com<br>Mico.)* contrain.com | A Deven                                                |
| Compatibility View Settings Change Compatibility View Settings Add this website: Add Websites you've added to Compatibility View: Remove                                                                                                    | Compatibility View Settings Change Compatibility View Settings Add this website: Add Websites you've added to Compatibility View: Remove                                                                                                    | Data Peterbel Nob (separa estarteg bierbel teptere)                                                                                                    | (C)<br>Conserve verfission (Hps.)                                                              | for all alons in this party                            |
| Compatibility View Settings Change Compatibility View Settings Add this website: Add Websites you've added to Compatibility View: Remove                                                                                                    | Compatibility View Settings Change Compatibility View Settings Add this website: Add Websites you've added to Compatibility View: Remove                                                                                                    | Family all parts to default level                                                                                                    |                                                                                                | Own                                                    |
| Change Compatibility View Settings                                                                                                    | Change Compatibility View Settings   Change Compatibility View Settings  Add this website:  Add  Websites you've added to Compatibility View:  Remove                                                                                                    | antergalente deseguerates anteriordes                                                                                                    | _                                                                                              |                                                        |
| Compatibility View Settings Change Compatibility View Settings Add this website: Add Websites you've added to Compatibility View: Remove Remove                                                                                                    | Compatibility View Settings Change Compatibility View Settings Add this website: Add Websites you've added to Compatibility View: Remove Remove                                                                                                    |                                                                                                    |                                                                                                |                                                        |
| Websites you've added to Compatibility View:                                                                                                    | Websites you've added to Compatibility View:                                                                                                    | Compatibility V                                                                                                    | /iew Settings                                                                                  | ×                                                      |
| Remove                                                                                                    | Remove                                                                                                    | Compatibility V<br>Change Compatibility View Se<br>Add this website:                                                                                                    | /iew Settings                                                                                  | Add                                                    |
|                                                                                                    |                                                                                                    | Compatibility V<br>Change Compatibility View Se<br>Add this website:<br>Websites you've added to Compatibilit                                                                                                    | fiew Settings<br>ttings                                                                        | Add                                                    |
|                                                                                                    |                                                                                                    | Compatibility V<br>Change Compatibility View Se<br>Add this website:<br>Websites you've added to Compatibilit                                                                                                    | fiew Settings                                                                                  | Add                                                    |
|                                                                                                    |                                                                                                    | Compatibility V<br>Change Compatibility View Se<br>Add this website:<br>Websites you've added to Compatibilit                                                                                                    | Y View:                                                                                        | Add                                                    |
|                                                                                                    |                                                                                                    | Compatibility Vew Se<br>Add this website:<br>Websites you've added to Compatibilit                                                                                                    | View:                                                                                          | Add                                                    |
| Display intranet sites in Compatibility View                                                                                                    | Display intranet sites in Compatibility View                                                                                                    | Compatibility Vew Se<br>Add this website:<br>Websites you've added to Compatibilit<br>Websites you've added to Compatibilit                                                                                                    | Fiew Settings                                                                                  | Add                                                    |
| Display intranet sites in Compatibility View<br>View Microsoft compatibility lists                                                                                                    | Display intranet sites in Compatibility View<br>✓ Use Microsoft compatibility lists                                                                                                    | Compatibility Vew Se<br>Add this website:<br>Websites you've added to Compatibilit<br>Websites you've added to Compatibilit<br>Websites you've added to Compatibilit<br>Websites you've added to Compatibilit<br>Websites you've added to Compatibility | Aiew Settings                                                                                  | Add                                                    |
| Display intranet sites in Compatibility View<br>Vise Microsoft compatibility lists<br>Learn more by reading the <u>Internet Explorer privacy statement</u>                                                                                                    | Display intranet sites in Compatibility View<br>Use Microsoft compatibility lists<br>Learn more by reading the <u>Internet Explorer privacy statement</u>                                                                                                    | Compatibility V Change Compatibility View Se Add this website: Websites you've added to Compatibilit Display intranet sites in Compatibilit Use Microsoft compatibility lists Learn more by reading the Internet                                        | fiew Settings ttings y View: R ty View t Explorer privacy statem                               | Add                                                    |
| Display intranet sites in Compatibility View<br>Use Microsoft compatibility lists<br>Learn more by reading the <u>Internet Explorer privacy statement</u><br>Close                                                                                                    | Display intranet sites in Compatibility View<br>Use Microsoft compatibility lists<br>Learn more by reading the <u>Internet Explorer privacy statement</u><br>Close                                                                                                    | Compatibility Vew Se Add this website: Websites you've added to Compatibility Websites you've added to Compatibility                                                                                                    | Aiew Settings                                                                                  | Add<br>emove                                           |

If the web portal starts correctly, then you can browse to it using HTTPS and the configured FQDN (Fully Qualified Domain Name), port and application context, as shown in the following example: https://<FQDN>:<port>/token-proxy-ui/public/setup.jsp for both standard and non-standard ports.

The SMTP settings specified during installation must be correct. Incorrect settings prevent the admin from receiving initial login details and prohibits further configuration.

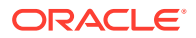

# Token Proxy Exchange Setup

The Token Proxy Exchange Setup page should be completed by the individual who will be managing the Token Proxy Service.

- 1. On the Token Proxy Exchange Setup page, enter the following details.
  - a. Last Name: Enter your last name.
  - b. First Name: Enter your first name.
  - c. Email: Enter your email address.

| Token Proxy Exchange Se<br>Setup | ervice |
|----------------------------------|--------|
| Last Name                        |        |
| First Name<br>Email              |        |
| Setup                            |        |

2. Click **Setup**. The Token Proxy Exchange Setup sends an email to the admin user that contains a link with a unique password reset token.

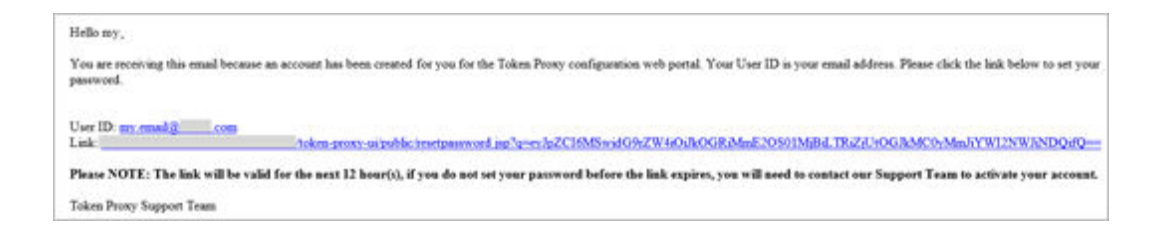

By default, the link is valid for 12 hours/720 minutes. To change the time limit, edit the **userTokenLifeSpan=720** setting in

**C:\ProgramData\TokenProxy\application.properties** using a text editor. The link in the email opens the password reset page, as shown below:

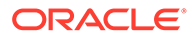

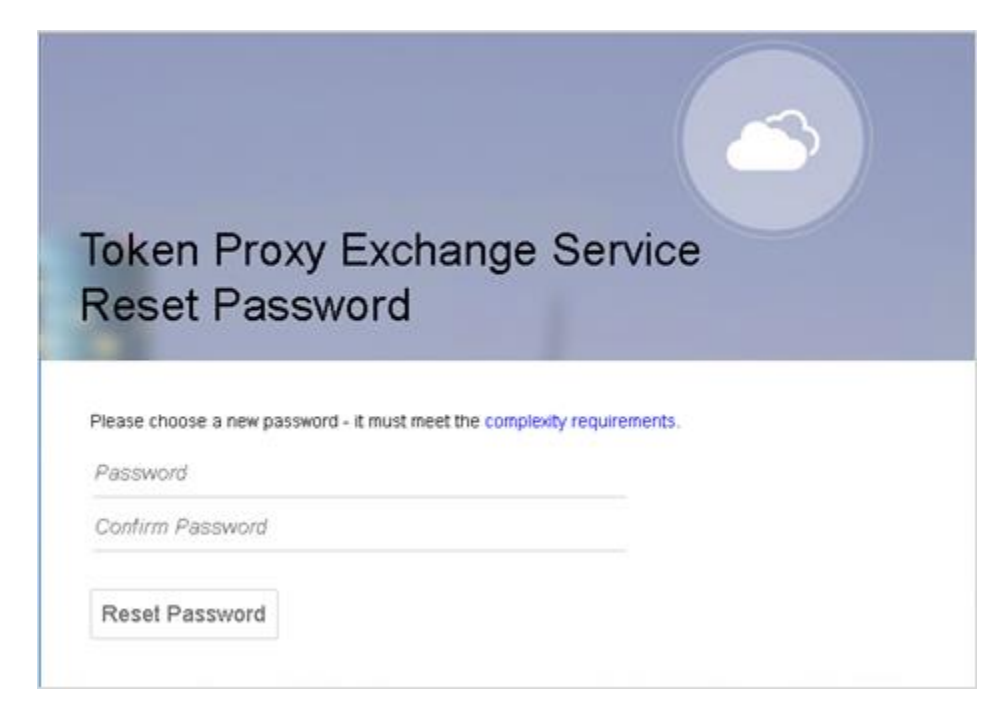

- 3. Enter the **Password** and confirm it.
- 4. Click **Reset Password** to reset the password.

The passwords must be at least 8 characters in length and contain:

- One upper case letter
- One lower case letter
- One number
- One special character from the list: ! " # \$ % & ' () \* + , . / : ; < = > ? @ [\]^
   \_`|~

#### Note:

The default password expiry date is 180 days and all passwords need to be reset before they expire.

5. Once the Admin user chooses the new password, then you are navigated to the **Token Proxy Exchange Service Sign In** page.

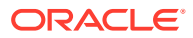

| Token F<br>Sign In | Proxy Exchange Service |
|--------------------|------------------------|
| Email              |                        |
| Password           |                        |
| Sign In            | Forgotten Password?    |

6. Enter your **Email** address and **Password** to login into the Token Proxy Exchange Service home page.

Forgotten Password allows you to choose a new password. Click **Forgotten Password**, this navigates to **Token Proxy Exchange Service Sign In** page where you need to enter your email address used to login to your Token Proxy service account. Click **Reset Password**. An email is sent that contains a link to change your password. Repeat steps 2 through 4 to choose the new password.

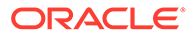

# 5 Configuration Web Portal

You may experience formatting and performance issues if you view the Web Portal using a browser that does not support HTML5.

# Signing In

To sign in, browse to the application root and enter your credentials. The Token Proxy Service Web Portal home page opens.

# **Update User Profile**

You can update your user profile once you login to the Token Proxy Service Web Portal home page.

- On the top right corner of the TPS home page, click User Name, and then select Update Profile to update the user information.
- 2. Make necessary changes to **First Name** or **Last Name** and click **Update** to update the User Information.

You cannot update the email address as it is read only.

3. You can update your password by providing the **Old Password**, **New Password** and **Confirm Password**. Click **Update Password** to update the password details.

### Listeners

The initial setup procedure creates a standard HTTPS Listener. This is the port the Token Proxy Service listens on for connections from clients.

#### Updating the Listener

On the **TPS** home page, click **Listeners** tab, and then select the appropriate Listener record to update. Make necessary changes and click **Update** to update the Listener details. All Listeners records are hardcoded to use a certificate named OPI\_Listener.pfx.

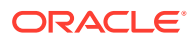

| Update Listener [1]     |        | ×      |
|-------------------------|--------|--------|
| Name *                  |        |        |
| Listener                |        |        |
| Description *           |        |        |
| Standard HTTPS Listener |        |        |
| Port Number *           |        |        |
| 443                     |        |        |
| Listener is active      |        |        |
| more actions            |        |        |
|                         |        |        |
|                         | Cancel | Update |

 Click more actions and then click Delete to delete a Listener configuration. A confirmation pop-up window appears, click Yes to proceed with the deletion and No to discard the process.

The following are the actions that can be performed for Listeners:

- Create New Listener: This action helps you to create new listener details by providing the Name, Description and Port Number. Select Listener is active option to make the Listener active.
- Search Listeners: This action helps you to search listeners by providing either Name or Port Number.
- Show active listeners: Select this option to lists all active listeners.
- Show Inactive listeners: Select this option to lists all inactive listeners.
- Show all listeners: Select this option to lists all active and inactive listeners.

# Creating and configuring PSPs

#### **Revocation Check**

Certificate Revocation check is an important security feature that should be enabled at all times wherever possible in a production environment. By default, new PSP records are created with a Revocation check enabled for the certificates that PSP provides for TPS to communicate with them. On the confirmation pop-up window, click **Yes** to enable Revocation check. The **Revocation Check** option is only visible while updating a PSP, not when creating a new PSP.

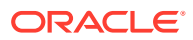

| Create Nev    | v Payment Service Provider                  | × |
|---------------|---------------------------------------------|---|
| Name *        |                                             |   |
| Description * |                                             |   |
| Host *        |                                             |   |
| Port Number * | Confirmation ×                              |   |
| Context Path  | Are you sure, you want to check revocation? |   |
| FailOver Host | Yes No                                      |   |

- 1. On the TPS home page, click Payment Service Providers tab.
- 2. On the **Payment Service Providers** home page, click **Create New Payment Service Provider**.
- 3. Enter the Name and Description.
- 4. Host: Enter the URL provided by the partner. For example if the URL provided by the partner is https:// myhost.us.example.com:port/token.do, then enter only myhost.us.example.com in the host field and do not append https://.
- 5. Port Number: Enter the port number to connect to the partner. For example: 8788.
- 6. Context Path: Enter the context path provided by the partner if any.
- 7. Enter the PSP's Failover Host, Failover Port Number and Failover Context Path if the PSP has failover services available.
- 8. Connection Timeout (in milliseconds): The number of milliseconds TPS will wait when initiating a connection to the PSP Host before timing out.
- **9.** Communication Timeout (in seconds): The number of seconds TPS will wait for a response from the PSP Host before timing out.
- **10.** Select the **Payment Service Provider is active** option to allow the PSP to be chosen when creating a client.
- **11.** Enter the **Proxy Host** and **Proxy Port** details if the outbound access to the PSP should go via a proxy. These details are optional proxy host settings for anonymous HTTP.
- 12. Click Create.
- **13.** Restart the OPI Token Service for the configuration to take immediate effect. Always restart the OPI Token Service after creating or changing a PSP.
  - Deselect the Payment Service Provider is active option to set a PSP to inactive status.

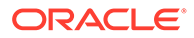

| Name *                                          |  |
|-------------------------------------------------|--|
| PSP                                             |  |
| Description *                                   |  |
| PSP                                             |  |
| Host *                                          |  |
| Port Number *                                   |  |
| 8443                                            |  |
| Context Path                                    |  |
| Failover Host                                   |  |
| Failover Port Number                            |  |
| ailover Context Path                            |  |
| Connection Timeout (in milliseconds) *          |  |
| 1000                                            |  |
| Communication Timeout (in seconds) *            |  |
| 60                                              |  |
| Payment Service Provider is active              |  |
| Proxy Configuration                             |  |
| Optional Proxy Host settings for anonymous HTTP |  |
| Proxy Host                                      |  |
| Proxy Port                                      |  |
|                                                 |  |

# Updating PSPs

The **Revocation Check** option is only visible while updating a PSP, not when creating a new PSP, as 'Revocation Check' should always be enabled by default. However

some of the PSP's are unable to support certificate revocation due to their infrastructure. In these limited cases, the certificate 'Revocation Check' option can be disabled via the PSP configuration page in the TPS webportal.

The **Revocation Check** option should only be disabled where implicitly instructed to do so by the PSP.

- **1.** On the **Payment Service Providers** home page, select the appropriate PSP record you want to update.
- 2. Make necessary changes and click **Update** to update the PSP details.

| Update Payment Service Provider [                       | 1]           | ×      |
|---------------------------------------------------------|--------------|--------|
| Name *                                                  |              |        |
| PSP                                                     |              |        |
| Description *                                           |              |        |
| PSP                                                     |              |        |
| Host *                                                  |              |        |
| Port Number *                                           |              |        |
| 8443                                                    |              |        |
| Context Path                                            |              |        |
| Failover Host                                           |              |        |
| Fallover Port Number                                    |              |        |
| Failover Context Path                                   |              |        |
| Connection Timeout (in milliseconds) *                  |              |        |
| 1000                                                    |              |        |
| Communication Timeout (in seconds) *                    |              |        |
| 60                                                      |              |        |
| Payment Service Provider is active     Revocation Check |              |        |
| Proxy Configuration                                     |              |        |
| Optional Proxy Host settings for and<br>Proxy Host      | anymous HTTP |        |
| Proxy Port                                              |              |        |
| more actions                                            |              |        |
|                                                         | Cancel       | Update |

### Deleting PSPs configuration

1. On the **Payment Service Providers** home page, select the appropriate PSP record you want to delete.

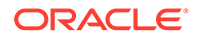

Click more actions and then click Delete to delete a PSP configuration. A confirmation pop-up window appears, click Yes to proceed with the deletion and No to discard the process.

### Additional feature of PSPs

The following are the actions that can be performed for Payment Service Providers:

- Search PSPs: This action helps you to search PSPs by providing either Name or Port Number.
- Show active PSPs: Select this option to lists all active PSPs.
- Show Inactive PSPs: Select this option to lists all inactive PSPs.
- Show all PSPs: Select this option to lists all active and inactive PSPs.

# **Configuring Clients**

- 1. On the **TPS** home page, click **Clients** tab.
- 2. On the Clients home page, click Create New Client.
- 3. Enter the client Name and Description.
- 4. The Account ID should be set as the Oracle Hospitality OPERA PMS CHAINCODE and PROPERTYCODE.
- 5. Select a Listener. The client accepts incoming tokenization requests from the Listener.
- 6. Select a **Payment Service Provider**. The client forwards tokenization requests to the PSP.
- 7. The PSP uses the Payment Service Provider Account Identifier to uniquely identify client tokenization requests. It is recommended the PSP Account Identifier should be set same as the Account ID value, for continuity where client chains have some properties communicating with a PSP's tokenization solution via On Premise Token Exchange, and other properties communicating via Token Proxy. Although, this will ultimately depend on how the PSP have configured the client on their side.
- 8. Select the **Card Type Table** as either 'Default Card Type Table' or 'Copy from Client' option. If 'Copy from Client' option is selected, then you can copy the card type configuration from the client system.
- 9. Select the Active option to activate the client account.
- 10. Click Create

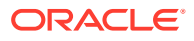

| Create New Client                          |                |        |
|--------------------------------------------|----------------|--------|
|                                            | Client Details |        |
| Name *                                     |                |        |
| Hotel1                                     |                |        |
| Description *                              |                |        |
| Hotel1                                     |                |        |
| Account Id *                               |                |        |
| CHAINCODE PROPERTYCODE                     |                |        |
| Client is active                           |                |        |
| Listener                                   |                |        |
| Listener                                   | *              |        |
| Payment Service Provider                   |                |        |
| psp                                        | ¥              |        |
| Payment Service Provider Account Identifie | r*             |        |
| Hotel Identifier                           |                |        |
| Card Type Table                            |                |        |
| Please select source for a new Card Type   |                |        |
| Default Card Type Table                    |                |        |
| Copy from Client                           |                |        |
| Hotel1                                     | *              |        |
| Create                                     |                |        |
|                                            |                |        |
|                                            |                | Cancel |

#### Troubleshooting

- If you cannot find the required Listener or PSP in a drop-down list, verify the Active option is selected on the Listener or PSP page.
- Always restart the OPI Token Service after creating or changing a client.

## **Updating Clients**

- 1. On the **Clients** home page, select the appropriate Client record you want to update.
- 2. Click Client Details subtab.
- 3. Make necessary changes and click Update to update the client details.
  - Always restart the OPI Token Service after creating or changing a client.
  - Deselect the Active option to set a client to inactive status.

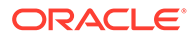

### **Deleting Clients**

- 1. On the **Clients** home page, select the appropriate Client record you want to delete.
- 2. Click Client Details subtab
- Click more actions and then click Delete to delete a client. A confirmation pop-up window appears, click Yes to proceed with the deletion and No to discard the process.

### **Client Credentials**

You can create the client credentials once the client details are created.

- 1. On the **Clients** home page, select the appropriate Client record you want to create client credentials.
- 2. Click Client Credentials subtab.
- 3. Enter the **Username** and **Password**, the client system should use to authenticate with the Token Proxy Service. The Username must be unique.

The passwords must be at least 8 characters in length and contain:

- One upper case letter
- One lower case letter
- One number
- One special character from the list: ! " # \$ % & ' () \* + , . / : ; < = > ? @ [\]^
   ` | ~

These values should match the values set in OPERA on the **Config | Setup | Property Interfaces | Interface Configuration | <OPI Interface Record> | Edit | Custom Data** tab.

4. Click Create.

### **Update Client Credentials**

- 1. On the **Clients** home page, select the appropriate Client record you want to update client credentials.
- 2. Click Client Credentials subtab.
- 3. Update the Username, Old Password , New Password and Confirm New Password.

If you have forgotten the old password, then you can reset your password by selecting the **Forgot the old password**. **Use Password Reset Token** option. Click more actions and then click **Generate Reset Token**. A token is sent to your email address. You can use this code provided in the email to reset the basic authorization credentials password. Copy the reset code and paste it in the **Reset Token** field.

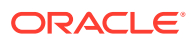

| Update Client [1]                                                                                           |                                                                                             |                                                    |
|----------------------------------------------------------------------------------------------------|---------------------------------------------------------------------------------------------|----------------------------------------------------|
| Client Details                                                                                              | Client Credentials                                                                          | Card Types                                         |
| Username *                                                                                                  |                                                                                             |                                                    |
| user                                                                                                    |                                                                                             |                                                    |
| Change Password                                                                                             |                                                                                             |                                                    |
| Forgot the old password. Use Pas<br>Reset Token                                                             | sword Reset Token. (See more actions be                                                     | law)                                               |
| New Password *                                                                                              |                                                                                             |                                                    |
| Confirm New Password *                                                                                      |                                                                                             |                                                    |
| Passwords are case sensitive.<br>The password should be at least eig<br>lower case character, one numerical | ht characters in length and must have at le<br>digit, and one special character from the fo | rast one upper case character, one<br>slowing list |
| 1 #3 % % () * // * =                                                                                        | 210(11-11-                                                                                  |                                                    |
| more actions                                                                                                |                                                                                             |                                                    |
| Generate Reset Token Generate                                                                               | e and send a Password Reset Token to my                                                     | email address.                                     |
|                                                                                                    |                                                                                             |                                                    |
|                                                                                                    |                                                                                             | Cancel                                             |

4. Click **Update** to update the username, or the username and password.

# Card Type

The Card Type page allows you to manage the IssuerId or Card Type mappings for each Client. It is a tab on the **Client details** page.

The Token Proxy web portal will create any new Client records with a set of predefined Card Type to IssuerId mappings. These need to be tailored to complement the Clients actual configuration.

### Card Type Mapping

- Issuer ID: Select the value from Table 5-1 Predefined Credit Card Mappings. Partners expect one of the listed numeric values. These numeric values come from the OraclePaymentInterface spec.
- **Client Card Type**: The Client Card Type value comes from the Oracle Hospitality PMS Client configuration.
- **Description**: Provides information about the mapping.

All tokenization requests that have a **Card Type** value with an unrecognized mapping will be returned to the Oracle Hospitality PMS client as **CA 98 Cash**.

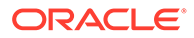

### Updating a Card Type

- 1. On the **Clients** home page, select the appropriate Client record you want to update a card type.
- 2. Click Card Types subtab.
- 3. Select the relevant Card Type record you want to update.
- 4. Amend the details as required, click **Update**.

### Adding a New Card Type

If there are any additional local tenders configured, they will also need to be added to the clients Token Proxy configuration.

- 1. On the **Clients** home page, select the appropriate Client record you want to create a new card type.
- 2. Click Card Types subtab.
- 3. Enter the Issuer Id, Client Card Type and Description as required.
- 4. Click Create New Card.

#### Note:

It is not possible to have duplicate IssuerId records. For example, it is not possible to configure the following example because TokenProxy would not know whether to forward IssuerId 01 responses to VA or VS.

#### Table 5-1Card Types

| VA | 01 | VISA |
|----|----|------|
| VS | 01 | VISA |

However, it is possible to map multiple IssuerId's to the same client card type if the consolidation is required by the client.

For example, if site only has *MasterCard* configured in their PMS system, they may want to map both *MasterCard* and *MasterCard* Debit to the same MC card type.

#### Table 5-2 Master Card Type

| MC | 02 | MasterCard       |
|----|----|------------------|
| MC | 24 | MasterCard Debit |

### Deleting a Card Type

**1.** On the **Clients** home page, select the appropriate Client record you want to remove a card type.

- 2. Click Card Types subtab.
- 3. Select the relevant Card Type record you want to delete and then click **more actions** and then click **Delete** to delete a card type. A confirmation pop-up window appears, click **Yes** to proceed with the deletion and **No** to discard the process.

### Default Card Type Configuration

The following tables lists the Client Credit Card Type, the Token Proxy Service Issue ID, and a description of the card.

| Card Type | Issuer ID | Description      |
|-----------|-----------|------------------|
| ZZ        | 00        | Local/Debit      |
| VA        | 01        | VISA             |
| MC        | 02        | MasterCard       |
| AX        | 03        | American Express |
| DC        | 04        | Diners Club      |
| JC        | 05        | JCB              |
| CU        | 06        | China Union Pay  |
| GC        | 07        | SVC/Gift Card    |
| ZZ        | 08        | Others           |
| CD        | 09        | CUP debit        |
| ZY        | 10        | Debit SMS        |
| ZZ        | 11        | Bank Card        |
| DS        | 12        | Discover         |
| PC        | 13        | Paypal           |
| SD        | 16        | UKDM/Switch      |
| VE        | 17        | VISA Electron    |
| VD        | 18        | VISA Debit       |
| MA        | 19        | Maestro          |
| VP        | 20        | Vpay             |
| AL        | 21        | Alliance         |
| EC        | 22        | EC Chip          |
| BC        | 23        | GiroCard         |
| MD        | 24        | MasterCard Debit |
| ZZ        | 25        | WeChatPay        |
| ZZ        | 26        | AliPay           |

Table 5-3 Predefined Credit Card Mappings

The OPI specification also defines 'IssuerID's 31 to 45 for local use, these are not included in the 'Default Card Type Table' but are valid ID's that can be configured manually where clients have configured local card types.

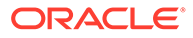

# Additional features for Clients

The following are the actions that can be performed for Clients:

- Search Clients: This action helps you to search client information by providing the client Name.
- Show active clients: Select this option to lists all active clients.
- Show Inactive clients: Select this option to lists all inactive clients.
- Show all clients: Select this option to lists all active and inactive clients.

# **Creating Additional Users**

- 1. On the **TPS** home page, click **Users** tab.
- 2. On the Users home page, click Create New User.
- 3. First name: First name of the new User.
- 4. Last name: Last name of the new User.
- 5. Email: Email address of the new User. The password reset email is sent to this email address.
- 6. User is active: Select this option to activate the user account.
- 7. User is locked: System administrator may need to uncheck this option if a user cannot log in to the system.
- 8. Select the required **Role** for the new User. The Token Proxy Configuration Portal includes the following two predefined Roles:
  - a. System Administrator: Can view all pages within the Web Portal.
  - **b. Client User**: Can only view the Home Page and the Client System Configuration pages to which the user has been assigned.
- 9. Select the **Clients** from the available list.
- **10.** Click **Create User**.

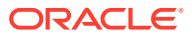

| Create New User  |        | ×            |
|------------------|--------|--------------|
| First name *     |        |              |
| Client           |        |              |
| Last name *      |        |              |
| User             |        |              |
| Email *          |        |              |
|                  |        |              |
| User is active   |        |              |
| User is locked   |        |              |
| Select Role(s) * |        |              |
| ClientUser ×     |        |              |
| Select Client(s) |        |              |
| Hotel1 ×         |        |              |
|                  |        | <b>C</b> • • |
|                  | Cancel | Create       |

### **Updating Users**

- **1.** On the **Users** home page, select the appropriate User record you want to update.
- 2. Make necessary changes and click Update to update the user details.

### **Deleting Users**

- 1. On the **Users** home page, select the appropriate User record you want to delete.
- Click more actions and then click Delete to delete a user. A confirmation pop-up window appears, click Yes to proceed with the deletion and No to discard the process.

# Additional features for Users

The following are the actions that can be performed for Users:

- Search Users: This action helps you to search user information by providing the First Name, Last Name or Email.
- Show active users: Select this option to lists all active users.
- Show Inactive users: Select this option to lists all inactive users.
- Show all users: Select this option to lists all active and inactive users.

# Audit

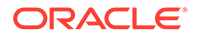

The Token Proxy Service includes an Audit function to keep track of any configuration updates. Only System Administrators can view the Audit information. The System Administrator should login to the Token Proxy Service Configuration Web Portal and click **Audits** tab.

### Audit Search

Use the available filters to narrow the search criteria as required.

 Start Date – Enter the date to search from in the format dd-mm-yyyy, or click the calendar icon

and select the required date.

• End Date – Enter the date to search up to in the format dd-mm-yyyy, or click the calendar icon

and select the required date.

- **IP** Events containing the IP Address value entered.
- Login Name Events containing the login name value entered.
- **Description** Events containing the Description value entered.
- Event type;
  - Application Configuration related events
  - Security User account related events

Click Apply to display the relevant Audit details.

By default, the search results are displayed in descending **Event Time** order. To view details of a particular event, click the **Event Type** on the relevant row.

Depending on the event type, you may see additional information in the **Pre-snapshot** and **Post-snapshot** fields, showing the before and after values, if the event was a configuration update.

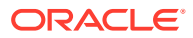

| Audits                                                                                                    |           |           |                                                                                                    |                                                                             |  |
|----------------------------------------------------------------------------------------------------|-----------|-----------|----------------------------------------------------------------------------------------------------|-----------------------------------------------------------------------------|--|
| Filters<br>Bart Daw<br>Ø<br>Cogn Name<br>Logen Name<br>Logen name<br>Decorption                                                                                                  | Dist Date |           | Audit details<br>ter<br>Event Type<br>Event Date<br>IP Adatus<br>Logn Ninne<br>Prin Ninne<br>Description<br>User Account Update                                              | 1035<br>APPL/CATION<br>2019-10-31707-18112<br>10.22.7.233<br>Admin<br>Admin |  |
| epication security     ItiCURITY     2019-10-21118-45-252     10 22 73 232 -     Uuar Aufmentication                                                                             | _         | den upply | Prelinantet<br>UserAccounted<br>Sciences State<br>Sciences State<br>Sciences State<br>Paccount 11<br>Paccount 11<br>Paccount 11<br>Paccount 11<br>Paccount 11<br>Paccount 11 | 13<br>far-Oğgencuşun",<br>evr.(1<br>"<br>" 1990/SF2W00/in acDHA254",        |  |
| CP APPUCATION     3019-10-21101 18:182     10.22:73.232     Unit Assumed Delites     CP APPUCATION     2019-10-21101 18:112     10.22:73.232     Unit System-Jeen MemBernium Tet | _         |           | PostShepohot<br>TuterAccounted<br>TuterAccounted<br>TuterManen1150<br>TuterManen1150<br>Theremod1111<br>TuterManen012011<br>HackAligontee                                    | 3<br>SartByec.com<br>with<br>w <sup>2</sup><br>"YPRDS2Weavin aCHAJS4",      |  |
| IZ APPLICATION<br>2019-10-21107-18112<br>10.22.73.232 -<br>Unir Account Updided                                                                                                  |           |           |                                                                                                    |                                                                             |  |

### Manage Audits

System Administrator can export records in Excel format and also purge any Audit events that are older than 90 days.

- On the **Audits** page, click **more actions** at the bottom of the page to export and purge Audit records.
- Export
  - Select Export all records option and then click Export to export all records in Excel format.
  - Select Export filtered records option and then click Export to export only the filtered records in Excel format.
- Purge
  - Enter the date in the format dd-mm-yyyy, or click the calendar icon

i≡

and select the required date and then click **Purge** to purge any Audit events that are older than 90 days.

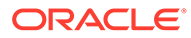

# 6 Upgrading the TPS

VERY IMPORTANT: Read and follow the upgrade directions.

#### Note:

- TPS 6.1 can be upgraded to TPS 19.2.
- Make sure that the Admin and the target web server are in running state.

# **TPS Demoldentity Upgrade**

The demo identity certificates that are deployed by default with the installation of WebLogic should have been replaced during installation to enhance the security of your environment. The demo identity certificates that are deployed by default with the installation of WebLogic should have been replaced during installation to enhance the security of your environment. If self-signed certificates were deployed to your WebLogic instance during installation, you will have to rollback your WebLogic to trust the Demoldentity in order for the upgrade installer to use WLST to connect to the WebLogic admin server in order that it can apply any required updates.

If you deployed CA signed certificates to your WebLogic instance during installation, depending on how your CA signed certificates were signed, your connection may be trusted by the JavaStandardTrust keystore, and therefore WLST should be able to connect to the WebLogic admin server. If your CA signed certificates are not trusted by the JavaStandardTrust keystore, then you would also have to rollback your weblogic to trust the Demoldentity certificates in order for the installer to use WLST to connect to the WebLogic admin server in order that it can apply any required updates.

Alternatively, you may want to update the deployments in WebLogic manually.

### **Restoring Weblogic Demoldentity Certificates**

- Make sure you have the details of your certificates, as these will need to be reinstated again after the update process has been completed.
- Login to your WebLogic's admin console.
- Navigate to the Environment | Servers tab.
- Select the AdminServer.
- Navigate to the **Keystores** tab.
- Select 'Lock and Edit' the configuration.

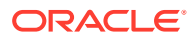

- Select the 'Change' option and select the 'Demo Identity and Demo Trust' option from the list.
- 'Save' your changes, and 'Release Configuration'.
- Restart the wls admin server.
- Once the update has completed successfully restore your certificates using the Cert Manager in the normal way.

### Manual Deployment/UnDeployment on Weblogic

If you want to manually update the Weblogic deployments, you must first manually undeploy the existing deployments.

If you are upgrading from TPS 6.1 there was only one deployment in this version.

- Login to your WebLogic's admin console.
- Navigate to the Environment | Deployments tab.
- Select 'Lock and Edit' the configuration.
- Select the tickbox next to the 'token-proxy-webportal' deployment.
- Select 'Delete' to remove the deployment.
- Select 'Yes' to confirm the deletion of the deployment.
- Select 'Activate Changes'.

Installation of the new Deployments will be as per the steps listed in the section 'Manual Deployment on WebLogic'.

# Upgrading TPS 6.1 to 19.2

- 1. Right-click TokenProxyInstaller\_19.2.0.0.exe file and select Run as Administrator to perform an upgrade.
- 2. Click **Yes** to perform an upgrade of Token Proxy Installer installation.

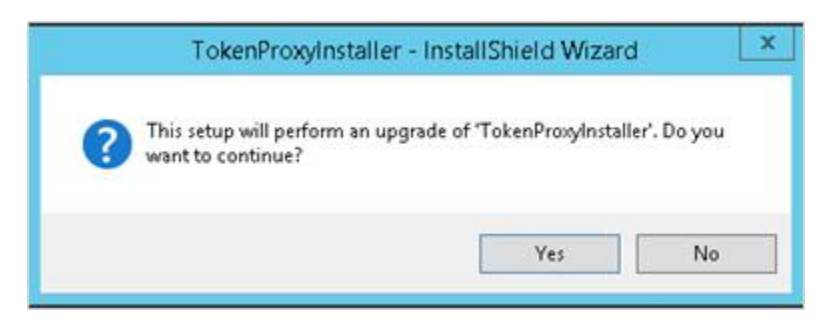

- 3. Click Next to proceed with the installation.
- 4. Ensure all the prerequisites for the Token Proxy installation are met.

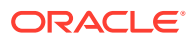

| lokenProxy Prerequisites                                                                                                    |                                                                                                    |   |
|----------------------------------------------------------------------------------------------------|----------------------------------------------------------------------------------------------------|---|
| Following is some information                                                                                                    | related to your system:                                                                                                    |   |
| Current Date & Time 18-09-2<br>Free space on drive C: 6799<br>This is a 64 bit Operating Sy:<br>OS version: Windows Server<br>OS version: 6.3<br>Found Java version JRE 1.8<br>Found Java Home C:\Progra<br>PROGRAMDATA - C:\Progra<br>MW_HOME - C:\Oracle\Midd | 2019 04:24:19<br>1 MB<br>stem.<br>• 2012 R2 Standard (No Service Pack)<br>m Files\Java\jre1.8.0_161<br>mData<br>leware\Oracle_Home | × |
| <                                                                                                    |                                                                                                    | > |
| tailShield                                                                                                    |                                                                                                    |   |

#### 5. Click Next.

The installer updates the Token Proxy Service from 6.1 to 19.2.

#### Note:

By default the installer checks which components are installed for TPS 6.1 then the installer upgrades it accordingly.

- If you have performed '**Complete**' installation for TPS 6.1, then it upgrades all the three components.
  - Database
  - Token Proxy Web Portal
  - Token Proxy Service.
- If you have performed '**Custom**' installation for TPS 6.1, then it upgrades only the selected components.
- As the TPS 6.1 installer supports only Oracle database, so the upgradation for TPS 19.2 is allowed only with Oracle database.
- 6. Enter the following credentials to allow the Token Proxy Service installer to connect to your Oracle 12c/19c database.
  - a. Name/IP: The Hostname or IP Address used for communication to the database.
  - **b.** Port #: The Port number used for communication to the database.
  - c. Service Name: The service name used to connect to the Oracle database.

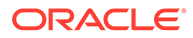

| Database S                                | erver                                         |               |      | Z |
|-------------------------------------------|-----------------------------------------------|---------------|------|---|
| Enter the D<br>Enter the P<br>Enter the S | atabase Server<br>ort Number.<br>ervice name. | r Name or IP. |      |   |
| Name/IP:                                  | 1                                             |               | <br> |   |
| Port #:                                   | 1521                                          |               | <br> |   |
| Service:                                  |                                               |               | <br> |   |
| taliShield —                              |                                               |               | <br> |   |

#### 7. Click Next.

- 8. Enter the existing TPS Database User Name and Password.
- 9. Click Next.
  - The installer attempts to connect to the database using the DBA credentials provided. If the connection fails, logs are written to your installation path. If required, resolve any connectivity or user/password issues and retry the database connection.
  - The installer starts the PatchDB update and upgrades the database component.
  - On the Data Upgrade Tools Results screen, click Next.
- **10.** On the **Deployment Options** screen, select any of the upgrade option to undeploy the existing war file and deploy the new war and jar files on the server.
  - WebLogic Auto Upgrade: Select this option to automatically undeploy the existing war file and deploy the new war and jar files on WebLogic. Please follow the below steps 11 through 19 for an auto upgrade.
  - WebLogic Manual Upgrade: Select this option only if the connection is not available. In this case you have to undeploy the existing war files manually and deploy the new war and jar files by selecting form your machine.
    - If manual upgrade is selected, then installer retrieves the deployment files in C:\ProgramData\TokenProxy.
    - The installer successfully updates the configuration file.
    - The installer successfully upgrades the Token Proxy Service.
    - The installer attempts to delete the Utilities from the Token Proxy Service.
    - The installer completes the update of the Token Proxy Service installer to 19.2.

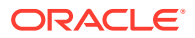

 You can deploy two .WAR files (token-proxy-restapi.war, token-proxy-ui.war) and a .JAR file (tokenproxy-headers-filter.jar) on WebLogic manually. The war and jar files are available at C:\ProgramData\TokenProxy directory. Refer to Manual Deployment on WebLogic section for more details.

| TokenProxyIn                                                                    | staller - InstallShield Wizard                                                                   |         |
|---------------------------------------------------------------------------------|--------------------------------------------------------------------------------------------------|---------|
| Deployment Options                                                              |                                                                                                  | 2       |
| Upgrade Options                                                                 |                                                                                                  |         |
| The Auto upgrade option prompts the<br>automatically undeploy the war file, ar  | user for connection information used to<br>ad deploy on the specified server.                    |         |
| WebLogic Auto Upgrade                                                           |                                                                                                  |         |
| 🔿 Tomcat Auto Upgrade                                                           |                                                                                                  |         |
| Use the manual upgrade option if the<br>unreachable at this time or for any rea | connection information is not available, the ser<br>ason to deploy the war file at a later time. | rver is |
| O WebLogic Manual Upgrade                                                       |                                                                                                  |         |
|                                                                                 |                                                                                                  |         |
| tallShield                                                                      |                                                                                                  |         |
|                                                                                 | Include Next a                                                                                   | Cancel  |

#### 11. Click Next.

12. On the **WebLogic Connection Settings** screen, enter the following WebLogic Connection Settings. This dialog box does not appear when performing a manual deployment.

The connection is used to undeploy the Token Proxy Service Web Portal .WAR file from WebLogic and deploy two .WAR files (token-proxy-restapi.war, token-proxy-ui.war) and a .JAR file (tokenproxy-headers-filter.jar) on WebLogic.

- a. Host: WebLogic IP address.
- b. Port: WebLogic port number.
- c. Username: WebLogic user name.
- d. Password: WebLogic password.
- e. Protocol:
  - i. **T3** is the default WebLogic Protocol.
  - ii. T3S is the T3 Protocol with SSL.
  - iii. HTTP is T3 wrapped in HTTP to allow routing through firewalls, if required.
  - iv. **HTTPS** is T3S wrapped in HTTP to allow routing through firewalls, if required.
- f. Demo Trust: Select this option for T3S or HTTPS when user certificates are not installed while installing the WebLogic.
- **13.** Click **Test Connection** to verify connectivity. If necessary, adjust the settings until the test succeeds, and then click **Next**.

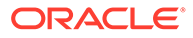

By default, the WebLogic logical server Listen Address is localhost. In order for the Token Proxy Service installer to connect to WebLogic, the WebLogic logical server Listen Address may need to be set to an **IP**, **Hostname**, or **0.0.0.0**, depending on your WebLogic Environment.

- 14. On the **Web Portal server** screen, enter the name of the WebLogic **Server** where you want to undeploy and deploy the new Token Proxy Service Web Portal.
  - Multiple servers can be specified as a comma-delimited list.
    - Prior to deploying the Web Portal configuration, verify the following:
    - WebLogic Node Manager is running.
    - WebLogic is running.
    - The server you select for Web Portal deployment is running in WebLogic.

|                                              | TokenProxyInstaller - InstallShi                                                                                              | eld Wizard                                            |
|----------------------------------------------|----------------------------------------------------------------------------------------------------|-------------------------------------------------------|
| Web Porta                                    | l server                                                                                                    | Z                                                     |
| Please en                                    | ter the target server as defined in WebLogic.                                                                                 |                                                       |
| Server<br>Enter the<br>WebPorta<br>Server1,S | tpserver<br>name of the WebLogic target server(s) you wish to<br>I to. Multiple servers can be specified as a comma<br>erver2 | o deploy/undeploy the<br>seperated list, for example: |
| InstallShield —                              | < Back                                                                                                    | Next > Cancel                                         |

- 15. Click Next.
  - The Installer successfully updates the configuration file.
  - The Installer attempts to undeploy the Web Portal.

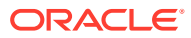

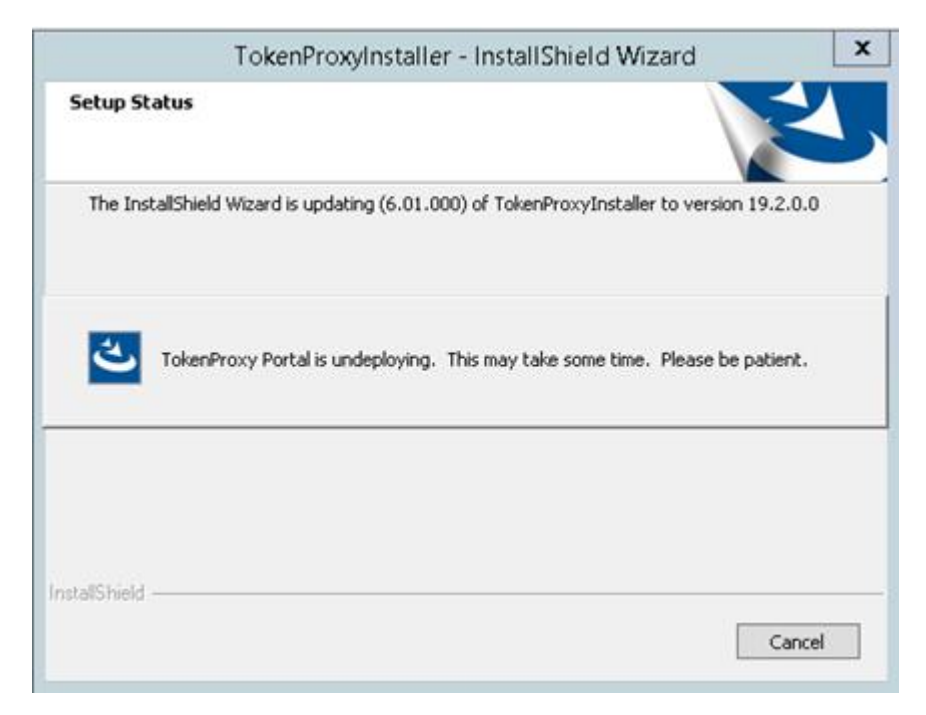

- 16. On the Token Proxy Portal Results screen, click Next.
- 17. Click OK.
  - The Installer initiates the Token Proxy Portal deployment process.
  - The Installer attempts to deploy two .WAR files, and a .JAR file on WebLogic.

| ORACLE WebLegic Server                                                                                                    | Amin  | niseation Ca                             | ansole 121                                                                  |                                              |                                  |            |                    |         |       |                   |                       |
|----------------------------------------------------------------------------------------------------|-------|------------------------------------------|-----------------------------------------------------------------------------|----------------------------------------------|----------------------------------|------------|--------------------|---------|-------|-------------------|-----------------------|
| Change Center                                                                                                    | 1     | D 1800 20                                | ng Gut Phalanesen 🐼 same resp.                                              | 1.9.1                                        |                                  |            |                    |         |       | vicome, webloge   | erentative have does  |
| Were changes and restarts                                                                                                    | 1.2   | Income address                           | ness of Septements of Lenners of Servers of Lenner                          | es d'Haten stillhaten stamme d'              | inter chinana                    | e of Engls | steeres.           |         |       |                   |                       |
| Ock the Lock & Sult button to modify, add or                                                                                                    |       | istomary of                              | f Degleynweids                                                              |                                              |                                  |            |                    |         |       |                   |                       |
| Lock & Dill                                                                                                    | 1     | Configurat                               | tion Cardnel Manharing                                                      |                                              |                                  |            |                    |         |       |                   |                       |
| Andrease Carring and an                                                                                                    |       | The page of                              | deplays the lat of Java IE applications and stands                          | elone application modules metalled to the do | man                              |            |                    |         |       |                   |                       |
| feedback Graph     feedback Graph Emplotes     Machine     Writed Tools     Writed Tools     Writed Tools     Writed Tools     Writed Tools     Writed Tools     Writed Tools |       | To entral a<br>je Contransc<br>Deployose | nee application or module for displayment to targ<br>on their tuble<br>mile | ets n the donae, dok <b>bestall</b> .        |                                  |            |                    |         |       |                   |                       |
| - Resource Management                                                                                                    | 10    | ment (                                   | (gone) (here)                                                               |                                              | Showing 1 to 3 of 3 Housever, 19 |            |                    |         |       |                   | 3 of 3 Reviews   Next |
| Drykymente                                                                                                    |       | 0                                        | e 74                                                                        |                                              | State                            | math       | Type               | Targets | Scope | Domain Partitions | Deployment Order      |
| Security Fasters<br>R: Monroe Allity                                                                                                    |       | 0.00                                     | the providence and the set                                                  |                                              | Adive                            | 4 cz.      | web<br>Application | 1945    | Gibel |                   | 100                   |
| R Dagrothie                                                                                                    | 1     | 0.44                                     | Carlos para se ano                                                          |                                              | Attev                            | *a         | Web<br>Application | 81      | 664   |                   | 200                   |
|                                                                                                    | 10.11 | 11 40.0                                  | Amprice feature film (art) 52.0.192.0.0                                     |                                              | Alter                            |            | ubary.             | 245     | 0.64  | 1                 | 200                   |
| How do L. I                                                                                                    |       |                                          |                                                                             |                                              |                                  |            |                    |         |       |                   | 110                   |

**18.** On the **Setup Status** screen, click **OK**.

The Installer attempts to delete the Utilities from the Token Proxy Service.

19. Click Finish to complete the update of the Token Proxy Service installer to 19.2.

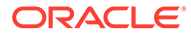

| TokenPr | oxyInstaller - InstallShield Wizard                                                                 |
|---------|----------------------------------------------------------------------------------------------------|
|         | Update Complete<br>The InstallShield Wizard has updated TokenProxyInstaller to<br>version 19.2.0.0. |
|         | < Back Finish Cancel                                                                                |

#### Note:

The token proxy webportal url is changed from TPS 6.1 to TPS 19.2.

- The users have previously accessed **TPS 6.1** web portal as given below: https://<fqdn>:<port>/token-proxy-webportal
- The **TPS 19.2** upgraded web portal need to be accessed as given below: https://<fqdn>:<port>/token-proxy-ui

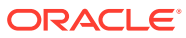

# 7 Certificates

HTTPS is mandatory for the communication between OPERA and TPS and between TPS and PSP, therefore certificates are required to set up for each of the communication path.

The below diagram depicts the certificates used for each of the communication path during a transaction.

Important: Please note that a Public SSL certificate is required. If you attempt to install OPI TPS with a self-signed certificate then you will receive a warning.

| Client                                                                                                    |             |                                      | Toten                        | Proxy Service                                                                                          | 1 |                                       | 152                                                                                            |
|----------------------------------------------------------------------------------------------------|-------------|--------------------------------------|------------------------------|----------------------------------------------------------------------------------------------------|---|---------------------------------------|------------------------------------------------------------------------------------------------|
| S. 800                                                                                                    |             |                                      | Server                       | Client                                                                                                 | 1 |                                       | 100 A                                                                                          |
| Opera requires a client<br>certificate (e.g.<br>SHELL ph, SHELL cer)<br>deployed at Opera side<br>before it can initiate<br>the HTTPS call                                                                                                    | >           | Client Hello                         |                              |                                                                                                    |   |                                       |                                                                                                |
|                                                                                                    | • • • • • • | Server Hello                         | Listener.pfx (Public<br>Key) |                                                                                                    |   |                                       |                                                                                                |
| Superior and Superior                                                                                                    | 6           | Server Presents Its host Certificate | 1                            |                                                                                                    |   |                                       |                                                                                                |
| Opera relies upon the<br>Trusted Root Certificate<br>Store from windows to<br>recognize the server<br>certificate presented by<br>175. (If using self<br>signed server certificate<br>at 175 for liab<br>environment, then load<br>Listemer.cer to Windows |             | Client Validates Server Authenticity |                              |                                                                                                    |   |                                       |                                                                                                |
| Transfer How Carbindate                                                                                                    |             | Server/Client negotiate encryption   |                              |                                                                                                    |   |                                       |                                                                                                |
|                                                                                                    |             | Secure communication negotiated      |                              |                                                                                                    |   | Client Hello                          |                                                                                                |
|                                                                                                    |             |                                      |                              |                                                                                                    | 6 | Server Hello                          |                                                                                                |
|                                                                                                    |             |                                      |                              |                                                                                                    | · | Server Presents its host Certificate  | PSP Server<br>Certificate                                                                      |
|                                                                                                    |             |                                      |                              | OPL/PSP_RootX.cer<br>rootCa certificate<br>loaded to JKS ,<br>equivalent of root<br>certificate folder |   | Client Validates Server Authenticity  |                                                                                                |
|                                                                                                    |             |                                      |                              |                                                                                                    | 6 | Server Requests Client Certificate    |                                                                                                |
|                                                                                                    |             |                                      |                              | OPI_PSP_X.pfx                                                                                          |   | Cient Presents its Client Certificate | 1.000                                                                                          |
|                                                                                                    |             |                                      |                              |                                                                                                    |   | Server Validates Client Authenticity  | PSP knows how to<br>validate client<br>certificate as the<br>certificate is<br>provided by PSP |
|                                                                                                    |             |                                      |                              |                                                                                                    |   | Server/Client negotiate encryption    |                                                                                                |
|                                                                                                    |             |                                      |                              |                                                                                                    |   | Secure communication negotiated       |                                                                                                |

# Certificates for Communication between TPS and PSP

In order for TPS to properly trust the PSP Application, it requires two files which will be provided by the PSP.

- The Public Root certificate (in the format of the \*.cer or \*.crt file) of the server certificate deployed on the PSP end.
- The **Client Certificate** file which is to be deployed on the TPS.

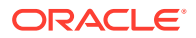

- The public root of the PSP server certificate will need to be imported into a Java key store file with name OPI\_PSP\_XRoot (where X is replaced with the unique id of the PSP record from the Token Proxy Service configuration web portal).
- The **TPS Certificate Manager tool** can be used to set up the public root of the PSP server certificate into the required key store. Refer to Certificate Requests using Cert Manager section for more details.
- The **Client certificate** file is in the .pfx file format and is a PKCS#12 Certificate file that contains a public key and a private key. It will be protected by a password.
- The Token Proxy Service Payment Service Provider Certificates are available for both Tomcat and WebLogic.
- The TPS Certificate Manager can also be used to import required certificates into the root certificate files for each PSP configured on a Token Proxy Service.
- It is possible to retrieve the PSP record number from the Token Proxy Service configuration database, and import the selected certificates public key to a keystore it creates with the required file name, and set the password in the TPS wallet, which means this step does not need to be completed with the existing OPIConfigX utility.
- The options will be disabled until database setup has been completed with the OPIConfigX utility.

#### Note:

The Certificates expiration date depends on what is set during initial configuration. You can check the expiration date using tools like: certutil – dump <pfx file>. The certutil tool is a command line tool that comes with Windows OS. You must update the certificates prior to the expiration date to avoid downtime to the Token Proxy Service.

## Certificates for Communication between OPERA and TPS

For HTTPS communication between OPERA and the Token Proxy Service, a server certificate is required to be deployed on the listener at the Token Proxy Service side.

The server certificate deployed with the Token Proxy Service should be a CA signed certificate provided by the third party.

The Token Proxy Service expects the server certificate to be named OPI\_Listener.pfx. The file should be located in the TPS key folder (see image below).

| 1 D B -                         |              | key                 |               |                                  |             |          |                      |     |      |   | - 0        |   | ¢  |
|---------------------------------|--------------|---------------------|---------------|----------------------------------|-------------|----------|----------------------|-----|------|---|------------|---|----|
| File Home Share Vi              | ew           |                     |               |                                  |             |          |                      |     |      |   |            | * | 0  |
| Copy Factor Dependent           | Move Cop     | y Dejete Rename     | New<br>folder | New item •                       | Properties  | ) Open • | Select all           |     |      |   |            |   |    |
| 🕣 💿 = 🛧 📕 🖌 Compute             | r + Local De | k (C:) + TakenPravy | + v1.0        | <ul> <li>TokenProxySe</li> </ul> | nvice + key | e)       |                      |     | ¥    | c | Search key | p | F  |
| 🔶 Exercites                     |              | Name                | •             |                                  | Date mo     | lified   | Type                 | Sue |      |   |            |   | 12 |
| Desktop                         | -            | OPI_Listener.cer    |               |                                  | 16/05/20    | 17 18:36 | Security Certificate |     | 113  |   |            |   | H  |
| Downloads                       | v            | GPL Listener.pfs    |               |                                  | 96/05/20    | 71836    | Personal Informati   |     | 3 KB |   |            |   | -  |
| 5 items 1 item selected 2.53 KB |              |                     |               |                                  |             |          |                      |     |      |   |            |   | -  |

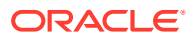

Similar to the certificates used between TPS and PSP, you can also use the certificate manager tool to set up the server certificate deployed at TPS side for HTTPS communication between OPERA and TPS.

#### Note:

For OPERA software whose version meets the minimum version requirement, the client certificates are not required to be deployed on OPERA side for token exchange functionality. You only need to load the public key for the root of the server certificate (.cer file) on OPERA side if it is not already trusted at OPERA side.

Certificates created with the Certificate Creator tool have a default expiration date of five years from the date of creation. You must update the Token Proxy Service Server Side Certificates prior to the expiration date to avoid downtime to the Token Proxy Service.

Any client that connects to the Token Proxy Service will also require the public key of the Token Proxy Service listener importing to the Trusted Root Certificate Folder in order to validate the authenticity of the Token Proxy Service.

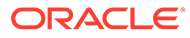

# 8 OPIConfigX.exe

The **OPIConfigX.exe** utility allows you to set passwords for the Database, Listener, and PSPs in the Token Proxy Service configuration. **\TokenProxyService\bin\OPIConfigX.exe** 

- Initialization/First Time Setup: Runs all options consecutively (If you plan to use certificate manager to set up certificates, then you can skip this option because you will only need to use OPIConfigX to set up the database).
- 2. Setup Database: Configures the Token Proxy Service configuration for the MySQL or Oracle Database. This option does not change the User or Password at the database side, it only updates the Token Proxy Service configuration. The Database configuration change should be made by the database administrator.

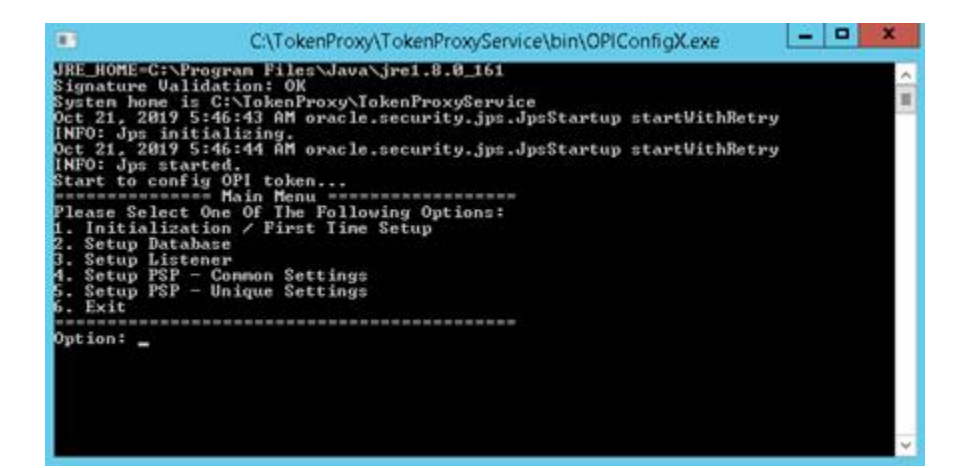

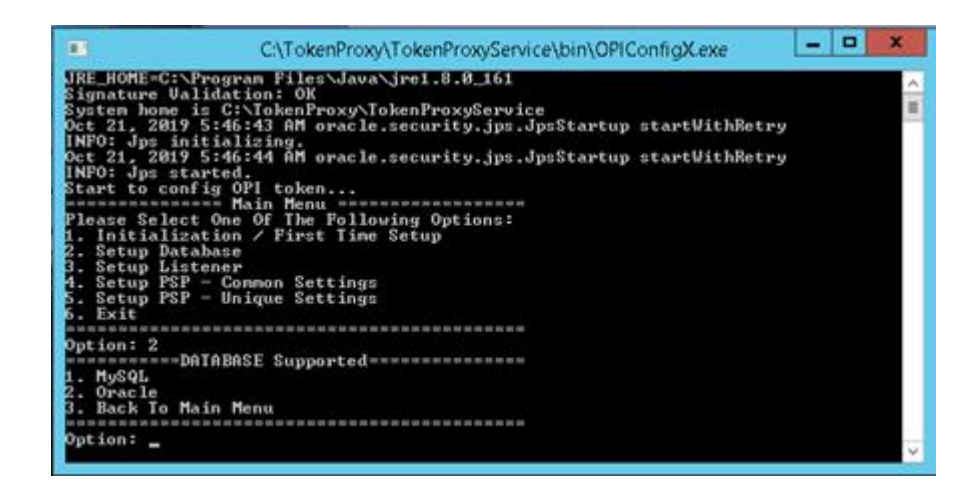

• Select either MySQL or Oracle Database option.

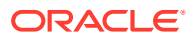

|                                        | C:\TokenProxy\TokenProxyService\bin\OPIConfigX.exe                                 | <br>x |
|----------------------------------------|------------------------------------------------------------------------------------|-------|
| Please Sel                             | lect One Of The Following Options:                                                 | ~     |
| 2. Setup I<br>3. Setup I<br>4. Setup F | Atabase<br>istener<br>SP = Common Settings                                         | ш     |
| 5. Setup F<br>6. Exit                  | SP - Unique Settings                                                               |       |
| Option: 2                              |                                                                                    |       |
| 1. MySQL<br>2. Oracle                  | -buinense supportea                                                                |       |
| 3. Back To                             | Hain Henu                                                                          |       |
| Option: 1<br>Please Sel<br>1. Setup I  | NySQL DATABASE Setup Menu=========<br>Lect One Of The Following Options:<br>P/Most |       |
| 2. Setup F<br>3. Setup D<br>4. Setup U | Port<br>Database Nane<br>Sernane                                                   |       |
| 5. Setup P<br>6. Back To               | Password<br>) DATABASE Supported Menu                                              |       |
| Option: _                              |                                                                                    |       |
|                                        |                                                                                    |       |
|                                        |                                                                                    | ~     |

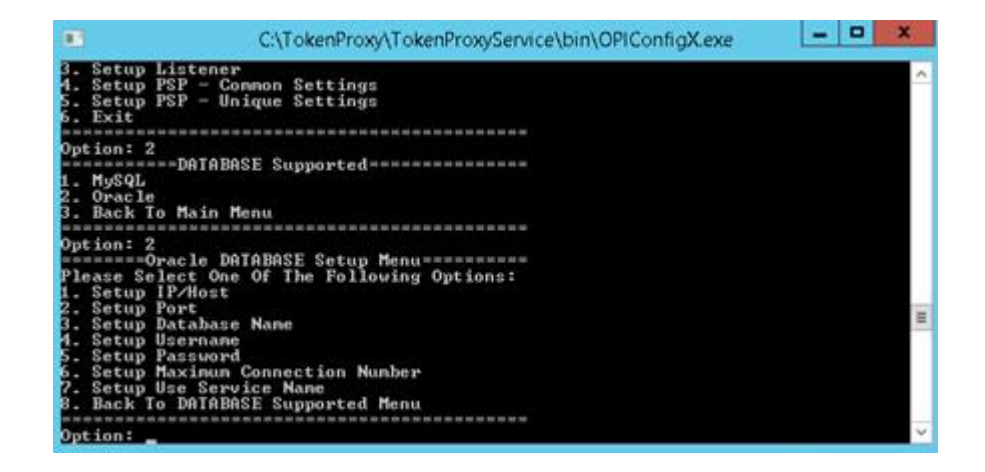

The below options are available for both MySQL and Oracle Databases:

- **Setup IP/Host**: The IP address of the MySQL or Oracle Database.
- Setup Port: The port number of the MySQL or Oracle Database.
- Setup Database Name: The Token Proxy Service database name created during installation.
- **Setup Username**: The username for the Token Proxy Service database created during installation.
- **Setup Password**: The password for the Token Proxy Service database created during installation.

These two options are available only if you select Oracle Database.

- Setup Maximum Connection Number: The default is 40.
- Setup Use Service Name: If connecting to an Oracle Pluggable Database, the service name should be used.
- 3. Setup Listener, Setup PSP Common Settings and Setup PSP Unique Settings: Use certificate manager to set up certificates of the Listener and the

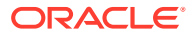
password of the common and unique PSP certificates. Refer to the Certificate Requests using Cert Manager section for more details.

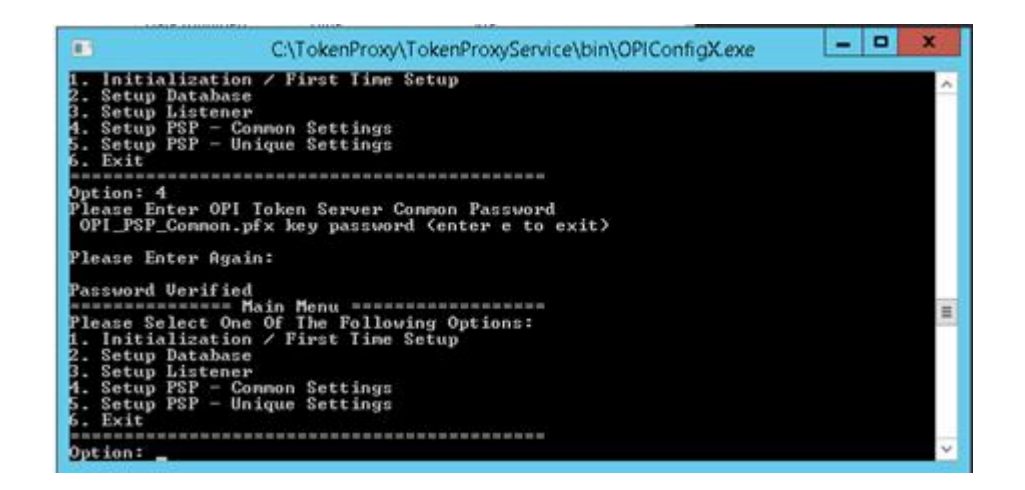

- If the database and PSPs have been configured properly in the Web Portal, then select the number for the PSP certificate password you want to set.
- 4. Exit: Exits the OPIConfigX utility.

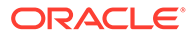

# 9

# Certificates Request using Cert Manager

The Listener certificates are to be purchased from a third party certificate authority. The certificate's Common or Alternate name values should match the Hostnames whenever they will be accessed.

Keep in mind that while requesting certificates, you may need separate certificates for backup/failover nodes, or you can be able to request a cert with the common name as the primary host, and the backup/failover nodes in the certificates with alternative name values.

In order to use all of Cert Managers functionality, Cert Manager will need to be deployed on all machines which host WebLogic or Tomcat and the Token Proxy Service. It is not designed to deploy certificates on remote machines. **Cert Manager Tool needs to be run as an administrator**.

In some environments Database, Tomcat or WebLogic and the Token Proxy may reside on the same host, however if your environment has the Database, Tomcat or WebLogic and the Token Proxy on different machines, the Cert Manager will need to be deployed on each host separately.

Cert Manager will check the presence of WebLogic and the Token Proxy on the host, and will restrict certain functionality if it does not find WebLogic or the Token Proxy Service installations.

Cert Manager requires Java to be installed, but since both WebLogic and the Token Proxy Service also requires Java, there should be no additional Java prerequisite to run Cert Manager.

## **Before Running**

To use Cert Manager to deploy your Token Proxy Service certificates, Cert Manager should be able to connect to the Token Proxy Service database, in order to read configuration.

Therefore in a new installation scenario the Token Proxy Service database connection details must be defined before using Cert Manager using the OPIConfigX utility.

Cert Manager performs the similar certificate functions to the OPIConfigX utility, which can also be used if required.

### Self-Hosted Token Proxy

Cert Manager is packaged with Self-Hosted Token Proxy, it resides in the TokenProxy folder.

:\TokenProxy\TokenProxyCertManager\certmanager-frontend.jar

## Standalone

Cert Manager is also a standalone tool that can be used on existing installations of the Token Proxy. This is available from https://support.oracle.com.

## Deploying Cert Manager from an Installed Token Proxy Service to a WebLogic host

In case of separate WebLogic and the Token Proxy Service hosts, where you have the Cert Manager on your Token Proxy Server host as part of the Token Proxy Service installation, but need to transfer it to your WebLogic host(s), you will need to copy the whole TokenProxyCertManager folder to your WebLogic machine.

## Logs

If something is not working as expected, you should be able to see more information on why by consulting the Cert Manager logs;

: \TokenProxy\TokenProxyCertManager\log

Logs will also need to be supplied in the event of any support request.

## Wizard Mode - Login

The Login screen has two options such as **Tomcat** and **WebLogic**. You need to select either Tomcat or WebLogic option and specify valid connection details and credentials to configure the certificates.

|                                     | TokenProxy Exchange Service                     | - • ×     |
|-------------------------------------|-------------------------------------------------|-----------|
| TokenProxy                          | Exchange Service – Certificate Configuratio     | on Wizard |
| Please enter the server host applic | ation. 💽 Tomcat 🔘 WebLogic                      |           |
| Please enter your Database creder   | tials to login to the certificate manager tool. |           |
| Database:                           | MySQL     Oracle                                |           |
| Host                                |                                                 |           |
| Port                                |                                                 |           |
| Username:                           |                                                 |           |
| Password                            |                                                 |           |
| Schema:                             |                                                 |           |
|                                     |                                                 | Login     |

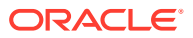

## WebLogic - Certificate Configuration Wizard

On the **Login** screen if **WebLogic** option is selected, then you need to enter your WebLogic credentials to login to the Cert Manager tool.

#### 1. Protocol

• T3 / T3S the default option selected is T3S, as it is presumed that T3 access to your WebLogic Admin server is disabled.

#### 2. Host

- The default value is localhost. If WebLogic is not installed on the local machine, then enter the host details.
- The value provided can be the hostname or IP address of your WebLogic server. No http/https prefix should be provided, the Cert Manager will amend this as required based on the Protocol specified.

#### 3. Port

• The default port value is 7002, this is the default WebLogic port that WebLogic uses when it is installed. If your Admin managed server port is not 7002, then update this with the correct port number.

#### 4. Username

• Your user name for the WebLogic Admin Server, for example, the same Username you use to login to the WebLogic console page.

#### 5. Password

• Your password for the WebLogic Admin Server, for example, the same Password you use to login to the WebLogic console page.

Once you have provided the valid credentials, click Login to proceed.

|     | Oracle Payment                              | interface - T    | oken Proxy Certificate Manager v192.0.0 |
|-----|---------------------------------------------|------------------|-----------------------------------------|
|     | Token Proxy Excha                           | nge Servi        | ice - Certificate Configuration Wizard  |
| P   | fease enter the server host application.    | Comcat           | Weblogic                                |
| P   | Yease enter your WebLogic credentials to lo | gin to the certi | ficate manager tool.                    |
| P   | rotocoli                                    | T3               | • T35                                   |
| H   | lost:                                       |                  |                                         |
| P   | ort                                         |                  |                                         |
| U   | lsemame:                                    |                  |                                         |
| P   | assword:                                    |                  |                                         |
|     |                                             |                  |                                         |
|     |                                             |                  |                                         |
|     |                                             |                  |                                         |
| HOS | SPITALITY                                   |                  | Login                                   |

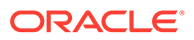

If your login is successful, then you should be navigated to a page where you can select any of the following six options:

- Configure the certificates for one or more WebLogic Managed Server(s).
- Configure the certificates for the WebLogic Node Manager.

#### Note:

The Node Manager cannot be configured before the AdminServer managed server.

- Configure the certificates for the TokenProxy Exchange Service HTTPS Listener.
- Configure the server root certificates for one or more Payment Service Provider(s).
- Configure the client certificates for one or more Payment Service Provider(s).
- Configure the common fallback certificate for Payment Service Provider(s).

| <b>1</b> | Token Proxy Exchange Service                                                                                                    | - a x               |
|----------|----------------------------------------------------------------------------------------------------|---------------------|
|          | Token Proxy Exchange Service – Certificate Configuration Wi                                                                                                    | zard                |
|          | Configure the certificates for one or more WebLogic Managed Server(s) Configure the certificates for the WebLogic Node Manager The Node Manager cannot be configured before the AdminServer managed Server.                                                    | Proxy Configuration |
|          | Configure the certificate for the Token Proxy Exchange Service HTTPS listener Configure the server root certificates for one or more Payment Service Provider(s)                                                                                               |                     |
|          | Configure the client certificates for one or more Payment Service Provider(s) Configure the common fallback certificate for Payment Service Provider(s) Payment Service Provider certificates cannot be configured until the database connection has been set. |                     |
| 0<br>#   |                                                                                                    | st.                 |

### **Proxy Configuration**

Proxy configuration may be required in an environment that requires a proxy to access the internet.

Cert Manager will access the internet for the purpose of certificate revocation checks, and to check and download any missing intermediaries in your certificates chain of trust.

1. To configure a Proxy, go to the Proxy configuration in the main screen or use globe icon

|  | _ |  |
|--|---|--|
|  |   |  |
|  |   |  |
|  |   |  |
|  |   |  |
|  |   |  |
|  |   |  |

when options are selected.

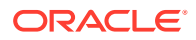

2. Check the Proxy Enabled option, enter the valid information as required and select apply.

## WebLogic Managed Server

Cert Manager allows the user to connect to the WebLogic Admin Server, and update the certificate associated with any of the managed servers.

This allows users to update the certificate that is seen in the browser when accessing the Token Proxy Webportal pages.

The Common Name of the certificate that is applied to the Managed Server should reflect the hostname of the URL by which it will be accessed, otherwise regardless of serving the certificate up, a user's browser will still show the URL as insecure as hostname validation will fail.

1. After Login, select the option Configure the certificates for one or more WebLogic Managed Server(s).

| 10                                      | ken Proxy Exc                                                                  | change Service - (                                                                | Certificate Co                       | nfigurati      | ion Wizard |
|-----------------------------------------|--------------------------------------------------------------------------------|-----------------------------------------------------------------------------------|--------------------------------------|----------------|------------|
| Configure     Configure     The Node Ma | the certificates for one<br>the certificates for the<br>nager cannot be config | r or more WebLogic Manager<br>WebLogic Node Manager<br>ured before the AdminServe | d Server(s)<br>r managed Server.     |                | Provy Co   |
| Configure                               | the certificate for the T                                                      | Foken Proxy Exchange Service                                                      | e HTTPS listener                     |                |            |
| Configure                               | the server root certifica                                                      | ates for one or more Paymen                                                       | t Service Provider(s)                |                |            |
| Configure                               | the client certificates fo                                                     | or one or more Payment Serv                                                       | rice Provider(s)                     |                |            |
| Configure                               | the common fallback o                                                          | certificate for Payment Servic<br>cannot be configured until t                    | e Provider(s)<br>he database connect | ion has been s | et.        |

2. You will be provided with a list of the managed servers that are present on your WebLogic instance.

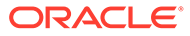

|             |                                                                 |            | Token mony enclosed active | -     |  |  |  |
|-------------|-----------------------------------------------------------------|------------|----------------------------|-------|--|--|--|
|             | Token Proxy Exchange Service – Certificate Configuration Wizard |            |                            |       |  |  |  |
|             |                                                                 |            |                            |       |  |  |  |
| Name        | Port                                                            | Port (SSL) |                            |       |  |  |  |
| AdminServer | 7001                                                            | 7002       |                            |       |  |  |  |
| TPS         | 7003                                                            | 8788       |                            |       |  |  |  |
|             |                                                                 |            |                            |       |  |  |  |
|             |                                                                 |            |                            |       |  |  |  |
|             |                                                                 |            |                            |       |  |  |  |
|             |                                                                 |            |                            |       |  |  |  |
|             |                                                                 |            |                            |       |  |  |  |
|             |                                                                 |            |                            |       |  |  |  |
|             |                                                                 |            |                            |       |  |  |  |
|             |                                                                 |            |                            |       |  |  |  |
|             |                                                                 |            |                            |       |  |  |  |
| DRAC        | LE'                                                             |            | Next                       | Close |  |  |  |
|             |                                                                 |            |                            |       |  |  |  |

- 3. Select the Managed Server that you want to assign a certificate to. If you need to add certificates to the AdminServer and the tokenproxy\_server, repeat the process for both.
- 4. The Cert Manager allows the supported certificate to be imported by browsing or using drag and drop. Browse to the location of the certificate you want to import from add icon

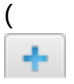

) available on the top right of the page or you can also drag the certificate to the Cert Manager page (be attentive of the File Extension filter in the file browser window).

|                           | Token Proxy Exchange Service                                | - 🗆 X |
|---------------------------|-------------------------------------------------------------|-------|
| Toker                     | n Proxy Exchange Service – Certificate Configuration Wizard | æ     |
|                           |                                                             |       |
|                           |                                                             |       |
|                           |                                                             |       |
| Active Certificate Chain: |                                                             |       |
| Certificate Start Date:   | Certificate Status:                                         |       |
| Certificate Expiry Date:  |                                                             |       |
| ORACLE                    | Prev Next                                                   |       |
| HOSPITALITY               |                                                             |       |

5. You will be prompted to provide the password for the certificate you have selected. Enter the password and select **Decrypt**.

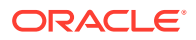

|                           | Token Proxy Exchange Service                | 3           |
|---------------------------|---------------------------------------------|-------------|
| Token Pro                 | xy Exchange Service – Certificate Configura | tion Wizard |
|                           | Password X                                  | +           |
|                           | Please enter your password.                 |             |
|                           |                                             |             |
|                           | Decrypt Cancel                              |             |
| Active Certificate Chain: |                                             |             |
| Certificate Start Date:   | Certificate Status:                         | ]           |
| Certificate Expiry Date:  |                                             |             |
|                           |                                             |             |
| HOSPITALITY               | PTEV                                        | (vest       |

6. If the entered password is correct, then you should see a **file read successfully** message.

|                           |                     | Token Proxy   | Exchange Service        |             |                             |
|---------------------------|---------------------|---------------|-------------------------|-------------|-----------------------------|
| Toke                      | n Proxy Excha       | nge Service   | - Certificate Co        | onfiguratio | n Wizard                    |
|                           |                     |               |                         |             | +                           |
| ▼ CN                      | OU=                 | , O=          | , C=US                  |             |                             |
| ▼ CN+                     | OU*                 | , O =         | C=US                    |             |                             |
| ♥ CN=                     | D PFX f             | Token Proxy C | ertificate Manager<br>y | X           | ood City, ST=California, C= |
| Active Certificate Chain: | 1                   |               |                         | UN          | •                           |
| Certificate Start Date:   | Mon Dec 14 19:00:0  | 0 EST 2020    | Certificate Status:     | Valid       | ]                           |
| Certificate Expiry Date:  | Sun Dec 19 18:59:51 | 9 EST 2021    |                         |             |                             |
| ORACLE                    |                     |               |                         | Prev        | Next                        |

- 7. The Cert Manager will display the certificate chains from the certificate provided.
- 8. Select from the Active Certificate Chain drop-down list, the required alias if more than one is available.
- 9. This will display the associated **Certificate Expiry Date** and **Status**.

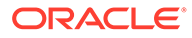

|                                                                                  | T                                                     | oken Proxy        | Exchange Service    | - 0                                           |
|----------------------------------------------------------------------------------|-------------------------------------------------------|-------------------|---------------------|-----------------------------------------------|
| Toke                                                                             | n Proxy Exchang                                       | e Service         | - Certificate Co    | onfiguration Wizard                           |
|                                                                                  |                                                       |                   |                     |                                               |
| ▼ CN=                                                                            | OU=                                                   | .0=               | ; C=US              |                                               |
| ▼ CN=                                                                            | OUs                                                   | 0=                | ; C=US              |                                               |
| ▼ CN=                                                                            | 0=                                                    | DigiCert Inc, C   | eUS                 |                                               |
| CN=                                                                              | , OU=                                                 |                   | O=Oracle Co         | rporation, L=Redwood City, ST=California, C=. |
|                                                                                  |                                                       |                   |                     |                                               |
| Active Certificate Chain:                                                        | 1                                                     |                   |                     |                                               |
| Active Certificate Chain:<br>Certificate Start Date:                             | 1<br>Mon Dec 14 19:00:00 E5                           | ST 2020           | Certificate Status: | Valid                                         |
| Active Certificate Chain:<br>Certificate Start Date:<br>Certificate Expiry Date: | 1<br>Mon Dec 14 19:00:00 ES<br>Sun Dec 19 18:59:59 ES | 5T 2020<br>T 2021 | Certificate Status  | Vəlid                                         |
| Active Certificate Chain:<br>Certificate Start Date:<br>Certificate Expiry Date: | 1<br>Mon Dec 14 19:00:00 ES<br>Sun Dec 19 18:59:59 ES | 5T 2020<br>T 2021 | Certificate Status  | Valid<br>Prev Next                            |

- **10.** Click **Next** to choose a password for the keystore.
- **11.** Provide and confirm the password that meets the minimum requirements, for the keystore that will store identity certificate.

| Token Proxy Exchange Service                                                                                                    |                    |   |
|----------------------------------------------------------------------------------------------------|--------------------|---|
| Token Proxy Exchange Service - Certificate Co                                                                                                    | onfiguration Wizar | d |
| Please choose a password for the keystore that will store the managed server identity cer                                                                                                    | tificates.         |   |
| Password:                                                                                                    |                    |   |
| Confirm Password:                                                                                                    |                    |   |
| Passwords are case sensitive.                                                                                                    |                    |   |
| The password should be at least eight characters in length and must have at least one<br>upper case character, one lower case character, one numerical digit, and one special<br>character from the following list: |                    |   |
| !*#\$%&'()*+,-/;<=>?@[\]^_]+                                                                                                    |                    |   |
|                                                                                                    |                    |   |
| DRACLE                                                                                                    | Prev Configure     |   |
| HOSPITALITY                                                                                                    |                    |   |

12. Click **Configure** to configure the Managed server certificates.

**Managed Server identity keystore has been updated**, will be displayed once the process is complete. You will be returned to the list of Managed Servers so that you can update your other Managed Servers. Click **OK** to return to the option selection screen.

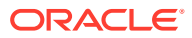

| 1 |                                                                                | Token Proxy Exchange Service                                   |                  | - 🗆 X |
|---|--------------------------------------------------------------------------------|----------------------------------------------------------------|------------------|-------|
|   | Token Prox                                                                     | Exchange Service - Certificate Conf                            | iguration Wizard |       |
|   | Please choose a password for the                                               | keystore that will store the managed server identity certifica | stes.            |       |
|   | Password                                                                       |                                                                |                  |       |
|   | Confirm Password                                                               | Token Proxy Certificate Manager                                | ×                |       |
|   | Passwords are case sere                                                        | Managed Server identity keystore has been updated.             |                  |       |
|   | The password should be<br>upper case character, or<br>character from the follo |                                                                | СК               |       |
|   | (*#\$%&/0*+,-/;<=>?@[\{*_]]-                                                   |                                                                |                  |       |
|   |                                                                                |                                                                |                  |       |
| c | DRACLE                                                                         | P                                                              | rev Configure    |       |
|   | HOSPITALITY                                                                    |                                                                |                  |       |

### WebLogic Node Manager

Cert Manager also allows the user to connect to the WebLogic Admin Server, and update the certificate associated with the Node Manager.

This option will be disabled until you have the WebLogic managed server certificates configured.

1. After WebLogic server certificates are configured, select **Configure the certificates for the WebLogic Node Manager**.

| 10 cm  | and the coefficience for one or more Webl and Universit Connect                                | 10        |
|--------|------------------------------------------------------------------------------------------------|-----------|
| Con    | gure one certificates for one or more weakage, managed serven(s)                               | 1         |
| Con    | gure the certificates for the weologic house manager                                           | -         |
|        | Pro                                                                                            | ky Config |
| Con    | gure the certificate for the Token Proxy Exchange Service HTTPS listener                       |           |
| Con    | gure the server root certificates for one or more Payment Service Provider(s)                  |           |
| Con    | gure the client certificates for one or more Payment Service Provider(s)                       |           |
| Con    | gure the common fallback certificate for Payment Service Provider(s)                           |           |
| Paymen | Service Provider certificates cannot be configured until the database connection has been set. |           |

- 2. You will be provided with a list of the machines that are present on your WebLogic instance.
- 3. Select the Machine that you want to assign a certificate to. If you need to add certificates to the **Machine 1** and **Machine 2**, repeat the process for both.

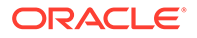

| 3          |           |       |        | Token Proxy Exchange Service                     | ×     |
|------------|-----------|-------|--------|--------------------------------------------------|-------|
|            | Toke      | n Pro | xy Exc | hange Service – Certificate Configuration Wizard |       |
| Machine    | Host      | Port  | Туре   |                                                  |       |
| TPSMachine | localhost | 5556  | SSL    |                                                  |       |
|            |           |       |        |                                                  |       |
| -          |           |       |        |                                                  |       |
|            |           |       |        |                                                  |       |
| -          |           |       |        |                                                  | _     |
| _          |           |       |        |                                                  |       |
|            |           |       |        |                                                  |       |
|            | L€.       |       |        | Next                                             | Close |

4. The Cert Manager allows the supported certificate to be imported by browsing or using drag and drop. Browse to the location of the certificate you want to import from add icon

## ÷.

(

) available on the top right of the page or you can also drag the certificate to the Cert Manager page (be attentive of the File Extension filter in the file browser window).

|                                    |            | 1           | Token Proxy Excha | inge Service        |                     | × |
|------------------------------------|------------|-------------|-------------------|---------------------|---------------------|---|
| 3                                  | Token Pr   | oxy Exchang | je Service – C    | ertificate Co       | onfiguration Wizard | ÷ |
| Active Certific                    | ate Chain: |             |                   |                     |                     |   |
| Certificate Sta<br>Certificate Exp | rt Date:   |             |                   | Certificate Status: |                     |   |
|                                    | 1 E        |             |                   |                     | Date: No.4          |   |

5. You will be prompted to supply the password for the certificate you have selected. Enter the password and select **Decrypt**.

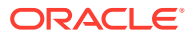

|                          | Token Proxy Exchange Service                | X           |
|--------------------------|---------------------------------------------|-------------|
| Token Pro                | xy Exchange Service – Certificate Configura | tion Wizard |
| 3                        | Password X                                  | +           |
|                          | Please enter your password.                 |             |
|                          |                                             |             |
|                          | Decrypt Cancel                              |             |
| Artise Certificate Chain |                                             |             |
|                          |                                             | •           |
| Certificate Start Date:  | Certificate Status:                         |             |
| Certificate Expiry Date: |                                             |             |
| ORACLE                   | Prev                                        | Next        |
| HOSPITALITY              |                                             |             |

6. If the entered password is correct, then you should see a **file read successfully** message.

|                           |                     | Token Proxy   | Exchange Service         |              | 3                           |
|---------------------------|---------------------|---------------|--------------------------|--------------|-----------------------------|
| Toke                      | n Proxy Excha       | nge Service   | - Certificate Co         | onfiguration | Wizard                      |
| ٠                         |                     |               |                          |              | +                           |
| ▼ CNi                     | , OU=-              | . O=          | , C=US                   |              |                             |
| ▼ CN+                     | , OU*               | , O=          | C=US                     |              |                             |
| ▼ CN=<br>CN=              | PFX f               | Token Proxy C | ertificate Manager<br>y. | ×            | ood City, ST⊭California, C≃ |
| Active Certificate Chain: |                     |               |                          | ОК           | •                           |
| Certificate Start Date:   | Mon Dec 14 19:00:0  | 0 EST 2020    | Certificate Status:      | Valid        |                             |
| Certificate Expiry Date:  | Sun Dec 19 18:59:59 | EST 2021      |                          |              |                             |
|                           |                     |               |                          | Prev         | Next                        |

- 7. The Cert Manager will display the certificate chains from the certificate provided.
- 8. Select from the Active Certificate Chain drop-down list, the required alias if more than one is available.
- 9. This will display the associated **Certificate Expiry Date** and **Status**.

|                                                                                  | Tok                                                          | ken Proxy Exch    | ange Service       |                                           |
|----------------------------------------------------------------------------------|--------------------------------------------------------------|-------------------|--------------------|-------------------------------------------|
| Toke                                                                             | n Proxy Exchange                                             | Service - C       | Certificate Co     | onfiguration Wizard                       |
|                                                                                  |                                                              |                   |                    |                                           |
| ▼ CN=                                                                            | OU=                                                          | , O=              | C=US               |                                           |
| ▼ CN=                                                                            | OU:                                                          | 0=                | , C=US             |                                           |
| ▼ CN=                                                                            | OnDi                                                         | igiCert Inc, CoUS |                    |                                           |
| CN=                                                                              | OU=                                                          |                   | On Oracle Co       | moration LeBedwood City ST=California C=. |
|                                                                                  |                                                              |                   | O POINT CO         |                                           |
| Active Certificate Chain:                                                        | 1                                                            |                   | O NOTICUE CO       |                                           |
| Active Certificate Chain:<br>Certificate Start Date:                             | 1<br>Mon Dec 14 19:00:00 EST 2                               | 2020              | Certificate Status | Valid                                     |
| Active Certificate Chain:<br>Certificate Start Date:<br>Certificate Expiry Date: | 1<br>Mon Dec 14 19:00:00 EST 2<br>Sun Dec 19 18:59:59 EST 20 | 2020              | Certificate Status | Vəlid                                     |
| Active Certificate Chain:<br>Certificate Start Date:<br>Certificate Expiry Date: | 1<br>Mon Dec 14 19:00:00 EST 2<br>Sun Dec 19 18:59:59 EST 20 | 2020              | Certificate Status | Valid<br>Prev Next                        |

- **10.** On the next page you will have four options to configure the hostname, so the node manager matches the hostname the certificate is issued to.
  - Leave the Node Manager configuration unaltered:
    - Allows a user to make these changes in WebLogic manually if they required or it can be that the value is already correct so needs no update.
  - Update the NodeManager Hostname to the following configuration:
    - Allows user to update the NodeManager Hostname to a value defined by the user.
  - Update the NodeManager Hostname to the address specified by the CN (CommonName) field of the certificate subject name.
    - Allows users to set the Hostname to a value same as the CN value.
  - Update the NodeManager hostname to the address listed in the SubjectAltName of the certificate:
    - Allows user to update the NodeManager hostname to the address specified by the Alternative Name of the certificate set the NodeManager value as the AltName value selected from the drop-down menu.

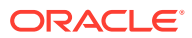

|                                                                      | Token Proxy Exchange Service                                                                                           | - C X    |
|----------------------------------------------------------------------|----------------------------------------------------------------------------------------------------|----------|
| Token Pro                                                            | oxy Exchange Service - Certificate Configuration                                                                       | Wizard   |
| WebLogic requires that the hostn<br>For this reason, you must ensure | ame used to access the NodeManager matches the hostname the certificate is is<br>the hostname is configured correctly. | sued to. |
| Current NodeManager Host                                             |                                                                                                    |          |
| Leave the NodeManager                                                | configuration unaltered.                                                                                               |          |
| Update the NodeManag                                                 | er Hostname to the following configuration:                                                                            |          |
| Update the NodeManag                                                 | er Hostname to the address specified by the CN field of the certificate subject na                                     | me       |
| Host:                                                                |                                                                                                    |          |
| Update the NodeManag                                                 | er Hostname to an address listed in the SubjectAltName of the certificate                                              |          |
| Host                                                                 | *                                                                                                    |          |
|                                                                      |                                                                                                    |          |
| ORACLE                                                               | Prev                                                                                                    | Next     |
| HOSPITALITY                                                          |                                                                                                    |          |

- **11.** Click **Next** to choose a password for the keystore.
- **12.** Provide and confirm the password that meets the minimum requirements, for the keystore that will store the Node manager certificate.

| Token Proxy                                                                                             | Exchange Service - Certificate Cor                                                                            | nfiguration Wizard |
|----------------------------------------------------------------------------------------------------|----------------------------------------------------------------------------------------------------|--------------------|
| Please choose a password for the                                                                        | keystore that will store the NodeManager server certifica                                                     | te.                |
| Passwordt                                                                                               |                                                                                                    |                    |
| Confirm Password.                                                                                       |                                                                                                    |                    |
| Passwords are case sensitive.                                                                           |                                                                                                    |                    |
| The password should be at least<br>upper case character, one lower<br>character from the following list | eight characters in length and must have at least one<br>case character, one numerical digit, and one special |                    |
| 1"#\$%&'()*+,-/;<=>?@{(\^_]+                                                                            |                                                                                                    |                    |
|                                                                                                    |                                                                                                    |                    |
| RACLE'                                                                                                  |                                                                                                    | Prev Configure     |

**13.** Click **Configure** to configure the Node manager certificates.

Managed Server identity keystore has been updated, it is important that the WebLogic and Node manager are manually restarted to make the changes come into effect. Click **OK** to return to the option selection screen.

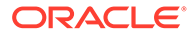

|                                                                                                    | , composition composition total                                                                                                    |
|----------------------------------------------------------------------------------------------------|----------------------------------------------------------------------------------------------------|
| Please choose a password                                                                                                    | for the keystore that will store the NodeManager server certificate.                                                                                                    |
| Password:<br>Confirm Password                                                                                                    | Token Proxy Certificate Manager                                                                                                    |
| Passwords are case sent<br>The password should be<br>upper case character, or<br>character from the folio<br>!*#\$%&{*()*+,-/;<=>?@* | Managed Server identity keystore has been updated.<br>NOTE: It is important now that the WebLogic and<br>NodeManager are manually restarted to make the changes<br>come into effect. |
| DRACLE'                                                                                                    | Pres Conference                                                                                                    |

## Tomcat - Certificate Configuration Wizard

- 1. On the **Login** screen if **Tomcat** option is selected, then you can either select Oracle or MySQL database. You need to enter your database credentials to login to the Cert Manager tool.
- 2. Select your Database type:
  - a. MySQL
  - b. Oracle DB
  - MySQL

|                                              | Token Proxy Exchange Service                    |
|----------------------------------------------|-------------------------------------------------|
| Token Proxy Excha                            | ange Service – Certificate Configuration Wizard |
| Please enter the server host application.    | Tomcat  Weblogic                                |
| Please enter your Database credentials to lo | ogin to the certificate manager tool.           |
| Database                                     | MySQL      Oracle                               |
| Hest                                         |                                                 |
| Parti                                        |                                                 |
| Username:                                    |                                                 |
| Password:                                    |                                                 |
| Schema:                                      |                                                 |
| ORACLE                                       | Login                                           |
| HOSPITALITY                                  |                                                 |

 Host – The default value is localhost, if MySQL database is not installed on the local machine, then enter the host details.

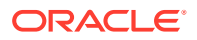

The value provided can be the hostname or IP address of your server where MySQL database is installed. No http/https prefix should be provided, the Cert Manager will amend this as required based on the Protocol specified.

- Port The default port value is 3306, this is the default MySQL database port that MySQL DB uses when installed. If your MySQL database port is not 3306, then update this with the correct port number.
- Username Your TPS database username for example, the same username you use to connect to MySQL database.
- Password Your TPS database password for example, the same password you use to connect to MySQL database.
- **Schema** Your database schema configured details should be provided here.
- Oracle DB

| 3                                           | Token Proxy Exchange Service           | - <b>-</b> × |
|---------------------------------------------|----------------------------------------|--------------|
| Token Proxy Exch                            | ange Service – Certificate Configurati | on Wizard    |
| Please enter the server host application.   | 🖲 Tomcat 🏐 WebLogic                    |              |
| Please enter your Database credentials to k | ogin to the certificate manager tool.  |              |
| Database:                                   | 🕞 MySQL 💿 Oracle                       |              |
| Host                                        |                                        |              |
| Port                                        |                                        |              |
| Usemames                                    |                                        | <u>••</u>    |
| Password                                    |                                        |              |
| Instance:                                   |                                        |              |
| ORACLE                                      |                                        | Login        |
| HOSPITALITY                                 |                                        |              |

 Host – The default value is localhost, if Oracle database is not installed on the local machine, then enter the host details.

The value you provide can be the hostname or IP address of your server where Oracle database is installed. No http/https prefix should be provided, the Cert Manager will amend this as required based on the Protocol specified.

- Port The default port value is 1521, this is the default Oracle database port that Oracle DB uses when installed. If your Oracle database port is not 1521, then update this with the correct port number.
- **Username** Your database Admin user name for example, the same username you use to connect to Oracle database.
- Password Your database Admin password for example, the same Password you use to connect to Oracle database.
- Instance The service name used to connect to the Oracle database.
- 3. Once you have provided the valid credentials, click Login to proceed.

If your login is successful, then you should be navigated to a page where you can select any of the following five options:

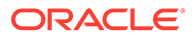

- Configure the certificates for the Tomcat HTTPS Listener.
- Configure the certificates for the TokenProxy Exchange Service HTTPS Listener.
- Configure the server root certificates for one or more Payment Service Provider(s).
- Configure the client certificates for one or more Payment Service Provider(s).
- Configure the common fallback certificate for Payment Service Provider(s).

|   | Token Proxy Exchange Service - Certificate Configuration Wizard                                                                                                 |
|---|----------------------------------------------------------------------------------------------------|
|   | Configure the certificate for the Tomcat HTTPS Listener Browse                                                                                                  |
| A | Configure the certificate for the Token Proxy Exchange Service HTTPS listener                                                                                   |
|   | Configure the server not cartificates for one or more Payment Service Provider(s) Configure the client certificates for one or more Payment Service Provider(s) |
|   | Configure the common fallback certificate for Payment Service Provider(s)                                                                                       |

## **Proxy Configuration**

Proxy configuration may be required in an environment that requires a proxy to access the internet.

Cert Manager will access the internet for the purpose of certificate revocation checks, and to check and download any missing intermediaries in your certificates chain of trust.

1. To configure a Proxy, go to the Proxy configuration in the main screen or use globe icon

3

when options are selected.

2. Check the Proxy Enabled option, enter the valid information as required and select apply.

### Tomcat HTTPS Listener

Cert Manager allows the user to import required certificates into root certificate files for the Listener record configured on a Tomcat.

1. After Login, select the option **Configure the certificates for the Tomcat HTTPS** Listener.

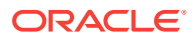

#### Note:

If you have installed Token Proxy in any path/directory other than C:\TokenProxy you will see this message "These options have been disabled because Tomcat is not found on this server. Please use the browse button to locate the Token Proxy installation directory". In this case use **Browse** to point to the correct location of the Token Proxy.

| TR<br>PA | Configure the certificate for the Torical HTTPS Latener Brooste<br>ese options have been disabled because Toricat is not found on this server.<br>ese use the browse button to locate the Token Proxy installation directory. |
|----------|----------------------------------------------------------------------------------------------------|
| F        | Configure the certificate for the Token Peory Exchange Service HTIPS Interior                                                                                                    |
|          | Configure the server nort certificates for one or more Payment Server Privideds)                                                                                                    |
|          | Configure the client certificates for one or more Payment Service Providents)                                                                                                    |
|          | Configure the common fulfback certificate for Payment Service Provider(c)                                                                                                    |
| TR       | ese options have been disabled because the Token Proxy Service is not found on this server.                                                                                                    |

| Configure ti | e certificate for the Tomo                                  | at HTTPS Listener                            | Browse                                      |                      | K           |
|--------------|-------------------------------------------------------------|----------------------------------------------|---------------------------------------------|----------------------|-------------|
| Configure ti | e certificate for the Toker                                 | n Proxy Exchange Se                          | svice HTTPS listener                        |                      | Proxy Confi |
| Configure ti | e server root certificates<br>re client certificates for or | for one or more Pay<br>ie or more Payment    | merit Service Provider(s)                   |                      |             |
| Configure ti | e common fallback certifi<br>Provider certificates can      | icate for Payment Se<br>not be configured up | ervice Provider(s)<br>ntil the database cor | nection has been set |             |

2. The Cert Manager allows the supported certificate to be imported by browsing or using drag and drop. Browse to the location of the certificate you want to import from **add** icon

+

(

) available on the top right of the page or you can also drag the certificate to the Cert Manager page (be attentive of the File Extension filter in the file browser window).

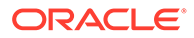

| 3                                         | Token Proxy Exchange Service                                    | × |
|-------------------------------------------|-----------------------------------------------------------------|---|
| •                                         | Token Proxy Exchange Service – Certificate Configuration Wizard | ŧ |
| Active Certificate                        | Chain                                                           |   |
| Certificate Start C<br>Certificate Expiry | Date: Certificate Status:                                       |   |
| OBACI                                     |                                                                 |   |

3. You will be prompted to supply the password for the certificate you have selected. Enter the password and select **Decrypt**.

| 2                         |                             |   |
|---------------------------|-----------------------------|---|
|                           | Password                    | + |
|                           | Please enter your password. |   |
|                           |                             |   |
|                           |                             |   |
|                           | Decovet Cancel              |   |
|                           |                             |   |
| Active Certificate Chain: |                             | - |
| Certificate Start Date:   | Certificate Status:         | 1 |
| Certificate Expiry Date:  |                             |   |
|                           |                             |   |

4. If the entered password is correct, then you should see a **file read successfully** message.

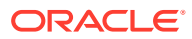

| Toke                      | n Proxy Exchar                  | nge Service         | - Certificate Co    | onfiguration                 | Wizard |
|---------------------------|---------------------------------|---------------------|---------------------|------------------------------|--------|
|                           |                                 |                     |                     |                              |        |
| 1                         |                                 |                     |                     |                              | +      |
| ▼ CN                      | OU=                             | , O =               | , C+US              |                              |        |
| ▼ CN+                     | , OU *                          | , O =               | C≃US                |                              |        |
| ▼ CN=<br>CN=              | Token Proxy Certificate Manager |                     |                     | ood City. ST=California. C=. |        |
|                           | PFX fil                         | e read successfully | y.                  |                              |        |
|                           |                                 |                     |                     |                              |        |
| Active Certificate Chain: |                                 |                     |                     | OK                           |        |
| Certificate Start Date:   | Mon Dec 14 19:00:00             | 0 EST 2020          | Certificate Status: | Valid                        |        |
| Certificate Expiry Date:  | Sun Dec 19 18:59:59             | EST 2021            |                     |                              |        |
|                           |                                 |                     |                     |                              |        |
|                           |                                 |                     |                     |                              |        |

- 5. The Cert Manager will display the certificate chains from the certificate provided.
- 6. Select from the Active Certificate Chain drop-down list, the required alias if more than one is available.
- 7. This will display the associated **Certificate Expiry Date** and **Status**.

|                           | 1                      | Token Proxy E    | xchange Service     |                                               |
|---------------------------|------------------------|------------------|---------------------|-----------------------------------------------|
| Toke                      | n Proxy Exchang        | je Service       | - Certificate Co    | onfiguration Wizard                           |
|                           |                        |                  |                     |                                               |
|                           |                        |                  |                     | 4                                             |
| ▼ CN=                     | OU=                    | , O=             | ; C=US              |                                               |
| ▼ CN=                     | , OU±                  | 0s               | C=US                |                                               |
| ▼ CN=                     | 0                      | DigiCert Inc, Cu | US                  |                                               |
| CN=                       | , OU=                  |                  | O∉Oracle Co         | rporation, L=Redwood City, ST=California, C=. |
| Active Certificate Chain: | 1                      |                  |                     |                                               |
| Certificate Start Date:   | Mon Dec 14 19:00:00 E  | ST 2020          | Certificate Status: | Valid                                         |
| C                         | Cup Dec 10 10 50 50 00 | T 2021           |                     |                                               |
| Certificate Expiry Date:  | 300 Dec 19 10:39:39 E  | 1 2021           |                     |                                               |

- 8. Click **Next** to choose a password for the keystore.
- **9.** Provide and confirm the password that meets the minimum requirements, for the keystore that will store Tomcat server certificate.

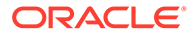

| 8 | Token Proxy Exchange Service                                                                                                    |
|---|----------------------------------------------------------------------------------------------------|
| 1 | Token Proxy Exchange Service - Certificate Configuration Wizard                                                                                                    |
|   | Please choose a password for the keystore that will store the Tomcat server certificate.                                                                                                    |
|   | Password                                                                                                    |
|   | Confirm Password:                                                                                                    |
|   | Passwords are case sensitive.                                                                                                    |
|   | The password should be at least eight characters in length and must have at least one<br>upper case character, one lower case character, one numerical digit, and one special<br>character from the following list: |
|   | !*#\$%& \}*+,./t<= ?@{\}^T+                                                                                                    |
|   |                                                                                                    |
| 0 | RACLE Prev Finish                                                                                                    |
| н | OSPITALITY                                                                                                    |

10. Click Finish to configure the Tomcat server certificate.

The Token Proxy service listener PFX file has been updated with OPI\_Listener.pfx in directory: \TokenProxy\TokenProxyService\key\.

|                                                                                                    | Foken Proxy Exchange Service                                                                               |        |
|----------------------------------------------------------------------------------------------------|----------------------------------------------------------------------------------------------------|--------|
| Token Pro:                                                                                                | vy Exchange Service – Certificate Configuration                                                            | Wizard |
| Please choose a password for t                                                                            | he keystore that will store the Torncat server certificate.                                                |        |
| Password                                                                                                  |                                                                                                    |        |
| Confirm Password:                                                                                         | Token Proxy Certificate Manager                                                                            |        |
| Passwords are case sere<br>The password should be<br>upper case character, or<br>character from the follo | The Tomcat server certificate PFX file has been updated.<br>Please restart the Token Prony Tomcat service. |        |
| !*#\$%&\0*+,-/;<=>?@{\]^_;                                                                                |                                                                                                    |        |
|                                                                                                    |                                                                                                    |        |
| RACLE                                                                                                    | Prev                                                                                                    | Finish |
|                                                                                                    |                                                                                                    |        |

**11**. Click **OK** to return to the option selection screen.

Token Proxy Service Listener Certificate

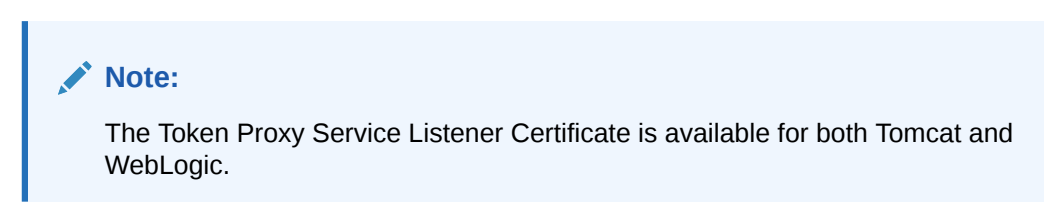

The Cert Manager can also assist importing required certificates into root certificate files for the Listener record configured on a Token Proxy system.

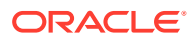

It is possible to import the selected certificates public key to a keystore it creates with the required file name, and set the password in the TPS wallet, which means this step does not need to be completed with the existing OPIConfigX utility.

1. After login, select the option Configure the certificates for the TokenProxy Exchange Service HTTPS Listener.

| Configure the certificate for t   | the Tomcat HTTPS Listener Browse                       | 6                |
|-----------------------------------|--------------------------------------------------------|------------------|
|                                   |                                                        |                  |
|                                   |                                                        | Proxy Conf       |
| Configure the certificate for t   | the Token Proxy Exchange Service HTTPS listener        |                  |
| Configure the server root cer     | rtificates for one or more Payment Service Provider(s) |                  |
| Configure the client certificat   | tes for one or more Payment Service Provider(c)        |                  |
| Configure the common failba       | ack certificate for Payment Service Provider(s)        |                  |
| Payment Service Provider certific | ates cannot be configured until the database connecti- | on has been set. |

2. The Cert Manager allows the supported certificate to be imported by browsing or using drag and drop. Browse to the location of the certificate you want to import from **add** icon

|  | - |  |
|--|---|--|
|  |   |  |
|  |   |  |
|  |   |  |
|  | - |  |
|  |   |  |

(

) available on the top right of the page or you can also drag the certificate to the Cert Manager page (be attentive of the File Extension filter in the file browser window).

| 6                                  |                  | Token Proxy Exchange Service                 | x      |
|------------------------------------|------------------|----------------------------------------------|--------|
| •                                  | Token Proxy Exch | ange Service – Certificate Configuration Wiz | zard 🛨 |
| Active Certific                    | ate Chain:       |                                              | •      |
| Certificate Sta<br>Certificate Exp | et Date:         | Certificate Status:                          |        |
|                                    |                  | Prev Nex                                     | t      |

3. You will be prompted to supply the password for the certificate you have selected. Enter the password and select **Decrypt**.

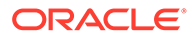

| Token Pro                 | xy Exchange Service – Certificate Configura | ation Wizard |
|---------------------------|---------------------------------------------|--------------|
| 3                         | Password  Please enter your password.       | .+           |
| Artive Certificate Chains | Decrypt Cancel                              |              |
| Certificate Start Date:   | Certificate Status:                         | )            |
|                           | Prev                                        | Next         |

**4.** If the entered password is correct, then you should see a **file read successfully** message.

|                                                                                  |                                           | Token Proxy            | Exchange Service    |                     |                       |
|----------------------------------------------------------------------------------|-------------------------------------------|------------------------|---------------------|---------------------|-----------------------|
| Toke                                                                             | n Proxy Excha                             | nge Service            | - Certificate Co    | onfiguration V      | Vizard                |
|                                                                                  |                                           |                        |                     |                     | +                     |
| ▼ CNi                                                                            | , OU=                                     | , Os                   | , C=US              |                     |                       |
| ▼ CN+                                                                            | OU*                                       | , O =                  | C≃US                |                     |                       |
| ▼ CN=                                                                            |                                           | Token Proxy C          | ertificate Manager  | ×                   | City ST=California C= |
|                                                                                  | PFX fi                                    | le read successfull    | y.                  |                     |                       |
|                                                                                  |                                           |                        |                     |                     |                       |
|                                                                                  | -                                         |                        |                     |                     |                       |
| Active Certificate Chain:                                                        |                                           |                        |                     | ОК                  | •                     |
| Active Certificate Chain:<br>Certificate Start Date:                             | Mon Dec 14 19:00:0                        | 0 EST 2020             | Certificate Status: | OK<br>Valid         | •                     |
| Active Certificate Chain:<br>Certificate Start Date:<br>Certificate Expiry Date: | Mon Dec 14 19:00:0<br>Sun Dec 19 18:59:59 | 0 EST 2020<br>EST 2021 | Certificate Status: | OK<br>Vəlīd         |                       |
| Active Certificate Chain:<br>Certificate Start Date:<br>Certificate Expiry Date: | Mon Dec 14 19:00:0<br>Sun Dec 19 18:59:59 | 0 EST 2020<br>EST 2021 | Certificate Status: | OK Valid            | -                     |
| Active Certificate Chain:<br>Certificate Start Date:<br>Certificate Expiry Date: | Mon Dec 14 19:000<br>Sun Dec 19 18:59:59  | 0 EST 2020<br>EST 2021 | Certificate Status: | OK<br>Valid<br>Prev | -<br>Next             |

- 5. The Cert Manager will display the certificate chains from the certificate provided.
- 6. Select from the Active Certificate Chain drop-down list, the required alias if more than one is available.
- 7. This will display the associated **Certificate Expiry Date** and **Status**.

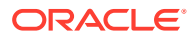

|                                                                                  | To                                                      | oken Proxy Ex     | change Service     |                                              |
|----------------------------------------------------------------------------------|---------------------------------------------------------|-------------------|--------------------|----------------------------------------------|
| Toke                                                                             | n Proxy Exchange                                        | e Service -       | Certificate Co     | onfiguration Wizard                          |
| 1                                                                                |                                                         |                   |                    |                                              |
| ▼ CN=                                                                            | OU=                                                     | , O=              | ; C=US             |                                              |
| ▼ CN=                                                                            | , OU=                                                   | 0=                | C=US               |                                              |
| ▼ CN=                                                                            | Ost                                                     | DigiCert Inc, Cal | JS                 |                                              |
| CN=                                                                              | , OU=                                                   |                   | OsOracle Co        | rporation, L=Redwood City, ST=California, C= |
|                                                                                  |                                                         |                   |                    |                                              |
| Active Certificate Chain:                                                        | 1                                                       |                   |                    |                                              |
| Active Certificate Chain:<br>Certificate Start Date:                             | 1<br>Mon Dec 14 19:00:00 EST                            | T 2020            | Certificate Status | Valid                                        |
| Active Certificate Chain:<br>Certificate Start Date:<br>Certificate Expiry Date: | 1<br>Mon Dec 14 19:00:00 EST<br>Sun Dec 19 18:59:59 EST | r 2020<br>2021    | Certificate Status | Vəlid                                        |
| Active Certificate Chain:<br>Certificate Start Date:<br>Certificate Expiry Date: | 1<br>Mon Dec 14 19:00:00 EST<br>Sun Dec 19 18:59:59 EST | r 2020<br>2021    | Certificate Status | Vəlid<br>Prev Next                           |

- 8. Click **Next** to choose a password for the keystore.
- **9.** Provide and confirm the password that meets the minimum requirements, for the keystore that will store listener certificate.

| Token Proxy Exchange Service - Certificate Configuration Wizard         Please choose a password for the keystore that will store the Tomcat server certificate.         Password:         Confirm Password:         Passwords are case sensitive. |  |
|----------------------------------------------------------------------------------------------------|--|
| Please choose a password for the keystore that will store the Torncat server certificate. Password: Confirm Password: Passwords are case sensitive.                                                                                                |  |
| Password:<br>Confirm Password:<br>Passwords are case sensitive.                                                                                                    |  |
| Confirm Password:                                                                                                    |  |
| Passwords are case sensitive.                                                                                                    |  |
|                                                                                                    |  |
| The password should be at least eight characters in length and must have at least one<br>upper case character, one lower case character, one numerical digit, and one special<br>character from the following list:                                |  |
| 1°#\$\$\&`()*+,-√;<≈>?@{\}^]=                                                                                                    |  |
|                                                                                                    |  |
| DRACLE Prev Finish                                                                                                    |  |

**10.** Click **Finish** to configure the listener certificate.

The Token Proxy service listener PFX file has been updated with OPI\_Listener.pfx in directory: \TokenProxy\TokenProxyService\key\.

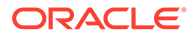

|                                                    | Token Proxy Exchange Service                                                  |     |
|----------------------------------------------------|-------------------------------------------------------------------------------|-----|
| Token P                                            | roxy Exchange Service – Certificate Configuration Wiza                        | ard |
| Please choose a password                           | for the keystore that will store the TokenProxy Service Listener certificate. |     |
| Password                                           |                                                                               |     |
| Confirm Password:                                  | Token Proxy Certificate Manager                                               |     |
| Passwords are case sere                            | The TokenProxy service listener PFX file has been updated.                    |     |
| The password should be<br>upper case character, or | ок                                                                            |     |
| character from the follo                           | ^.]~                                                                          |     |
|                                                    |                                                                               |     |
| ORACLE                                             | Prev Finish                                                                   |     |
| HOSPITALITY                                        |                                                                               |     |

**11.** Click **OK** to return to the option selection screen.

## **Token Proxy Service Payment Service Providers**

| Note:                                                                                                    |
|----------------------------------------------------------------------------------------------------|
| The Token Proxy Service Payment Service Provider Certificates are available for both Tomcat and WebLogic. |

The Cert Manager can also assist importing required certificates into root certificate files for each PSP configured on a Token Proxy system.

It is possible to retrieve the PSP record number from the Token Proxy Service configuration database, and import the selected certificates public key to a keystore it creates with the required file name, and set the password in the TPS wallet, which means this step does not need to be completed with the existing OPIConfigX utility.

The options below will be disabled until database setup has been completed with the OPIConfigX utility.

### **PSP** Server root certificates

**1.** For the PSP server root certificates, after login select the option **Configure the server root certificates for one or more Payment Service Provider(s)**.

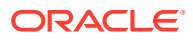

| Co          | infigure the certificates for one or more WebLogic Managed Server(s)              | C           |
|-------------|-----------------------------------------------------------------------------------|-------------|
| 000         | infigure the certificates for the WebLogic Node Manager                           | Proxy Confi |
| © co        | Infigure the certificate for the Token Proxy Exchange Service HTTPS listener      | _           |
| <b>⊙</b> Co | infigure the server root certificates for one or more Payment Service Provider(s) |             |
| 00          | infigure the client certificates for one or more Payment Service Provider(s)      |             |
| 00          | infigure the common fallback certificate for Payment Service Provider(s)          |             |

2. You will be provided with a list of the **Payment Service Providers** that are configured in your TokenProxy Webportal.

| Id | Name | Description |  |
|----|------|-------------|--|
| 1  |      |             |  |
|    |      |             |  |
|    |      |             |  |
|    |      |             |  |
|    |      |             |  |
|    |      |             |  |
|    |      |             |  |

- 3. Select the Payment Service Provider that you want to assign a certificate to. If you need to add certificates to multiple Payment Service Providers, repeat the process for each as required.
- 4. The Cert Manager allows the supported certificate to be imported by browsing or using drag and drop. Browse to the location of the certificate you want to import from **add** icon

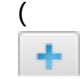

) available on the top right of the page or you can also drag the certificate to the Cert Manager page (be attentive of the File Extension filter in the file browser window).

| Alias | SubjectName | Valid From                   | Valid To                     | Action |
|-------|-------------|------------------------------|------------------------------|--------|
|       |             | Fri Jan 15 03:36:57 EST 2021 | Thu Jan 15 03:36:57 EST 2026 | Delete |
|       |             |                              |                              |        |
|       |             |                              |                              |        |
|       |             |                              |                              |        |
|       |             |                              |                              |        |
|       |             |                              |                              |        |
|       |             |                              |                              |        |
|       |             |                              |                              |        |

If the password is correct, then you should see a file read successfully message.
 The window will display the certificate information from the certificate provided.

| Y.       |                                                  | Token Proxy Exchange Service                                     | >           |
|----------|--------------------------------------------------|------------------------------------------------------------------|-------------|
|          | Token Proxy Exc                                  | hange Service – Certificate Configura                            | tion Wizard |
| Pie      | ise choose a password for the keysto             | re that will store the payment service provider root certificate | 0           |
| Pas      | sword                                            |                                                                  |             |
| Cor      | niim Password:                                   | Token Proxy Certificate Manager                                  | ×           |
| P        | ssavords are case serv 👔 🖡                       | SP root certificate keystore has been updated.                   |             |
| T)<br>VI | re password should be<br>oper case character, or | ОК                                                               |             |
| cr<br>Th | #\$%&`()*+,-/;<=>?@[\]^_]~                       |                                                                  | _           |
|          |                                                  |                                                                  |             |
|          | ACLE                                             | Prev                                                             | Finish      |
| HOSE     | ITALITY                                          |                                                                  |             |

- 6. Click **Next** to choose a password for the keystore.
- 7. Provide and confirm the password that meets the minimum requirements, for the keystore that will store payment service provider root certificate.

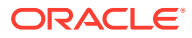

| •  | Token Proxy Exchange Service                                                                                                    |                  | -         | • × |
|----|----------------------------------------------------------------------------------------------------|------------------|-----------|-----|
|    | Token Proxy Exchange Service – Certificate C                                                                                                    | onfigurati       | on Wizard |     |
|    | Please choose a password for the keystore that will store the payment service provider n                                                                                                    | oot certificate. |           |     |
|    | Pastword                                                                                                    |                  |           |     |
|    |                                                                                                    |                  |           |     |
|    | Passwords are case sensitive.<br>The password should be at least eight characters in length and must have at least one<br>upper case character, one lower case character, one numerical digit, and one special<br>character from the following list: |                  |           |     |
|    | [#\$\$%&())*+,-/~(<=>}@{(\}^_]+                                                                                                    |                  |           |     |
| O  | RACLE                                                                                                    | Prev             | Finish    |     |
| но | DSPITALITY                                                                                                    |                  | -         |     |

- 8. Click **Finish** to configure the payment service provider root certificate Select to create the root certificate.
- **9. PSP root certificate keystore has been updated** with OPI\_PSP\_1Root in directory :\TokenProxy\TokenProxyService\key.

|       |                                                   | Token Proxy Exchange Service                                       | = - ×      |
|-------|---------------------------------------------------|--------------------------------------------------------------------|------------|
|       | Token Proxy Exe                                   | change Service – Certificate Configurati                           | ion Wizard |
| Pleas | e choose a password for the keyst                 | ore that will store the payment service provider root certificate. |            |
| Pass  | vord                                              |                                                                    |            |
| Conf  | rm Password:                                      | Token Proxy Certificate Manager                                    |            |
| Pas   | swords are case sent                              | PSP root certificate keystore has been updated.                    |            |
| The   | password should be<br>er case character, of       | ОК                                                                 |            |
| (12)  | racter from the folion<br>/6&()*+,-/;<=>?@[1]^_]~ |                                                                    | 4          |
|       |                                                   |                                                                    |            |
|       | CLE                                               | Prev                                                               | Finish     |
| HOSPI | TALITY                                            |                                                                    |            |

**10.** If all PSPs requiring an update have been updated, click**OK** to return to the option select screen.

### **PSP** Client certificates

1. For PSP Client certificates, after login select the option **Configure the client certificates** for one or more Payment Service Provider(s).

| Configure                                        | the certificate for the Tomca                                      | t HTTPS Listener    | Browse                                        |           |
|--------------------------------------------------|--------------------------------------------------------------------|---------------------|-----------------------------------------------|-----------|
| Configure                                        | the certificate for the Token                                      | Proxy Exchange Ser  | vice HTTPS listener                           | J Proxy C |
| <ul> <li>Configure</li> <li>Configure</li> </ul> | the server root certificates fo<br>the client certificates for one | or one or more Payn | ent Service Provider(s)<br>ervice Provider(s) |           |
| Configure                                        | the common fallback certific                                       | ate for Payment Ser | vice Provider(s)                              |           |

2. You will be provided with a list of the **Payment Service Providers** that are configured in your TokenProxy Webportal.

|    |               | Token Proxy Exchange Service  |                      | X     |
|----|---------------|-------------------------------|----------------------|-------|
|    | Token Proxy E | xchange Service – Certificate | Configuration Wizard |       |
| ld | Name          | Description                   |                      |       |
| 1  |               |                               |                      |       |
|    |               |                               | Next                 | Close |

- 3. Select the Payment Service Provider that you want to assign a certificate to. If you need to add certificates to multiple Payment Service Providers, repeat the process for each as required.
- 4. The Cert Manager allows the supported certificate to be imported by browsing or using drag and drop. Browse to the location of the certificate you want to import from **add** icon

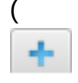

) available on the top right of the page or you can also drag the certificate to the Cert Manager page (be attentive of the File Extension filter in the file browser window).

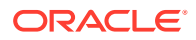

|                 |            | Token Proxy         | Exchange Service    |                     | × |
|-----------------|------------|---------------------|---------------------|---------------------|---|
| 3               | Token Pro  | oxy Exchange Servic | e – Certificate Co  | onfiguration Wizard | ÷ |
| Active Certific | ate Chain: |                     |                     |                     | • |
| Certificate Sta | ort Date:  |                     | Certificate Status: |                     |   |
| ORAC            | 1.0        |                     |                     | -                   |   |

5. You will be prompted to supply the password for the certificate you have selected. Enter the password and select **Decrypt**.

| <b>S</b>                  | Password                    | + |
|---------------------------|-----------------------------|---|
|                           | Please enter your password. |   |
|                           |                             |   |
| Active Certificate Chain: | Decrypt Cancel              | - |
| Certificate Start Date:   | Certificate Status          |   |
|                           |                             |   |

6. If the password is correct, then you should see a **file read successfully** message.

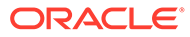

| Toke                      | n Proxy Excha      | nge Service           | - Certificate Co    | onfigurati | on Wizard                    |
|---------------------------|--------------------|-----------------------|---------------------|------------|------------------------------|
|                           |                    | -                     |                     |            |                              |
| <b>N</b>                  |                    |                       |                     |            | 4                            |
| ▼ CN i                    | , OU=              | , O =                 | , C=US              |            |                              |
| ▼ CN+                     | , OU×              | , O=                  | C=US                |            |                              |
| ▼ CN=                     | 1                  | Token Prove C         | ertificate Manager  | X          |                              |
| CN=                       |                    | roach roay c          | croncose manager    |            | ood City, ST=California, C=. |
|                           | PFX 1              | file read successfull | y.                  |            |                              |
|                           |                    |                       |                     |            |                              |
| Active Certificate Chain: |                    |                       |                     | OK         |                              |
| Certificate Start Date:   | Mon Dec 14 19:00:  | 00 EST 2020           | Certificate Status: | Valid      |                              |
| Certificate Expiry Date:  | Sun Dec 19 18:59:5 | 9 EST 2021            |                     |            |                              |
|                           |                    |                       |                     |            |                              |
| ODACLC                    |                    |                       |                     | Prev       | Next                         |
| ORACLE                    |                    |                       |                     |            |                              |

- 7. The **Cert Manager** will display the certificate chains from the certificate provided.
- 8. Select from the Active Certificate Chain drop-down list, the required alias if more than one is available.
- 9. This will display the associated **Certificate Expiry Date** and **Status**.

|                                                                                  | Token                                                            | Proxy Exchange Service |                                                |  |
|----------------------------------------------------------------------------------|------------------------------------------------------------------|------------------------|------------------------------------------------|--|
| Toke                                                                             | en Proxy Exchange Service – Certificate Configuration Wizard     |                        |                                                |  |
|                                                                                  |                                                                  |                        | +                                              |  |
| ▼ CN=                                                                            | OU=                                                              | c=US                   |                                                |  |
| ▼ CN=                                                                            | . OU:                                                            | O= C=US                |                                                |  |
| ▼ CN=                                                                            | O⊫DigiC                                                          | ert Inc, CeUS          |                                                |  |
| CN=                                                                              | , OU=                                                            | O=Oracle Co            | propration, L=Redwood City, ST=California, C=. |  |
|                                                                                  |                                                                  |                        |                                                |  |
| Active Certificate Chain:                                                        | 1                                                                |                        |                                                |  |
| Active Certificate Chain:<br>Certificate Start Date:                             | 1<br>Mon Dec 14 19:00:00 EST 202                                 | 0 Certificate Status:  | Valid                                          |  |
| Active Certificate Chain:<br>Certificate Start Date:<br>Certificate Expiry Date: | 1<br>Mon Dec 14 19:00:00 EST 202<br>Sun Dec 19 18:59:59 EST 2021 | 0 Certificate Status:  | Valid                                          |  |
| Active Certificate Chain:<br>Certificate Start Date:<br>Certificate Expiry Date: | 1<br>Mon Dec 14 19:00:00 EST 202<br>Sun Dec 19 18:59:59 EST 2021 | 0 Certificate Status:  | Valid<br>Prev Next                             |  |

- **10.** Click **Next** to choose a password for the keystore.
- **11.** Provide and confirm the password that meets the minimum requirements, for the keystore that will store payment service provider client certificate.

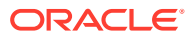

| <b>B</b> | Token Proxy Exchange Service                                                                                                    | - | • | × |
|----------|----------------------------------------------------------------------------------------------------|---|---|---|
|          | Token Proxy Exchange Service – Certificate Configuration Wizard                                                                                                    |   |   |   |
| Ph       | ease choose a password for the keystore that will store the payment service provider client certificate.                                                                                                    |   |   |   |
| Pa       | ssword:                                                                                                    |   |   |   |
| 3        | Passwords are case sensitive.                                                                                                    |   |   |   |
|          | The password should be at least eight characters in length and must have at least one<br>apper case character, one lower case character, one numerical digit, and one special<br>character from the following list: |   |   |   |
|          | .#\$%8:()*+`^{:<=>?@()}~`]+                                                                                                    |   |   |   |
|          |                                                                                                    |   |   |   |
| HOS      | PITALITY                                                                                                    |   |   |   |

**12.** Click **Finish** to configure payment service provider client certificate.

The TokenProxy service PSP client certificate PFX file has been updated with OPI\_PSP\_1.pfx in directory: \TokenProxy\TokenProxyService\key.

| Token Provi                                     | / Exchange Service - Certificate Configuration                            | a Wizard |
|-------------------------------------------------|---------------------------------------------------------------------------|----------|
| TOKET FTOA                                      | exchange service - certificate configuration                              | i wizaru |
| Please choose a password for the                | keystore that will store the payment service provider client certificate. |          |
| Password:                                       |                                                                           |          |
| Confirm Password:                               | Token Proxy Certificate Manager                                           |          |
| Passwords are case sere                         | The TokenProxy service PSP client certificate PFX file has been undated.  |          |
| The password should be upper case character, or | ОК                                                                        |          |
| character from the follo                        |                                                                           |          |
| team a statement of the                         |                                                                           |          |
|                                                 |                                                                           |          |
| DRACLE                                          | Prev                                                                      | Finish   |

**13.** If all PSPs require an update have been updated, click **OK** to return to the option selection screen.

### **PSP** Common certificates

1. For the PSP Common certificates, after login select the option **Configure the common** fallback certificate Payment Service Provider(s).

| Configure the certificate for the Tomcat HTTPS Listener  Configure the certificate for the Token Proxy Exchange Service HTTPS listener | e        |
|----------------------------------------------------------------------------------------------------|----------|
| Configure the certificate for the Token Proxy Exchange Service HTTPS listener                                                          |          |
| Configure the certificate for the Token Proxy Exchange Service HTTPS listener                                                          | Proxy Co |
|                                                                                                    |          |
| Configure the server root certificates for one or more Payment Service Provider(s)                                                     |          |
| Configure the client certificates for one or more Payment Service Provider(s)                                                          |          |
| Configure the common fallback certificate for Payment Service Provider(s)                                                              |          |
|                                                                                                    |          |

2. You will have two options. If you select the first option **Import an existing common certificate**, then the Cert Manager allows you to import an existing certificate by browsing or using drag and drop. Click **Next** 

| Token Proxy               | y Exchange Service - Certificate Configuration Wizard                                                |
|---------------------------|----------------------------------------------------------------------------------------------------|
| Import an existing co     | immon certificate                                                                                    |
| Create a default self-    | signed common certificate                                                                            |
| The option to create a de | fault self-signed certificate should be chosen if you do not plan to use a common client certificate |
|                           |                                                                                                    |
|                           |                                                                                                    |
|                           |                                                                                                    |
| L                         |                                                                                                    |
|                           |                                                                                                    |
|                           |                                                                                                    |

Browse to the location of the certificate you want to import from add icon (

+

) available on the top right of the page or you can also drag the certificate to the Cert Manager page (be attentive of the File Extension filter in the file browser window).

| 6                                                           | Token Proxy Exchange Service                                    | X |
|-------------------------------------------------------------|-----------------------------------------------------------------|---|
| 3                                                           | Token Proxy Exchange Service – Certificate Configuration Wizard | ÷ |
|                                                             |                                                                 |   |
| Active Certificat                                           | le Chain:                                                       |   |
| Active Certificat<br>Certificate Start                      | e Chain:<br>Date: Certificate Status:                           | • |
| Active Certificat<br>Certificate Start<br>Certificate Expir | e Chain:<br>Date:<br>y Date:                                    | • |

• You will be prompted to supply the password for the certificate you have selected. Enter the password and select **Decrypt**.

| Token Pro                 | xy Exchange Service – Certificate Configurat | ion Wizard |
|---------------------------|----------------------------------------------|------------|
| 1                         | Password                                     | +          |
|                           | Please enter your password.                  |            |
|                           |                                              |            |
|                           |                                              |            |
|                           | Dectypt Cancel                               |            |
| Active Certificate Chain: |                                              | -          |
| Certificate Start Date:   | Certificate Status:                          | 1          |
| Certificate Expiry Date:  |                                              |            |
| ORACLE                    | Prev                                         | Nest       |
| HOSPITALITY               |                                              |            |

• If the password is correct, then you should see a **file read successfully** message.

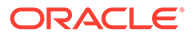

|                           |                       | Token Proxy | Exchange Service    |                        |        |
|---------------------------|-----------------------|-------------|---------------------|------------------------|--------|
| Toker                     | n Proxy Excha         | nge Service | - Certificate Co    | onfiguration V         | Vizard |
| ▼ CNi                     | . OU e                | , 0×        | , C=US              |                        |        |
| ▼ CN I                    | . OU =                | , O=        | C=US                |                        |        |
| ▼ CN=<br>CN=              | Token Proxy Certifica |             | ertificate Manager  | cate Manager ood City. |        |
| Active Certificate Chain: |                       |             |                     | ОК                     |        |
| Certificate Start Date:   | Mon Dec 14 19:00:0    | 0 EST 2020  | Certificate Status: | Valid                  |        |
| Certificate Expiry Date:  | Sun Dec 19 18:59:55   | 9 EST 2021  |                     |                        |        |
| ORACLE                    |                       |             |                     | Prev                   | Next   |
| HOSPITALITY               |                       |             |                     |                        |        |

- The **Cert Manager** will display the certificate chains from the certificate provided.
- Select from the **Active Certificate Chain** drop-down list that requires an alias if more than one is available.
- This will display the associated **Certificate Expiry Date** and **Status**.

| Tok                                                                                     | en Proxy Exchange Serv                                            | ice – Certificate C                | onfiguration Wizard                                   |
|-----------------------------------------------------------------------------------------|-------------------------------------------------------------------|------------------------------------|-------------------------------------------------------|
| 0                                                                                       |                                                                   |                                    |                                                       |
| T CN=                                                                                   | OU=, O=                                                           | ; C=US                             |                                                       |
| ▼ CN=                                                                                   | , OU: O:                                                          | , C≡US                             |                                                       |
| ▼ CN=                                                                                   | Os DigiCert I                                                     | nc, CeUS                           |                                                       |
|                                                                                         |                                                                   |                                    |                                                       |
| CN=                                                                                     | , OU≠                                                             | O≈Oracle Co                        | rporation, L=Redwood City, ST=California, C=          |
| CN=<br>Active Certificate Chain:                                                        | , ou=                                                             | O=Oracle Co                        | rporation, L=Redwood City, ST=California, C=          |
| CN=<br>Active Certificate Chain:<br>Certificate Start Date:                             | 1<br>Mon Dec 14 19:00:00 EST 2020                                 | O=Oracle Co<br>Certificate Status: | rporation, L=Redwood City, ST=California, C=<br>Valid |
| CN=<br>Active Certificate Chain:<br>Certificate Start Date:<br>Certificate Expiry Date: | 1<br>Mon Dec 14 19:00:00 EST 2020<br>Sun Dec 19 18:59:59 EST 2021 | O=Oracle Co<br>Certificate Status: | rporation, L=Redwood City, ST=California, Ca          |

- Click **Next** to proceed to choose a password.
- Provide and confirm the password that meets the minimum requirements, for the payment service provider common certificate that will be created.

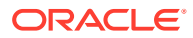

|   | Token Proxy Exchange Service                                                                                                    |                   | x |  |  |  |  |
|---|----------------------------------------------------------------------------------------------------|-------------------|---|--|--|--|--|
|   | Token Proxy Exchange Service - Certificate Configuration Wizard                                                                                                    |                   |   |  |  |  |  |
|   | Please choose a password for the keystore that will store the payment service provider co                                                                                                    | nmon certificate. |   |  |  |  |  |
|   | Password:                                                                                                    |                   |   |  |  |  |  |
|   | Passwords are case sensitive.                                                                                                    |                   |   |  |  |  |  |
|   | The password should be at least eight characters in length and must have at least one<br>upper case character, one lower case character, one numerical digit, and one special<br>character from the following list: |                   |   |  |  |  |  |
|   | $\  ^{*} \# \S \% d c \cdot ()^{*} \ast _{-} \cdot / _{c}^{*} < \pm \geq ? \bigoplus [ \cdot ] ^{-} ] \sim$                                                                                                    |                   |   |  |  |  |  |
| c | RACLE                                                                                                    | Prev Finish       |   |  |  |  |  |
| 1 | HOSPITALITY                                                                                                    |                   |   |  |  |  |  |

- Click **Finish** to create the payment service provider common certificate.
- The TokenProxy service PSP common certificate PFX file has been updated with OPI\_PSP\_1Root in directory: \TokenProxy\TokenProxy\Service\key.

| Token Proxy Exchange Service - Certificate Configuration Wizard                  |                                                                             |  |  |  |  |
|----------------------------------------------------------------------------------|-----------------------------------------------------------------------------|--|--|--|--|
| Please choose a password for th                                                  | e keystore that will store the payment service provider common certificate. |  |  |  |  |
| Password                                                                         |                                                                             |  |  |  |  |
| Confirm Password                                                                 | Token Proxy Certificate Manager                                             |  |  |  |  |
| Passwords are case serv                                                          | The TokenProxy service PSP common certificate PFX file has<br>been updated. |  |  |  |  |
| The password should be<br>upper case character, or<br>character, from the follow | -OK                                                                         |  |  |  |  |
| [*#\$%&\)*+,-/(<+>?@[\[^_])                                                      |                                                                             |  |  |  |  |
|                                                                                  |                                                                             |  |  |  |  |
|                                                                                  |                                                                             |  |  |  |  |

- Click **OK** to return to the option selection screen.
- 3. Select the second option Create a default self-signed common certificate.

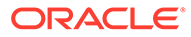
| • | Token Proxy Exchange Service                                                                                                  |         | × |
|---|----------------------------------------------------------------------------------------------------|---------|---|
|   | Token Proxy Exchange Service – Certificate Configuration Wizard                                                               |         |   |
|   | Import an existing common certificate                                                                                         |         |   |
|   | Create a default self-signed common certificate                                                                               |         |   |
|   | The option to create a default self-signed certificate should be chosen if you do not plan to use a common client cert        | ficate. |   |
|   | It will create a default place holder certificate, which can be overridden by the installation of the PSP specific certificat | e.      |   |
|   |                                                                                                    |         |   |
|   | Prev Next OSPITALITY                                                                                                    |         |   |

- Click **Next** to choose a password for the keystore.
- Provide and confirm the password that meets the minimum requirements, for the root certificate that will be created.

|                        | Token Proxy Exchange Service                                                                                                    | - | x |
|------------------------|----------------------------------------------------------------------------------------------------|---|---|
|                        | Token Proxy Exchange Service – Certificate Configuration Wizard                                                                                                    |   |   |
| Please                 | choose a password for the keystore that will store the payment service provider client certificate.                                                                                                 |   |   |
| Passes                 | rd:                                                                                                    |   |   |
| Passy                  | ords are case sensitive.                                                                                                    |   |   |
| The p<br>uppe<br>chara | assword should be at least eight characters in length and must have at least one<br>case character, one lower case character, one numerical digit, and one special<br>cter from the following list: |   |   |
| (1823                  | &()*+,/<==>?@(\}*_,)+                                                                                                    |   |   |
|                        | CLE' Pres. Frink                                                                                                    |   |   |
| HOSPIT                 | ALITY                                                                                                    |   |   |

• Click **Finish** to create a default self-signed common certificate.

|   |                                                                                 | Token Proxy Exchange Service                                                                                    | - | × |
|---|---------------------------------------------------------------------------------|----------------------------------------------------------------------------------------------------|---|---|
|   | Token Proxy E                                                                   | xchange Service – Certificate Configuration Wizard                                                              |   |   |
|   | Please choose a password for the ke                                             | ystore that will store the payment service provider common certificate.                                         |   |   |
|   | Password                                                                        | The second second second second second second second second second second second second second second second se |   |   |
|   | Confirm Password                                                                | Token Proxy Certificate Manager                                                                                 |   |   |
|   | Passwords are case serv                                                         | The TokenProxy service PSP common certificate PFX file has<br>been updated.                                     |   |   |
|   | The password should be<br>upper case character, or<br>character from the follow | C                                                                                                    |   |   |
|   | 1*#\$%&\0*+,-J;<+>7@[(]*_]=                                                     |                                                                                                    |   |   |
|   |                                                                                 |                                                                                                    |   |   |
| c | DRACLE                                                                          | Prev Finish-                                                                                                    |   |   |
| 1 | HOSPITALITY                                                                     |                                                                                                    |   |   |

- The TokenProxy service PSP common certificate PFX file has been updated with OPI\_PSP\_1Root in directory: \TokenProxy\TokenProxyService\key.
- Click **OK** to return to the option selection screen.

# 10 OPERA Configuration

Configuring OPERA for real-time transactions via OPI/IFC8 is not the focus of this document. For information about configuring OPERA and OPI/IFC8, refer to the **Oracle Hospitality OPERA Property Management System Installation Guide** on the Oracle Help Center.

## Configuring the CC Vault

Navigate to Setup | Application Settings | IFC Group | Functions, and then enable CREDIT CARD VAULT.

| Property FSDH      | E Eunctions                        | C Parameters | C Settings |
|--------------------|------------------------------------|--------------|------------|
| Oroup              | X Name                             |              |            |
| ACTIVITY           | X CREDIT CARD VALUE                |              |            |
| AR                 |                                    |              |            |
| BLOCKS             | 1.00                               |              |            |
| CASHIERINO         |                                    |              |            |
| CATERING           |                                    |              |            |
| COMMISSION         |                                    |              |            |
| END OF DAY         |                                    |              |            |
| EXPORTS            |                                    |              |            |
| FRONT DESK         |                                    |              |            |
| GENERAL            |                                    |              |            |
| GRC                |                                    |              |            |
| FC                 |                                    |              |            |
| MEMBERSHIP         |                                    |              |            |
| WIGATOR            |                                    |              |            |
| PREVENTATIVE MAINT |                                    |              |            |
| PRIORITY           |                                    |              |            |
| PROFILES           | arthurste Crandil Courd March Furn | -Reports     |            |
| PTM                | Prevale Credit Card Vault Fun      | comany       |            |
| RATES              |                                    |              |            |
| RESERVATIONS       |                                    |              |            |
| ROOMS MANAGEMENT - |                                    |              |            |
| 511 MID 000554     |                                    |              |            |

Configuration | Setup | Application Settings | IFC | Settings

- OPERA uses the CREDIT CARD VAULT CHAIN CODE for the certificate lookup.
- CREDIT CARD VAULT WEB SERVICE URL value should be in the format: https:// <ipaddress\_opi\_host>:<port>
- CREDIT CARD VAULT ID is currently not used.
- CREDIT CARD MAX CC PROCESSED is set to what the PSP can support for the number of records sent in one Token (GetID/GetCC) request. This is used during the bulk tokenization process and when multiple folio windows exist on OPERA Reservations. If this field is blank, then the default value is 50.

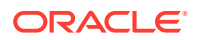

• **CREDIT CARD VAULT TIMEOUT** is set to the timeframe to wait for a response from the Token Proxy Service. At least 45 is recommended.

| quor            | Name                                                   | Malue    |   |
|-----------------|--------------------------------------------------------|----------|---|
| CTMTY           | AUTOMATIC AUTHORIZATIONS PRINTER                       |          |   |
| R               | CC AUTH PROC STOP CHECK INTERVAL                       | 0.5      |   |
| ACK OFFICE      | CREDIT CARD PROMPT                                     |          |   |
| LOCKS           | CREDIT CARD VAULT CHAIN CODE                           | SHELL    |   |
| ASHIERING       | CREDIT CARD VAULT ID                                   | 1        |   |
| ATERINO         | CREDIT CARD VAULT MAX CC PROCESSED                     |          |   |
| ND OF DAY       | CREDIT CARD VAULT TIMEOUT                              | 30       |   |
| XPORTS          | CREDIT CARD VAULT WEB SERVICE URL                      |          |   |
| RONT DESK       | DEFAULT POSTING ROOM                                   | 9001     |   |
| ENERAL          | ENABLE FAILOVER                                        | N        |   |
| RC              | EXTERNAL TIMEOUT                                       | 30       |   |
| C               | FAILOVER URL                                           |          |   |
| EMBERSHIP       | FLAGS                                                  |          |   |
| EDS             | GUEST LOOKUP TIMEOUT                                   | 60       |   |
| WS              | KEY INTERFACE TIMEOUT                                  | 120      |   |
| ROFILES         |                                                        | a harris |   |
| ATES            | Assigned printer for automatic Credit Card authorizati | ons      | 3 |
| ESERVATIONS     |                                                        |          |   |
| DOMS MANAGEMENT |                                                        |          |   |

Application settings are changed based on the OPERA Version 5.5.0.18.1, 5.5.0.19 and 5.6.1.0 above.

These settings can be set per property and are moved to the **Configuration | Setup | Property Interfaces | Interface Configuration | edit EFT IFC OPI | Custom Data** tab.

The Token URL is moved to the **Configuration | Setup | Property Interfaces |** Interface Configuration | edit EFT IFC OPI | General.

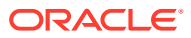

# 11 Token Proxy Service Maintenance

## Services

When the Token Proxy Service installation is complete, an OPI Token Service is present. The OPI Token Service should start when your configuration is complete or after a reboot.

• Always restart the OPI Token Service after creating or changing a client.

| <u>e</u> li         |                   |          | Servi      | ces                      |                    |              |  |
|---------------------|-------------------|----------|------------|--------------------------|--------------------|--------------|--|
| File Action View    | Help              |          | 25000      |                          |                    |              |  |
| 4 4 IC II 3         |                   |          |            |                          |                    |              |  |
| Ca Services (Local) | Services (Local)  | 4        |            | - 16 ( ) - 1 ( ) - 1 ( ) |                    |              |  |
|                     | OPI Token Service | Name     |            | Description S            | tatus Startup Type | Log On As    |  |
|                     |                   | Q OFF To | ken Senace | OFI TokenS               | Automatic          | Local System |  |
|                     | Start the service | 🔾 Optimi | ze drives  | Helps the c_             | Manual             | Local Syste  |  |

## Modify, Repair, or Remove Token Proxy Service

To Modify, Repair, or Remove the Token Proxy service:

- 1. Run the Token Proxy Service installer on a system with an existing installation of Token Proxy Service.
- 2. Select the **Custom** installation option, and then choose to **Modify**, **Repair**, or **Remove**.

### Modify

Allows you to add new features or remove already installed components.

If you select the Modify option, then the installer attempts to install each component selected and removes any components that are not selected, regardless of what components are already installed.

For example, if the host machine already has the service component installed and Modify has been run:

- If the Datasource, Web Portal and Service are selected, then the installer will attempt to install all three components.
- If the Datasource, Web Portal are selected and Service is not selected, then the installer will install Datasource and Web Portal components, and removes the service component.
- If the Datasource, Web Portal and Service are selected, and they are already installed the installer will do nothing.

#### Repair

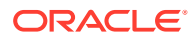

Reinstalls the currently installed features. All credentials entered during installation must be entered again during repair.

#### Remove

The Token Proxy Service installer removes the components in the reverse order of deployment.

- All credentials entered during installation must be entered again during removal to allow the installer to access and remove various components.
- WebLogic must be running for the Token Proxy Service installer remove the portal and datasource configuration. This is required only when Tomcat is not selected as the web server.
- The Token Proxy Service database is not deleted during the removal process.

## **Token Proxy Service Log Files**

#### Installation

The Token Proxy Service general installation log is written to:

#### \TokenProxy\v19.2\LOGS\TokenProxy\_Installation.log

As each of the Token Proxy Service components are installed, there are more specific logs relating to each part, that are written to;

#### \TokenProxy\LOGS\

- Schema
- TokenProxyService
- TokenProxyWebPortal
- Utilities

#### Token Proxy Service Configuration Logs

Configuration Audit data is stored in the Token Proxy Service database. Login to the Token Proxy Web Portal as a System Administrator to view the data.

#### Token Proxy Service – Service Logs

Token Proxy Service – service logs are found at the path:

#### \TokenProxy\TokenProxyService\log\

These logs are only created and populated once the **OPI Token Service** is up and running.

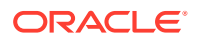

## Debug.log

General detailed logging.

- Rotated by file size, the maximum size is 20MB.
- Current debug log filename is **debug.log**.
- The previous debug log filename is **debug.log.1**.
- **debug.log.X**, sort by date.

### Gateway.log

• Rotated by file size. The maximum size is 20MB.

### System.log

- Check the Token Proxy Service build number.
- Rotated by file size. The maximum size is 20MB.

## Transaction.log

- Lists details of each transaction handled by the Token Proxy Service.
- Rotated daily.
- The current transaction log filename is transaction.log.
- The previous day's transaction log filename is transaction.log.YYYY-MM-DD.

# Token Proxy Service Password Maintenance

The passwords for the Token Proxy Service database and various certificates are set during installation.

You can use the OPIConfigX.exe utility to update passwords post-installation within the Token Proxy Service configuration.

\TokenProxy\TokenProxyService\bin\OPIConfigX.exe

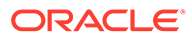

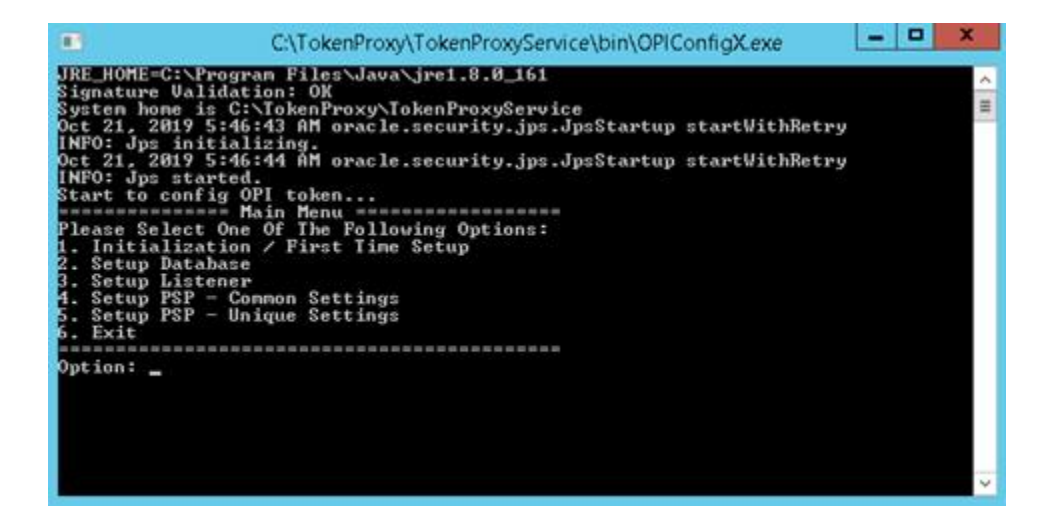

Select the required function, and then enter the updated credentials you want to set in the OPI configuration.

#### Note:

The OPIConfigX.exe utility does not change the Oracle or MySQL database password itself. The Database Administrator should change the password via the preferred method.

## **OPI Client Certificate Creator**

The OPI Client Certificate Creator utility can be used to create self-signed certificates.

The OPI Client Certificate Creator is included in the subfolders of the Token Proxy Service installation.

- 1. Run CertCreator.jar, and then add the required information.
- 2. Click Create Certificate Files when complete.

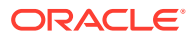

| Chain Code:                                                                                                    | SHELL1                                                                      |
|----------------------------------------------------------------------------------------------------|-----------------------------------------------------------------------------|
| derchant Organization Department:                                                                                                    | FIN                                                                         |
| Aerchant Organization Name:                                                                                                    | QRG                                                                         |
| derchant City:                                                                                                    | Houstan                                                                     |
| ferchant State:                                                                                                    | Texas                                                                       |
| Aerchant Country:                                                                                                    | US                                                                          |
| The password should be at least eight                                                                                                    | of characters in length an                                                  |
| The password should be at least eigr must have at least one upper case of digit, and one special character from (*#\$96&'()*+,-/,-<=>?@[(]*_]+                                             | it characters in length an<br>aracter, one numerical<br>the following list: |
| The password should be at least eigr<br>must have at least one upper case of<br>digit, and one special character from<br>$(*\#S) \otimes (0^+, -/-(+ +)) \otimes (0^+, -)) =$<br>Password: | t characters in length an<br>varacter, one numerical<br>the following list: |
| Ine password should be at least egr<br>must have at least one upper case of<br>digit, and one special character from<br>!*#\$%&'(0*+/_c<=>?@[\]^]+<br>Password:<br>Confirm Password:       | It characters in length an<br>aracter, one numerical<br>the following list  |

- 3. Specify the location to save the certificates, enter the filename, and then click **Save**.
  - Both a .pfx and .cer are created in the specified location.
  - The certificate expires five years from the date of creation.

The OPI Client Certificate Creator fields translate to standard certificate attributes as follows:

Chain Code > CN (CommonName)

Merchant Organization Department > OU (OrganizationalUnit)

Merchant Organization Name > O (Organization)

Merchant City > L (Locality)

Merchant State > S (StateOrProvinceName)

Merchant Country > C (CountryName)

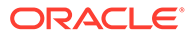

|                                                           |                                           | Ce               | ertificate                    |    |
|-----------------------------------------------------------|-------------------------------------------|------------------|-------------------------------|----|
| ieneral                                                   | Details                                   | Certification Pa | th                            |    |
| Show:                                                     | <al></al>                                 |                  | ~                             |    |
| Field                                                     |                                           |                  | Value                         | ~  |
| Se                                                        | rial numbe                                | Br               | 6e 56 14 f6                   |    |
| Signature algorithm<br>Signature hash algorithm           |                                           | gorithm          | sha256RSA                     |    |
|                                                           |                                           | ash algorithm    | sha256                        | -  |
| Iss                                                       | uer                                       |                  | Shell1, Testorg, Testname, Te |    |
| Va                                                        | lid from                                  |                  | Tuesday, May 28, 2019 5:50:   |    |
| Va                                                        | lid to                                    |                  | Tuesday, May 28, 2024 5:50:   | -  |
| Su                                                        | bject                                     |                  | Shell1, Testorg, Testname, Te |    |
| Pu                                                        | blic key                                  |                  | RSA (2048 Bits)               | ×  |
| UN = 5<br>OU = T<br>O = Te<br>L = Te:<br>S = Ho<br>C = US | resu<br>festorg<br>stname<br>cas<br>ustan |                  | Edit Properties Copy to File. | ** |
|                                                           |                                           |                  | 0                             | ĸ  |

# **TPS Configuration Backup**

The Token Proxy configuration is held within the database created by the installer.

Listener and PSP Certificates are held within \TokenProxy\v1.0\TokenProxyService\key

Encrypted Passwords for the database connection and certificates are held with the wallet files in **\TokenProxy\v1.0\TokenProxyService\properties**.

If anyone wants to backup their configuration in order to restore it in the event of a disaster recovery, then you need to backup the following files;

- :\TokenProxy\TokenProxyService\properties\cwallet.sso
- :\ProgramData\TokenProxy\tpskeystore
- :\ProgramData\TPSKeystore\TPSKeystore.properties

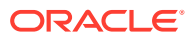